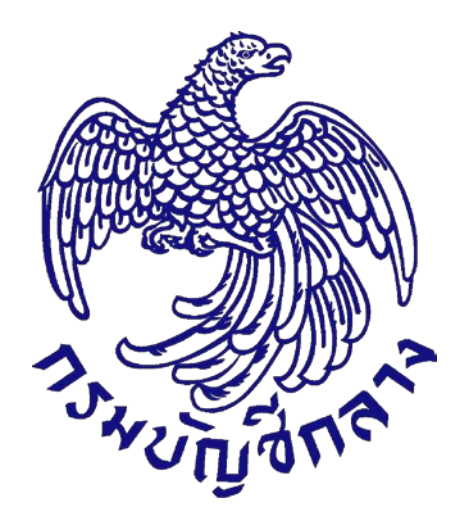

# คู่มือวิธีประกวดราคาอิเล็กทรอนิกส์ (Electronic Bidding : e-bidding) สำหรับหน่วยงานภาครัฐ (ขั้นตอนจัดทำร่างสัญญา – บริหารสัญญา)

จัดทำโดย กลุ่มงานมาตรฐานการจัดซื้อจัดจ้างด้วยวิธีการทางอิเล็กทรอนิกส์ สำนักมาตรฐานการจัดซื้อจัดจ้างภาครัฐ

### สารบัญ

|    |                                                    | หน้า |
|----|----------------------------------------------------|------|
| 1. | หน่วยจัดซื้อ – จัดทำร่างสัญญา                      | 1    |
| 2. | หน่วยจัดซื้อ – ตรวจสอบหลักประกันสัญญาและจัดทำสัญญา | 23   |
| 3. | หน่วยจัดซื้อ - สาระสำคัญของสัญญา                   | 31   |
| 4. | หน่วยจัดซื้อ - บริหารสัญญา                         | 35   |
|    | 4.1 ส่งมอบงาน                                      | 36   |
|    | 4.2 ตรวจรับงาน                                     | 42   |
|    | 4.3 จัดทำเอกสารเบิกจ่าย                            | 49   |
|    | 4.4 บันทึกเลขที่และวันที่                          | 57   |

## 1. หน่วยจัดซื้อ – จัดทำร่างสัญญา

- 1) กดปุ่ม 🔳
- กดเลือก "ประกาศจัดซื้อจัดจ้าง"

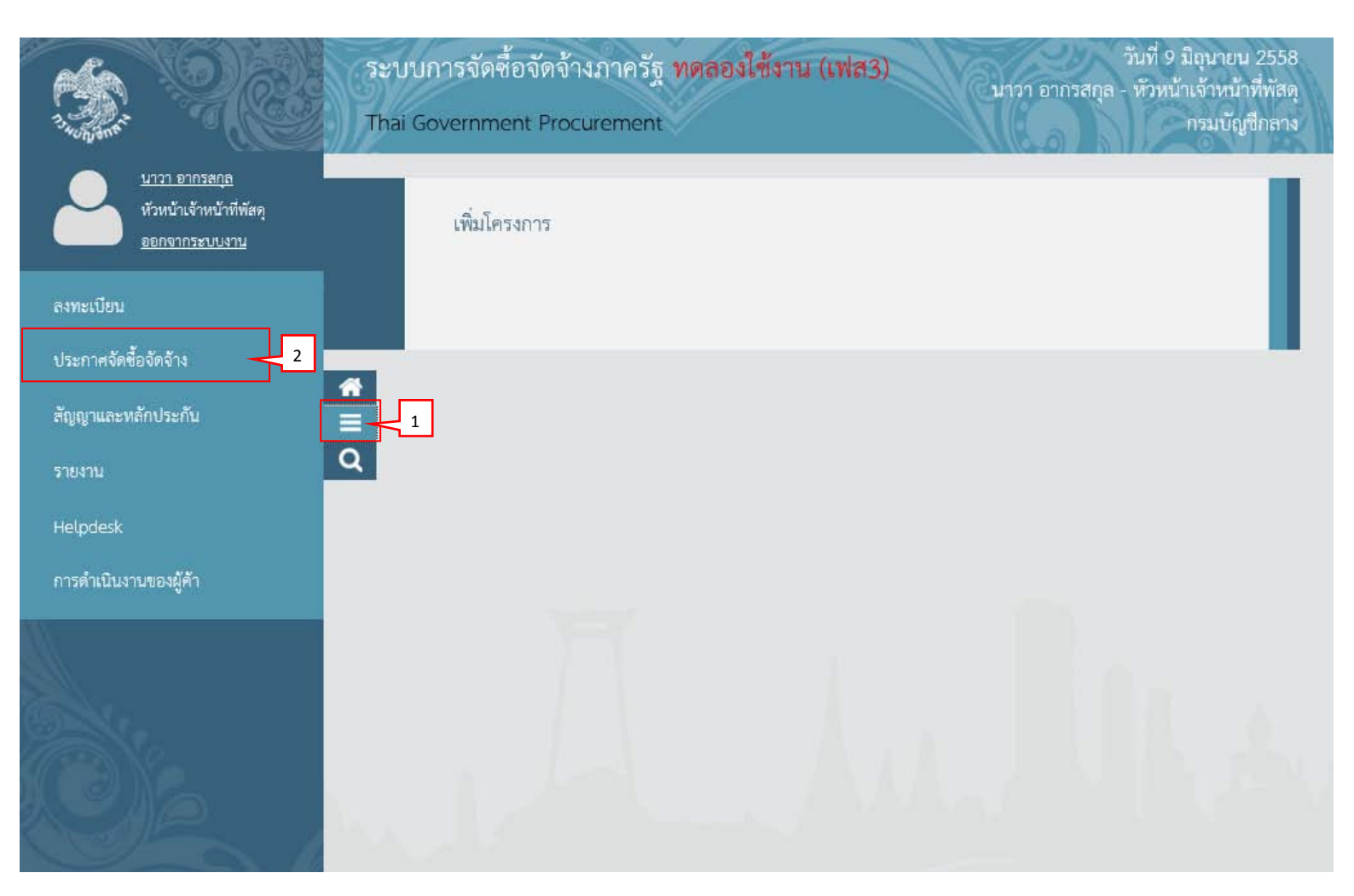

- 3) กดเลือก "จัดทำโครงการ"
- 4) กดเลือก "รายการโครงการ"

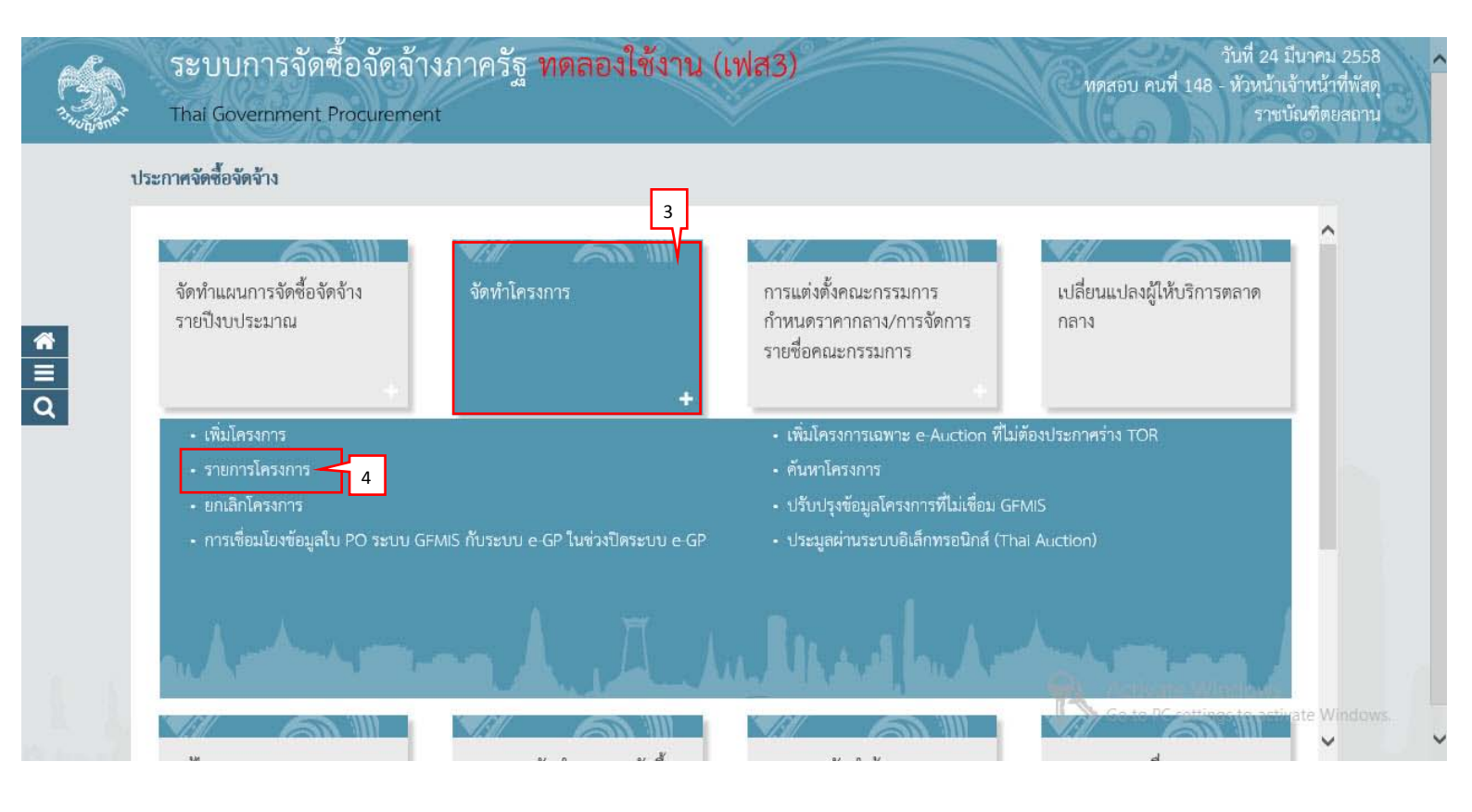

5) กดเลือก 💙

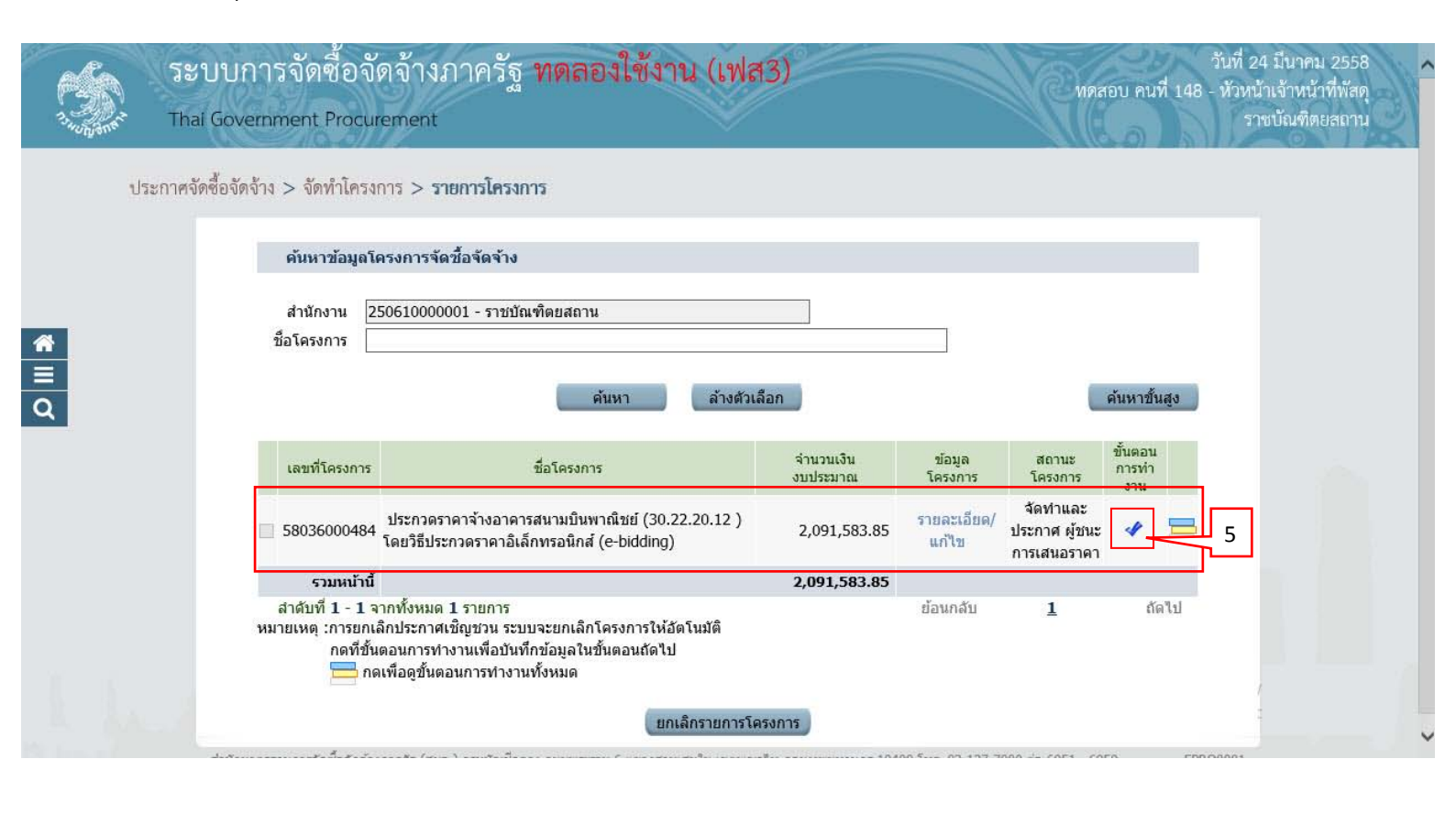

กดปุ่ม
 เพื่อบันทึกข้อมูลสัญญา

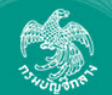

**( (**

| ข้อมูลโครงการ        |                   |                  |                                         |                             |                       |                   |  |
|----------------------|-------------------|------------------|-----------------------------------------|-----------------------------|-----------------------|-------------------|--|
|                      | สำนักงาน          | 25061000         | )0001-ราชบัณฑิตยสเ                      | ถาน                         |                       |                   |  |
| A1                   | วิธีการจัดหา      | ประกวดรา         | คาอิเล็กทรอนิกส์ (e-t                   | pidding)                    |                       |                   |  |
| A2                   | ประเภทการจัดหา    | จ้างก่อสร้า      | <b>ð</b>                                |                             |                       |                   |  |
| A3                   | วิธีการพิจารณา    | ราคาต่อรา        | ยการ                                    | แสดงรายการพิจารณา           |                       |                   |  |
| A4                   | เลขที่โครงการ     | 58036000         | )484                                    |                             |                       |                   |  |
| A5                   | ชื่อโครงกา        | ู<br>อิเล็กทรอร่ | คาจ้างอาคารสนามบิน<br>เิกส์ (e-bidding) | เพาณิชย์ (30.22.20.12 ) โดย | เวิธีประกวดราคา       |                   |  |
| A6                   | ตามประกาศ         | ราชบัณฑิต        | ายสถาน                                  |                             |                       |                   |  |
| รายการเอกสาร         | เลขที่เอกสาร ลงว่ | วันที่เอกสาร     | จำนวนเงิน<br>ตามสัญญา                   | ประเภทสัญญา                 | ข้อมูล<br>จัดทำเอกสาร | สถานะ<br>การทำงาน |  |
| เลขประจำดัวผู้เสียภา | าษีอากร 360990093 | 8029 - แล็เ      | เโปร                                    | 6                           |                       |                   |  |
|                      |                   |                  |                                         | ราคาที่ตกลงซื้อหรือจ่าง     | /,877,000.00 บาเ      | 1                 |  |
| สัญญาหรือข้อตกลง     |                   |                  |                                         | สัญญาจ้างทั่วไป 🔍           | รายละเอียด/แก้ไข      |                   |  |
| หนังสือแจ้งผู้ชนะ    |                   |                  |                                         |                             | รายละเอียด/แก้ไข      |                   |  |
|                      |                   |                  |                                         | รวมราคาที่                  | ตกลงซื้อหรือจ้าง 1,8  | ארע 77,000.00     |  |

# 6.1) กดปุ่ม "แสดงประเภทสัญญาทั้งหมด"

#### ค้นหาประเภทสัญญา

| รหัสประเภทสัญญา | ชื่อประเภทสัญญา                            |  |
|-----------------|--------------------------------------------|--|
| 0100            | สัญญาเด็มรูป                               |  |
| 0101            | สัญญาซื้อขายทั่วไป                         |  |
| 0104            | สัญญาจะซื้อจะขายแบบราคาคงที่ไม่จำกัดปริมาณ |  |
| 0200            | สัญญาลดรูป                                 |  |
| 0201            | ใบสั่งซื้อสั่งจ้าง                         |  |
| 0202            | หนังสือข้อตกลง                             |  |
| 0400            | สัญญามาตรฐานหน่วยงาน                       |  |
| 0401            | สัญญามาตรฐานหน่วยงาน                       |  |

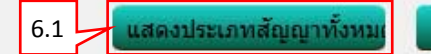

ออก

# 6.2) กดเลือกรายการประเภทสัญญาที่ต้องการ

| ค้นหาประเภทสัญญา |                                                       |   |
|------------------|-------------------------------------------------------|---|
| ด้นหาประเภทสัญญา |                                                       |   |
| กลุ่             | มประเภทสัญญา <ตัวเลือกกลุ่มประเภทสัญญา> 🗸             |   |
|                  | กับหา กรก                                             |   |
|                  |                                                       |   |
| รหัสประเภทสัญญา  | ชื่อประเภทสัญญา                                       |   |
| 0100             | สัญญาเด็มรูป                                          | ^ |
| 0101             | สัญญาซื้อขายทั่วไป                                    |   |
| 0102             | สัญญาชื้อขายคอมพิวเตอร์                               |   |
| 0103             | สัญญาซื้อขายและอนุญาตให้ใช้สิทธิในโปรแกรมคอมพิวเตอร์  |   |
| 0104             | สัญญาจะซื้อจะขายแบบราคาคงที่ไม่จำกัดปริมาณ            |   |
| 0105             | 6.2 สัญญาจ้างทั่วไป                                   |   |
| 0106             | สัญญาจ้างบริการบำรุงรักษาและช่อมแชมแก้ไขคอมพิวเตอร์   |   |
| 0107             | สัญญาจ้างผู้เชี่ยวชาญรายบุคคล หรือจ้างบริษัทที่ปรึกษา |   |
| 0108             | สัญญาจ้างที่ปรึกษาออกแบบและควบคุมงาน                  |   |
| 0109             | สัญญาจ้างให้บริการรักษาความปลอดภัย                    | ~ |

#### 7) กดเลือก "รายละเอียด/ แก้ไข"

|                       |                                     |                                |                                               |                              |                               | _                    |  |
|-----------------------|-------------------------------------|--------------------------------|-----------------------------------------------|------------------------------|-------------------------------|----------------------|--|
| ขอมูลโครงการ          |                                     | K                              |                                               |                              |                               |                      |  |
|                       | สา                                  | นกงาน 2506                     | .0000001-ราชปัณฑตยสะ                          | าน                           |                               |                      |  |
| Al                    | วิธีกา                              | รจัดหา ประกา                   | ดราคาอิเลิกทรอนิกส (e-t                       | pidding)                     |                               |                      |  |
| A2                    | ประเภทกา                            | รจัดหา จ้างก่อ                 | เสร้าง                                        |                              |                               |                      |  |
| A3                    | วิธีการพิ                           | จารณา ราคาต                    | อรายการ                                       | แสดงรายการพิจารณา            |                               |                      |  |
| A4                    | เลขที่โค                            | กรงการ 5803                    | 6000484                                       |                              |                               |                      |  |
| A5                    | ชื่อโค                              | ารงการ <u>ประกา</u><br>อิเล็กร | ดราคาจ้างอาคารสนามบิน<br>เรอนิกส์ (e-bidding) | พาณิชย์ (30.22.20.12 ) โดยรื | iธีประกวดราคา                 |                      |  |
| A6                    | ดามป                                | ระกาศ ราชบั                    | นฑิตยสถาน                                     |                              |                               |                      |  |
| รายการเอกสาร          | เลขที่เอกสาร                        | ลงวันที่เอกสา                  | ร จำนวนเงิน<br>ร ตามสัญญา                     | ประเภทสัญญา                  | ข้อมูล<br>จัดทำเอกสาร         | สถานะ<br>การทำงาน    |  |
| เลขประจำตัวผู้เสียภ   | าษีอากร 36099                       | 00938029 -                     | แล็บโปร                                       |                              |                               |                      |  |
|                       |                                     |                                |                                               | ราคาที่ตกลงซื้อหรือจ้าง 1    | , <mark>877,000.00 บาห</mark> | 5 [ ]                |  |
| สัญญาหรือข้อตกลง      |                                     |                                |                                               | สัญญาจ้างทั่วไป 🔍            | รายละเอียด/แก้ไข              | \$7                  |  |
| หนังสือแจ้งผู้ชนะ     |                                     |                                |                                               |                              | รายละเอียด/แก้ไข              |                      |  |
|                       |                                     |                                |                                               | รวมราคาที่ต                  | กลงซื้อหรือจ้าง 1,8           | ארע <b>77,000.00</b> |  |
| หมายเหตุ : ชื่อผู้ขาย | หรือผู้รับจ้าง <mark>สีม่ว</mark> ง | หมายถึง ผู้ขา                  | มหรือผู้รับจ้างเป็นกิจการค้                   | າຈ່ວມ (Consortium)           |                               |                      |  |

# 7.1) กดเลือก "เงื่อนไขการแสดงหัวข้อสัญญา"7.2) กดปุ่ม "ตกลง"

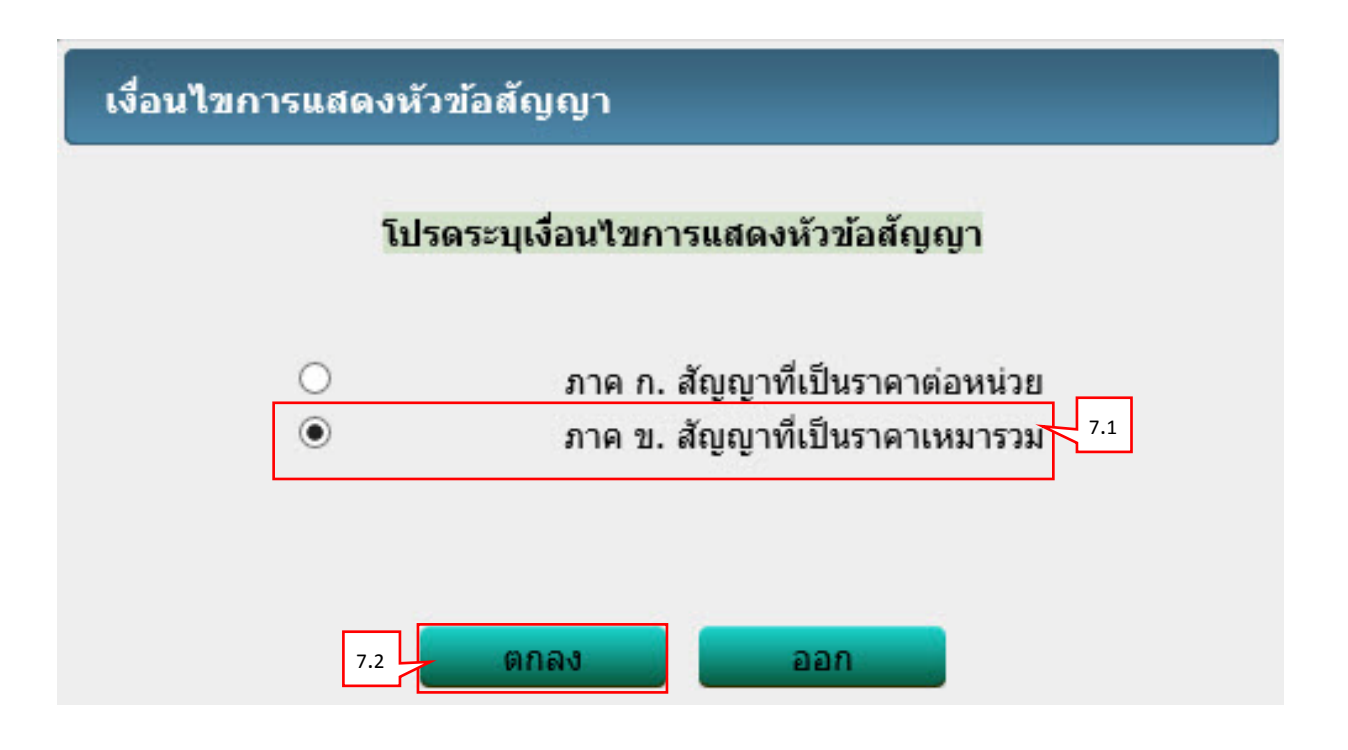

# **ขั้นตอนที่ 1 จัดทำสัญญาหรือข้อตกลง** ผู้ใช้สามารถบันทึกข้อมูล "ขั้นตอนที่ 1 จัดทำสัญญาหรือข้อตกลง" ได้

|         | 1<br>จัดทำสัญญาหรือข้อตกลง              | 2 3<br>Template สัญญาหรือข้อดกลง ดัวอย่าง สัญญาหรือข้อดกลง                             |
|---------|-----------------------------------------|----------------------------------------------------------------------------------------|
| ข้อมูล  | ត័ល្មល្វា                               |                                                                                        |
| B1      | ประเภทสัญญา                             | า สัญญาจ้างทั่วไป (ภาค ข. สัญญาที่เป็นราคาเหมารวม)                                     |
|         | ข้อมูลผู้ว่าจ้าง                        |                                                                                        |
|         | ชื่อ-ที่อย่                             |                                                                                        |
| B4      | * ชื่อหน่วยงาน                          | น ราชบัณฑิตยสถาน                                                                       |
| B5      | * สัญญาฉบับนี้ทำขึ้น ณ                  | ราชบัณฑิตยสถาน                                                                         |
| B6      | * จังหวัด                               | ด กรุงเทพมหานคร                                                                        |
| B7      | * สำเภอ/เขต                             | a Gaâga 🗸                                                                              |
| B8      | * สามอ/แขาง                             | สวมจิตรอดา                                                                             |
| 00      | ต้บี้สำนาจองนานผลผัน                    |                                                                                        |
| RQ      | พูมอาการแงกามพูกพล                      | มางสาว                                                                                 |
| B10     |                                         |                                                                                        |
| B10     | * 10d                                   | วากรสุการัย                                                                            |
| 811     | ~ นามสกุล                               | ( โก แรงเย่งภฤ                                                                         |
|         | ขอมูลผูรบจาง                            |                                                                                        |
| D12     | ขอ-ทอยู                                 |                                                                                        |
| 812     | ชอผู้รับจำง                             | ) แลบ เบร                                                                              |
| B13     | * ที่อยู่สำนักงานใหญ่/บ้านเลขที่        | เลขที 9                                                                                |
| B14     | * จังหวัด                               | กรุงเทพมหานคร 🗸                                                                        |
| B15     | * อำเภอ/เขต                             | คลองเตย                                                                                |
| B16     | * ตำบล/แขวง                             | ง คลองต้น 🗸                                                                            |
|         | ข้อมูลจดทะเบียนเป็นนิดิบุคคล            |                                                                                        |
| B17     | ประเภทผู้รับจ้าง                        | ง 🖲 นิติบุคคล 🔿 บุคคลธรรมดา                                                            |
| B18     | * จดทะเบียนเป็นนิติบุคคล ณ ที           | ู้สำนักงานทะเบียนหุ้นส่วนบริษัท กรุงเทพมหานคร กรมพัฒนาธุรกิจการค้า<br>กระทรวงพาณิชย์   |
| B19     | * ปรากฏตามหนังสือรับรองของสำนักงานท     | าะเบียนหุ้นส่วนบริษัท(บันทึกเลขที่หนังสือรับรอง)                                       |
|         |                                         | สำนักงานทะเบียนหุ้นส่วนบริษัท กรุงเทพมหานคร กรมพัฒนาธุรกิจการค้า<br>กระทรวงพาณิชย์ ที่ |
| B20     | * หนังสือรับรองการจดทะเบียนลงวันที      | 1 24/03/2558 ระบุปีเป็นปีพุทธศักราชในรูปแบบ (ววดดปปปป)                                 |
|         | ผู้มีอำนาจลงนามผูกพัน                   |                                                                                        |
| B21     | * ผู้ลงนามเป็นผู้รับมอบอำนาจหรือไม่     | ่ ๏ิ รับมอบอำนาจ                                                                       |
| B22     | * หนังสือมอบอำนาจลงวันที่               | 1์ 27/03/2558 ระบุปีเป็นปีพุทธศักราชในรูปแบบ (ววดดปปปป)                                |
| B23     | * ศำนำหน้า                              | า นาย                                                                                  |
| B24     | * ชื่อ                                  | านคร                                                                                   |
| B25     | * นามสกุล                               | ง ชวัญตา                                                                               |
| ត័លូល្អ | าข้อ ๑. ข้อตกลงว่าจ้าง                  |                                                                                        |
| C1      | * ผู้รับจ้างตกลงรับจ้างทำงาน b          | าคารสนามบินพาณิชย์ (30.22.20.12 ) โดยวิธีประกวดราคาอิเล็กทรอนิกส์ (e-<br>iddina)       |
| C2      | * สถานที่รับจ้างท่างาน ส                | เนามบินสวรรถเภมิ                                                                       |
| C3      | * สังหวัด โด                            | ารงเทพมหานตร                                                                           |
| C4      | * สาเกล/เขต โด                          | aže V                                                                                  |
| C5      | ยาเลย/เมขาง                             | 1111<br>1111<br>1111<br>1111<br>1111<br>1111                                           |
| C6      | ตาบต/แบง/                               | <ul> <li>เป็นราคาราย VAT</li> <li>เป็นราคาให้ราย VAT</li> </ul>                        |
| C7      | ง เพา เทพทายบรบจาบจาบไม่ 🧐<br>* ส่วยวาย |                                                                                        |
| C8      | * ธาตาที่กอวงรับร้อง                    |                                                                                        |
| C0      | * ออรีมออ่อมรี่ง                        |                                                                                        |
| C10     | * COLLENT                               |                                                                                        |
| C10     | * ราคารวมทงสน                           | 1,677,000.00 11/10                                                                     |

| ត័លូល្ង                                                              | าข้อ ๒. การส่งมอบและการจ่ายเงิน                                                                                                    |                                                                           |                                                   |                                                    |                                                   |                                        |                                                                                                    |                 |
|----------------------------------------------------------------------|----------------------------------------------------------------------------------------------------|---------------------------------------------------------------------------|---------------------------------------------------|----------------------------------------------------|---------------------------------------------------|----------------------------------------|----------------------------------------------------------------------------------------------------|-----------------|
| F1                                                                   | * กำหนดรูปแบบการส่งมอง                                                                                                    | บ 💿 รวมรายเ                                                               | าาร                                               | 🔾 แยกร                                             | ายการ                                             |                                        |                                                                                                    |                 |
| หมายเ<br><u>แยกรา</u><br>ก่อสร้า<br>หากได่<br><u>รวมรา</u><br>3 รายก | เห <b>ตุ :</b><br><u>เยการ</u> หมายถึง สินค้าที่ส่งมอบมีหลาย<br>งที่มีสถานที่ก่อสร้าง ฮาเภอ ก. และฮาเ<br>เ<br><u>ยการ</u> หมายถึง กรณีที่สัญญาที่กำหนด่<br>กร โดยงวดที่ 1 ส่งสินค้ารายการที่ 1 ง: | รายการ ซึ่งแต่ล<br>กอ ข. ซึ่งในแต่<br>ให้มีการส่งมอบ<br>เดที่ 2 ส่งสินค้า | ะรายก<br>ละฮ่าเง<br>งานเพีย<br>รายกา <sup>.</sup> | ารกำหนด<br>าอก็มีการก<br>ขงงวดเดีย<br>รที่ 2 เป็นเ | งวดงานอิสร:<br>1าหนดงวดง<br>วหรือหลายง<br>ค้น     | ะ ไม่สัมพัน<br>านและงวด<br>งวดที่มีควา | ธ์หรือความต่อเนื่อง เช่น สัญญางาน<br>เงินของตนเอง หรือสามารถไปทำสัฤ<br>มต่อเนื่อง เช่น สัญญาที่มีการซื้อของ | มญาแยกต่าง<br>เ |
| ค่าจ้า                                                               | งและการจ่ายเงิน                                                                                                    |                                                                           |                                                   |                                                    |                                                   |                                        |                                                                                                    |                 |
| (                                                                    | (ฉ) เงินค่าจ้างถ่วงหน้า                                                                                                    |                                                                           |                                                   |                                                    |                                                   |                                        |                                                                                                    |                 |
| G1                                                                   | * การขำระเงินให้แก่ผู้ซื้อมีการจ่ายเงิน                                                                                                    | เล่วงหน้าหรือไม                                                           | ি গ                                               | ายเงินล่วง                                         | หน้า 🔍                                            | ไม่จ่ายเงิน                            | ล่วงหน้า                                                                                                    |                 |
| G2                                                                   | จ่ายเงินค่าจ้างล่วงหน้า                                                                                                    | E _                                                                       |                                                   |                                                    | บา                                                | ท                                      |                                                                                                    |                 |
| G3                                                                   | อัตราร้อยละ                                                                                                    | ÷                                                                         | ปอ                                                | งราคาค่า                                           | จ้าง                                              |                                        |                                                                                                    |                 |
| G4                                                                   | การหักเงินล่วงหน้า                                                                                                    | <ul> <li>พักงวดแ</li> <li>พักทุกงว</li> </ul>                             | รกงวด<br>ดเท่ากํ                                  | เดียว (<br>ัน                                      | <ul> <li>หักงวดสุด</li> <li>เลือกที่จะ</li> </ul> | ดท้ายงวดเ<br>ะหักเป็นราย               | ดียว<br>มงวดเอง                                                                                             |                 |
| (                                                                    | (b) การหักเงินประกันผลงาน                                                                                                    |                                                                           |                                                   |                                                    |                                                   |                                        |                                                                                                    |                 |
| H1                                                                   | * ต้องการหักเงินประกันผลงานหรือไม่<br>การหักเงินประกันผลงานเป็น                                                                                                    | ○ ต้องการ                                                                 | • <b>'</b> 11                                     | เต้องการ                                           |                                                   |                                        |                                                                                                    |                 |
| H2                                                                   | 🔘 จำนวนร้อยละ                                                                                                    | ปะ                                                                        | งเงินท์                                           | ี่ต้องจ่ายใ                                        | นงวดนั้น                                          |                                        |                                                                                                    |                 |
| H3                                                                   | 🔘 สานวนเงิน                                                                                                    |                                                                           |                                                   |                                                    | บาเ                                               | ท                                      |                                                                                                    |                 |
| H4                                                                   | การหักเงินประกันผลงาน                                                                                                    | <ul> <li>หักงวดแร</li> <li>หักทุกงวด</li> </ul>                           | กงวดเ<br>เเท่ากั                                  | ดียว 🤇<br>เ 🤇                                      | ) หักงวดสุดา<br>) เลือกที่จะเ                     | ท้ายงวดเดี<br>หักเป็นราย               | ยว<br>งวดเอง                                                                                                |                 |
| (                                                                    | (๓) งวดเงินและรายละเอียดการชำระ                                                                                                    | ะเงิน                                                                     |                                                   |                                                    |                                                   |                                        |                                                                                                    |                 |
| G5                                                                   | * ประเภทการจ่ายเงิน                                                                                                    | จ่ายตามงวดเ                                                               | งินที่ก่                                          | าหนด                                               | ~                                                 |                                        |                                                                                                    |                 |
| G6                                                                   | * จำนวนงวดงาน                                                                                                    | 1 3                                                                       | ด                                                 |                                                    | * จำนวน                                           | แงวดเงิน                               | 1 งวด ระบุรายละ                                                                                             | แอียด 8         |
|                                                                      | ลำดับที่ รายการที่ส่งม                                                                                                    | อบ                                                                        |                                                   | จ่านวน<br>งวดเงิน                                  | จำนว<br>งวดง                                      | วน<br>ภาน                              | สถานที่ก่อสร้างหรือสถานที่ติด<br>หรือสถานที่ปฏิบัติงาน                                                      | ตั้ง            |
| G6-1                                                                 | <ol> <li><u>อาคารสนามบินพาณิชย์ (</u>30)</li> </ol>                                                                                                    | .22.20.12 )                                                               |                                                   | 1                                                  | 1                                                 | แข                                     | วงสวนจิตรลดา เขตดุสิต กรุงเทพมห                                                                             | านคร            |
| G7                                                                   | * ผู้ว่าจ้าง ต้องการโอนเงินเข้าบัญชีเงิง                                                                                                    | เฝากธนาคารขอ                                                              | งผู้รับจ                                          | ้างหรือไม่                                         | i 💿 ต้องกา                                        | าร 🔍 ๆ                                 | ม่ต้องการ ดรวจสอบข้อมูลGFMIS                                                                                | 10              |
| G8                                                                   |                                                                                                    | * ธนาคาร                                                                  | ธนาคา                                             | ารกรงไทย                                           | จำกัด                                             |                                        |                                                                                                    |                 |
| G9                                                                   |                                                                                                    | * สาขา                                                                    | สาขาย                                             | ้านนาวา                                            |                                                   |                                        |                                                                                                    | <del>کر</del>   |
| G10                                                                  |                                                                                                    | * ชื่อบัญชี                                                               | ແລ້ນໂ                                             | uls                                                |                                                   |                                        |                                                                                                    | 9               |
| G11                                                                  |                                                                                                    | *<br>เลขที่บัญชี                                                          | 01821                                             | 88796                                              |                                                   |                                        |                                                                                                    |                 |
| G12                                                                  | รหัสหน่วยงานเบิกจ่ายผู้ขาย                                                                                                    | เหรือผู้รับจ้าง                                                           |                                                   |                                                    |                                                   |                                        |                                                                                                    |                 |
| G13                                                                  | ช้อหน่วยงานเบิกจ่ายผู้ขา                                                                                                    | เหรือผู้รับจ้าง                                                           |                                                   |                                                    |                                                   |                                        |                                                                                                    |                 |
| สัญญ                                                                 | าข้อ ๓. เอกสารอันเป็นส่วนหนึ่งของ                                                                                                    | ส้อเอา                                                                    |                                                   |                                                    |                                                   |                                        |                                                                                                    |                 |
|                                                                      | 530                                                                                                    | 0.05                                                                      |                                                   |                                                    |                                                   |                                        | ไฟล์พื้นหน                                                                                                  | ว่อมอมมมโอ      |
| WIL .                                                                | าออสารแบบเท้าแเพิ่มเติม (เออสาร                                                                                                    | การ<br>เมษท้าย จะต้อง                                                     | แป็นเล                                            | กสารบาบ                                            | สกอ ndf ห <sup>3</sup>                            | รื <sub>่</sub> อ zin แล               | เห็นที่แล้ม                                                                                                 | Stavanat        |
| ត័ល្យល្                                                              | าข้อ ๔. หลักประกันการปฏิบัติตามสํ                                                                                                    | ัญญา                                                                      |                                                   |                                                    | uitu ipur u                                       | in the second                          |                                                                                                    |                 |
| E0                                                                   | 🗹 ยื่นหลัก                                                                                                    | ประกันสัญญา                                                               |                                                   |                                                    |                                                   |                                        |                                                                                                    |                 |
| E1                                                                   | ประเภทหลักประเ                                                                                                    | าัน หลักประกั                                                             | นสัญถุ                                            | n                                                  |                                                   |                                        |                                                                                                    |                 |
| E2                                                                   | ร้อย                                                                                                    | ละ                                                                        | 5.00                                              |                                                    |                                                   |                                        |                                                                                                    |                 |
| E3                                                                   | จำนวนเ                                                                                                    | งิน                                                                       |                                                   | 9                                                  | 93,850.00                                         | บาท                                    |                                                                                                    |                 |
| ត័ល្យល្                                                              | าข้อ ๗. กำหนดเวลาแล้วเสร็จและสิ                                                                                                    | ทธิของผู้ว่าจ้าง                                                          | งในกา                                             | รบอกเลิศ                                           | าสัญญา                                            |                                        |                                                                                                    |                 |
| J1                                                                   | * ผู้รับจ้างต้องเ                                                                                                    | รื่มทำงานภายใน                                                            | เว้นที่                                           | 25/04/2                                            | 558                                               | ระบุปีเป็นป                            | ปีพุทธศักราชในรูปแบบ (ววดดปปปป)                                                                             |                 |
| J2                                                                   | * ผู้รับจ้างต้องทำงานให้เสร                                                                                                    | ร่จบริบูรณ์ภายใน                                                          | เว้นที่                                           | 25/01/2                                            | 562                                               | ระบุปีเป็นร                            | ปีพุทธศักราชในรูปแบบ (ววดดปปปป)                                                                             |                 |
| J3                                                                   | * ผู้รับจ้าง                                                                                                    | จะส่งมอบของภ                                                              | ายใน                                              | 1460                                               | วัน                                               |                                        | ana kaominina dia mampina dia mpikampika dia mpikampika dia 4.1                                             |                 |
|                                                                      |                                                                                                    |                                                                           | -                                                 | 0.000                                              |                                                   |                                        |                                                                                                    |                 |
| สัญญ                                                                 | าข้อ ๘. ความรับผิดชอบในความชำ                                                                                                    | รุด บกพร่องข                                                              | องงาน                                             | จ้าง                                               |                                                   |                                        |                                                                                                    |                 |
| สัญญ<br>K1                                                           | าข้อ ๘. ความรับผิดชอบในความชำ<br>* ระยะเวลาการรับประกั                                                                                                    | <mark>รุด บกพร่องข</mark> ะ<br>นความชำรดบก <sup>ะ</sup>                   | องงาน<br>พร่อง                                    | เจ้าง<br>1                                         | ปิด                                               | เดือน นับ                              | ถัดจากวันที่ได้รับมอบงาน                                                                                    |                 |
| สัญญ<br>K1<br>K2                                                     | าข้อ ๘. ความรับผิดชอบในความช้ำ<br>* ระยะเวลาการรับประกั<br>* ระยะเวลา                                                                                                    | รุด บกพร่องขะ<br>นความชำรุดบก <sup>ะ</sup><br>แก้ไข ภายในกำ               | องงาน<br>พร่อง<br>เหนด                            | จ้าง<br>1<br>15                                    | ปี 0<br>วัน นับแต่วั                              | เดือน นับ<br>ันที่ได้แจ้ง              | ถัดจากวันที่ได้รับมอบงาน<br>เป็นหนังสือ                                                                     |                 |

| ត័ព្យល្ | าข้อ ฉ๗. ค่าปรับ                                                            |                                                                                                    |
|---------|-----------------------------------------------------------------------------|----------------------------------------------------------------------------------------------------|
| L1      | * ประเภทการ                                                                 | ปรับ 🛛 ผลสำเร็จของงานทั้งหมดพร้อมกัน 🔽                                                                                |
| L2      | 🗹* ค่าปรับอัตราร้อ                                                          | ยละ 0.10 ต่อ วัน 🗸                                                                                                    |
| L3      | 🗌 จำนวนเงินด่า:                                                             | ปรับด่อ <ต้วเลือกหน่วยนับ> ∨                                                                                          |
| L4      | * ค่าจ้างควบคุมงานอีกต่อหนึ่งวั                                             | นละบาท นับถัดจาก วันที่กำหนดแล้วเสร็จตามสัญญา                                                                         |
| ត័ល្យល្ | าข้อ ๒๑. กรณีพิพาทและอนุญาโตตุลา                                            | การ                                                                                                    |
| L5      | * ต้องการเพิ่มหัวข้อ"กรณีพิพาทและอนุย                                       | บาโตตุลาการ"ในสัญญาหรือไม่ 🖲 ต้องการ 🔿 ไม่ต้องการ                                                                     |
| ត័ព្យល្ | าข้อ ๒๓. การใช้เรือไทย                                                      |                                                                                                    |
| L6      | * ต้องการเพิ่มหัวข้อ"การใช้เรือไทย"ในส้                                     | ้ญญาหรือไม่ ◉ ต้องการ 🔿 ไม่ต้องการ                                                                                    |
| ត័លូល   | าข้อ ๒๔. มาตรฐานฝีมือช่าง                                                   |                                                                                                    |
| M1      | * ต้องการระบุสถาบันมาตรฐานฝีมือ                                             | ข่างหรือไม่                                                                                                    |
|         | • ต้อง                                                                      | การจาก เทียบเท่าจากสถาบันการศึกษาที่ ก.พ.รับรอง                                                                       |
|         | O lai                                                                       | ต้องการ                                                                                                    |
| M2      | * ต้องการระบุวุฒิบัตรฝีมือช่างหรือ'                                         | lai                                                                                                    |
|         | ۲                                                                           | ต้องการ หรือผู้มีวุฒิบัตรระดับ ปวช. ปวส. และปวท. หรือเทียบเท่าจาก<br>สถาบันการศึกษาที่ ก.พ. รับรองให้เข้ารับราชการได้ |
|         | 0 <b>"l</b> ai                                                              | ต้องการ                                                                                                    |
| М3      | * ผู้ว่าจ้างจะต้องมีและใช้ผู้ผ่า                                            | นการทดสอบมาตรฐานฝีมือข่างในอัตราไม่ต่ำกว่าร้อยละ 📃 10.00 ของแต่ละสาขาช่าง                                             |
| M4      | * ระบุสาขาช่างที่ต้องการใ                                                   | ห้มีข่างในสาขาอย่างน้อย 1 คน จำนวน 2 สาขาช่าง รายละเอียดสาขาช่าง                                                      |
| ผู้ลงน  | าม                                                                          |                                                                                                    |
| ผู้     | ว่าจ้าง                                                                     |                                                                                                    |
| N1-1    | ศำนำหน้า                                                                    | นางสาว                                                                                                    |
| N1-2    | ชื่อผู้ลงนาม                                                                | มาลา                                                                                                    |
| N1-3    | นามสกุลผู้ลงนาม                                                             | อากรสกุลชัย                                                                                                    |
| ผู้     | รับจ้าง                                                                     |                                                                                                    |
| N2-1    | ศาน่าหน้า                                                                   | นาย                                                                                                    |
| N2-2    | ชื่อผู้ลงนาม                                                                | นคร                                                                                                    |
| N2-3    | นามสกุลผู้ลงนาม                                                             | ชรัญตา                                                                                                    |
| м       | ยาน                                                                         |                                                                                                    |
| N3-1    | * ศำนำหน้า                                                                  | นาง 🗸                                                                                                    |
| N3-2    | * ชื่อผู้ลงนาม                                                              | เสาวลักษณ์                                                                                                    |
| N3-3    | * นามสกุลผู้ลงนาม                                                           | สุขใจ                                                                                                    |
| м       | บาน                                                                         |                                                                                                    |
| N4-1    | * ศำนำหน้า                                                                  | <u>นาย</u>                                                                                                    |
| N4-2    | * ชื่อผู้ลงนาม                                                              | ศาดี                                                                                                    |
| N4-3    | * นามสกุลผู้ลงนาม                                                           | สะอาด                                                                                                    |
| หมาย    | เหตุ : รายการที่มี ดอกจันสีแดง หมายถึงต้<br>. กรก็การเบิกว่ายย่าง CEMIS และ | องปั้นทึกป้อมูล<br>เรตราจสองข้อมอย้าวยนร็อย้รับอ้างจาก GEMIS ต้องกกต้อง ปุ่น ไปขั้นตอนที่ 2 อึ่งอะเปิดให้ส่วเป็นต่อ   |
| ไปได้   |                                                                             | เพรารสถาบารจังหมัก เกมร์อยู่งาน เกม การราชองย์แพยง มีพ งานการสถาย 2 สงสงรามแหม แหนพย<br>11 12                         |
|         | แกเลือรวยการข้องเอ                                                          | าบันทึกขั้วคราว บันทึก ไปขั้นตอนนี้ 2 กลับส่งน้อนอัก                                                                  |
|         | อาเพารายการขยมู่ผ                                                           | namena namena namena namena                                                                                           |

#### <u>บันทึกรายละเอียดงวดเงินงวดงาน</u>

1) บันทึก "กำหนดส่งมอบงาน"

2) กดเลือก 🥏

| รายละ       | รายละเอียดงวดเงินงวดงาน                                                |                            |                    |                              |              |                 |                    |                                 |  |
|-------------|------------------------------------------------------------------------|----------------------------|--------------------|------------------------------|--------------|-----------------|--------------------|---------------------------------|--|
| รายกา       | ารที่ส่งม                                                              | อบของ                      |                    |                              |              |                 |                    |                                 |  |
| *           | * ชื่อรายการที่ส่งมอบ อาคารสนามบินพาณิชย์ (30.22.20.12 )               |                            |                    |                              |              |                 |                    |                                 |  |
| สถาน        | สถานที่ก่อสร้างหรือสถานที่ติดตั้งหรือสถานที่ปฏิบัติงาน                 |                            |                    |                              |              |                 |                    |                                 |  |
|             | * จังหวัด กรุงเทพมหานคร 🗸 * ฮาเภอ/เขต ดุสิต 🗸 * ตำบล/แขวง สวนจิตรลดา 🗸 |                            |                    |                              |              |                 |                    | สวนจิตรลดา 🗸                    |  |
| ประเภา      | ทการจ่าย                                                               | บเงิน : จ่ายต              | ตามงวดเงินที่กำ    | าหนด                         |              |                 |                    |                                 |  |
| * รูปแบ     | บระยะเว                                                                | ฉากำหนดส                   | ส่งมอบงาน 🔘        | จำนวนวัน                     | 🖲 วันที่     |                 |                    |                                 |  |
| งวด<br>เงิน | งวด<br>งาน                                                             | ร้อยละ<br>ของการ<br>ส่งมอบ | กำหนด<br>ส่งมอบงาน | ช่าระเงิน<br>อัตรา<br>ร้อยละ | จำนวนเงิน    | หักเงินล่วงหน้า | หักเงินประกันผลงาน | จำนวนเงิน<br>คงเหลือที่ต้องจ่าย |  |
| 1           | 1                                                                      | 100.00                     | 25/01/2562         | 100.00                       | 1,877,000.00 |                 |                    | 1,877,000.00                    |  |
|             | รวม                                                                    | 100.00                     | 8.1                | 100.00                       | 1,877,000.00 |                 |                    | <b>1,877,000.00</b> 8.2         |  |

หมายเหตุ :รายการที่มี <mark>ดอกจันสึแดง</mark> หมายถึงต้องบันทึกข้อมูล วันที่กำหนดส่งมอบงาน ให้ระบุปีเป็นพุทธศักราชในรูปแบบ (ววดดปปปป) คลิกที่ 💞 เพื่อบันทึกรายละเอียดเพิ่มเติมงวดงาน และงวดเงิน

ดูรายละเอียดข้อมูลงบประมาณ

บันทึก

ออก

e - bidding

- กดเลือก "รหัสงบประมาณ"
- 4) บันทึก "จำนวนเงินงบประมาณ"
- 5) กดปุ่ม "บันทึก"

| รายละเ        | เอียดเพิ่                                                                                      | iิ่มเติมงว <b>ด</b>         | เงินงวดงาน         |                              |                                |                 |              |                      |               |              |                               |
|---------------|------------------------------------------------------------------------------------------------|-----------------------------|--------------------|------------------------------|--------------------------------|-----------------|--------------|----------------------|---------------|--------------|-------------------------------|
| งวด<br>เงิน   | งวด<br>งาน                                                                                     | ร้อยละ<br>ของการ<br>ส่งมอบ  | กำหนด<br>ส่งมอบงาน | ช่าระเงิน<br>อัตรา<br>ร้อยละ | จ่านวนเงิน                     | หั              | เงินล่วงหน้า | หัก                  | เงินประกันผลง | าน จงเห      | ว่านวนเงิน<br>เลือที่ต้องจ่าย |
| 1             | 1                                                                                              | 100.00                      | 25/01/2562         | 100.00                       | 1,877                          | ,000.00         |              |                      |               |              | 1,877,000.00                  |
|               |                                                                                                |                             |                    |                              |                                |                 |              |                      |               |              |                               |
| ข้อมูลก       | ารส่งมอ                                                                                        | บบงาน งวด                   | งานที่ : 1         |                              |                                |                 |              |                      |               |              |                               |
|               | *รายละเ                                                                                        | อียดงานที่ต้                | ้องส่งมอบ อา       | ดารสนามบิน                   | เพาณิชย์ (30.22.20.            | 12 ) 100.00% คร | ມຄ້ວນຕາມສັญ  | ญา                   |               |              |                               |
| ข้อมูลก       | ารชำระ                                                                                         | เงิน งวดเงิเ                | นที่:1             |                              |                                |                 |              |                      |               |              |                               |
|               | *รายละเอียดการชำระเงิน อาคารสนามบินพาณิชย์ (30.22.20.12 ) เมื่อได้ส่งมอบงานครบถ้วนตามสัญญานั้น |                             |                    |                              |                                |                 |              |                      |               |              |                               |
| ข้อมูลรา      | หัส UNS                                                                                        | SPSC และข่                  | ้อมูลงบประมาย      | ณ                            |                                |                 |              |                      |               |              |                               |
| รหัส<br>UNSPS | SC                                                                                             |                             | รายละเอียด UN      | SPSC                         | ปังบ<br>ประมาณ                 | รหัสงบประ       | มาณ          | รหัสแหล่ง<br>ของเงิน | จำนวนเงื      | งินงบประมาณ  |                               |
| 302220        | 012 อาศ                                                                                        | จารสนามบิน                  | พาณิชย์            |                              | 2558                           | 1200678001110   | 01 🗸         | 5811310              |               | 1,877,000.00 | ÷                             |
|               |                                                                                                |                             |                    |                              | 8.                             | 1.1             |              | รวมเงิน              | 8.1.2         | 1,877,000.00 |                               |
|               |                                                                                                |                             |                    |                              |                                |                 |              |                      |               |              |                               |
| หมาย          | มเหตุ :รา                                                                                      | ายการที่มี <mark>ด</mark> อ | อกจันสีแดง หมา     | ยถึงต้องบันเ                 | ทึกข้อมูล<br><u>ล้างข้อมูล</u> | 8.1.3<br>บันทึก | ออก          |                      |               |              |                               |

6) กดปุ่ม "บันทึก"

| รายละเอียดงวดเงินงวดงาน                                  |                                                        |                            |                    |                              |              |                 |                    |                                 |   |
|----------------------------------------------------------|--------------------------------------------------------|----------------------------|--------------------|------------------------------|--------------|-----------------|--------------------|---------------------------------|---|
| รายกา                                                    | รายการที่ส่งมอบของ                                     |                            |                    |                              |              |                 |                    |                                 |   |
| * ชื่อรายการที่ส่งมอบ อาดารสนามบินพาณิชย์ (30.22.20.12 ) |                                                        |                            |                    |                              |              |                 |                    |                                 |   |
| สถานร                                                    | สถานที่ก่อสร้างหรือสถานที่ติดตั้งหรือสถานที่ปฏิบัติงาน |                            |                    |                              |              |                 |                    |                                 |   |
|                                                          |                                                        | * จังหวัด                  | กรุงเทพมหาน        | เคร                          | ุ            | ดุสิต           | 🗸 🔺 ตำบล/แขวง      | สวนจิตรลดา 🗸                    |   |
| ประเภา                                                   | ทการจ่าย                                               | มเงิน : จ่ายต              | ดามงวดเงินที่กำ    | าหนด                         |              |                 |                    |                                 |   |
| * รูปแบ                                                  | บระยะเว                                                | ลากำหนดส                   | ช่งมอบงาน 🔘        | จำนวนวัน                     | 🖲 วันที่     |                 |                    |                                 |   |
| งวด<br>เงิน                                              | งวด<br>งาน                                             | ร้อยละ<br>ของการ<br>ส่งมอบ | กำหนด<br>ส่งมอบงาน | ช่าระเงิน<br>อัตรา<br>ร้อยละ | จำนวนเงิน    | หักเงินล่วงหน้า | หักเงินประกันผลงาน | จำนวนเงิน<br>คงเหลือที่ต้องจ่าย |   |
| 1                                                        | 1                                                      | 100.00                     | 25/01/2562         | 100.00                       | 1,877,000.00 |                 |                    | 1,877,000.00                    | 4 |
|                                                          | รวม                                                    | 100.00                     |                    | 100.00                       | 1,877,000.00 |                 |                    | 1,877,000.00                    |   |
|                                                          |                                                        |                            |                    |                              |              |                 |                    |                                 |   |

ออก

| หมายเหตุ :รายการที่มี ดอกจันสึแดง หมายถ่<br>วันที่กำหนดส่งมอบงาน ให้ระบุปี<br>คลิกที่ 💞 เพื่อบันทึกรายละเอียเ | ถึงต้องบันทึกข้อมูล<br>เป็นพุทธศักราชในรูปแบบ (ววคดปปปป)<br>ดเพิ่มเติมงวดงาน และงวดเงิน | 8.1.4  |  |
|----------------------------------------------------------------------------------------------------|-----------------------------------------------------------------------------------------|--------|--|
|                                                                                                    | ดูรายละเอียดข้อมูลงบประมาณ                                                              | บันทึก |  |

#### <u>ค้นหาธนาคาร</u>

- 1) กดเลือก "ธนาคาร"
- 2) บันทึก "รหัสสาขา"
- บันทึก "ชื่อสาขา"
- 4) กดปุ่ม "คันหา"
- เลือกรายการธนาคารที่ผู้ใช้ต้องการ

| ค้นหาธนาคาร                                        |                                                                                                    |
|----------------------------------------------------|----------------------------------------------------------------------------------------------------|
| ค้นหาธนาคาร                                        |                                                                                                    |
| หมายเหตุ : รายการที่มี <mark>ดอกจันสีแดง</mark> หม | * ธนาคาร ธนาคารกรุงไทย จำกัด ✓<br>รหัสสาขา<br>ชื่อสาขา ยานนาวา 9.1<br>มายถึงต้องบันทึกข้อมูล<br>9.2 ศันหา ออก |
| รหัสธนาคาร/รหัสสาขา                                | ชื่อธนาคาร/ชื่อสาขา                                                                                           |
| 006 - 0010                                         | สาขายานนาวา 9.3                                                                                               |

### <u>ตรวจสอบข้อมูลผู้ค้าจาก GFMIS</u>

- 1) ระบบแสดงผลการตรวจสอบข้อมูลผู้ค้าจาก GFMIS
- 2) กดปุ่ม "ออก"

#### ผลการตรวจสอบข้อมูลผู้ค้าจาก GFMIS

| ลการตรวจสอบขอมูลผู้คาจาก GFMIS |                                                                                                    |   |
|--------------------------------|----------------------------------------------------------------------------------------------------|---|
| เลขประจำตัวผู้เสียภาษีอากร     | 3609900938029 แล็บโปร                                                                                                    |   |
| 🛷 ผลการตรวจสอบ                 | เลขประจำตัวผู้เสียภาษ์อากรดังกล่าวได้มีการสร้างข้อมูลหลักผู้ขายในระบบ<br>GFMIS แต่ไม่มีในระดับกรม โปรดดำเนินการสร้างข้อมูลหลักผู้ขายให้เรียบร้อย |   |
| รหัสธนาคารและสาขา              | 0060010 ธนาคารกรุงไทย จำกัด สาขายานนาวา                                                                                                    |   |
| 🛷 ผลการตรวจสอบ                 | มีเลขที่บัญชีของผู้ค้าตามรหัสธนาคารและสาขาดังกล่าวในระบบ GFMIS แล้ว                                                                              | ľ |

## ขั้นตอนที่ 2 Template สัญญาหรือข้อตกลง

- 1) กดปุ่ม "บันทึก"
- 2) กดปุ่ม "ไปขั้นตอนที่ 3"

| र्रम्भ<br>रू | บบการจัดซือจัดจ้างภาครัฐ ทดลองไข้งาน (เฟส3) รรร<br>government Procurement ราชบัณฑิตยสถาน                                                                                                    |
|--------------|----------------------------------------------------------------------------------------------------|
|              | 1 3<br>จัดทำสัญญาหรือข้อตกลง ดัวอย่าง สัญญาหรือข้อตกลง                                                                                                    |
|              | Template ร่างสัญญาหรือข้อตกลง                                                                                                    |
|              | Image: Constraint of the state of the state of the st |
|              |                                                                                                    |
|              | สัญญาจ้างทั่วไป                                                                                                    |
|              | สัญญาเลขที่                                                                                                    |
|              | สัญญาฉบับนี้ทำขึ้น ณ ราชบัณฑิตยสถาน ตำบล/แขวง สวนจิตรลดา อำเภอ/เขต ดุสิต จังหวัด กรุงเทพมหานคร<br>เมื่อวันที่                                                                                                    |
|              | ฝ่ายหนึ่ง กับ แล้บโปรซึ่งจดทะเบียนเป็นนิติบุคคลณ สำนักงานทะเบียนหุ้นส่วนบริษัท กรุงเทพมหานคร กรมพัฒนาธุรกิจการค้า                                                                                                    |
|              | กระทรวงพาณขย มสานกงานเหญอยู เลขท ๙ ตาบล/แขวง คลองตน อาเภอ/เขต คลองเตย จงหวด กรุงเทพมหานคร เดยนาย<br>นคร ขวัญตา ผู้มีอำนาจลงนามผกพันนิติบคคลปรากภูตามหนังสือรับรองของ สำนักงานทะเบียนหันส่วนบริษัท กรุงเทพมหานคร                                                                                                    |
|              | กรมพัฒนาธุรกิจการค้า กระทรวงพาณิขย์ ที่ ลงวันที่ ๒๙ มีนาคม ๒๕๕๘ และหนังสือมอบอำนาจลงวันที่ ๒๗ มีนาคม ๒๕๕๘                                                                                                    |
|              | แนบท้ายสัญญานี้ ซึ่งต่อไปนี้ในสัญญาเรียกว่า "ผู้รับจ้าง" อีกฝ่ายหนึ่ง<br>คู่สัญญาได้ตกลงกันมีข้อความดังต่อไปนี้                                                                                                    |
|              | ช้อ ๑. ข้อตกลงว่าจ้าง                                                                                                    |
|              | ผู้ว่าจ้างตกลงจ้างและผู้รับจ้างตกลงรับจ้างทำงาน อาคารสนามบินพาณิชย์ (๓๐.๒๒.๒๐.๑๒ ) โดยวิธี<br>ประกวดราคาอิเล็กทรอนิกส์ (e-biddine) ณ สนามบินสวรรณภมิ ตำบล/แขวง สวนจิตรลด นิว กอ/เขต ดสิต จังหาวา เงเทพ                                                                                                    |
|              |                                                                                                    |
|              | ดูหารามเดอร iempiate มาครฐาน ขอนกลบขนดอนท 1 บนทก / เบียนดอนท 3 กลีบสูหน้าหลัก                                                                                                    |

# ขั้นตอนที่ 3 ตัวอย่างสัญญาหรือข้อตกลง

1) กดปุ่ม "บันทึกเลขที่วันที่"

| Strane" | hai Government Procurement                                                                                                    | EALON IN (PARD)                                                                                                    | ทดสอบ คนที่                                                                                                    | 148 - หัวหน้าเจ้าหน้าที่พัส<br>ราชบัณฑิตยสถา |
|---------|----------------------------------------------------------------------------------------------------|----------------------------------------------------------------------------------------------------|----------------------------------------------------------------------------------------------------|----------------------------------------------|
|         | 1<br>จัดทำสัญญาหรือข้อตกลง                                                                                                    | 2<br>Template สัญญาหรือข้อตกลง                                                                                                    | 3<br>ตัวอย่าง สัญญาหรือข้อตกลง                                                                                                    |                                              |
|         | ด้วอย่างร่างสัญญาหรือข้อตกลง                                                                                                    |                                                                                                    |                                                                                                    |                                              |
|         |                                                                                                    |                                                                                                    |                                                                                                    |                                              |
|         |                                                                                                    | สัญญาจ้างทั่วไป                                                                                                    |                                                                                                    |                                              |
|         |                                                                                                    | สัญญาเลขที่                                                                                                    |                                                                                                    |                                              |
|         | สัญญาฉบับนี้ทำขึ้น ณ ราง<br>เมื่อวันที่ระหว่าง รา<br>ฝ่ายหนึ่ง กับ แล็บโปรซึ่งจดทะเบียนเป็นนี<br>กระทรวงพาณิชย์ มีสำนักงานใหญ่อยู่ เลง<br>นคร ชวัญตา ผู้มีอำนาจลงนามผูกพันนิติห<br>กรมพัฒนาธุรกิจการค้า กระทรวงพาณิชย์<br>แนบท้ายสัญญานี้ ซึ่งต่อไปนี้ในสัญญาเรีย<br>ค่สัญญาได้ตกลงกันมีข้อค<br>ชื่อ ๑. ช้อตกลงว่าจ้าง | ขบัณฑิตยสถาน ตำบล/แขวง สวนจิตรลดา อำเม<br>เขบัณฑิตยสถาน โดย นางสาวมาลา อากรสกุลขั<br>นิติบุคคลณ สำนักงานทะเบียนหุ้นส่วนบริษัท กรุ<br>ขที่ ๙ ตำบล/แขวง คลองตัน อำเภอ/เขต คลองเ<br>บุคคลปรากฏตามหนังสือรับรองของ สำนักงานท<br>ย์ ที่ ลงวันที่ ๒๙ มีนาคม ๒๕๕๘ และหนังสือมอ<br>เกว่า "ผู้รับจ้าง" อีกฝ่ายหนึ่ง<br>วามดังต่อไปนี้ | าอ/เขต ดุสิต จังหวัด กรุงเทพมหานคร<br>ย ซึ่งต่อไปนี้ในสัญญาเรียกว่า "ผู้ว่าจ้าง"<br>งเทพมหานคร กรมพัฒนาธุรกิจการค้า<br>เตย จังหวัด กรุงเทพมหานคร โดยนาย<br>เะเบียนหุ้นส่วนบริษัท กรุงเทพมหานคร<br>บอำนาจลงวันที่ ๒๗ มีนาคม ๒๕๕๘ |                                              |
|         | ผู้ว่าจ้างตกลงจ้า                                                                                                    | างและผู้รับจ้างตกลงรับจ้างทำงาน อาคารสนามร                                                                                                    | ມີນພາເນີນຢ໌ (mo.lele.leo.lele ) ໂດຍวิธี                                                                                                    |                                              |
|         | บระกวดราคาอเลกทรอนกส (e-bidding)<br>บหานคร ตามต้อภาพนดและเรื่องปัตวัดก                                                                                                    | ) ณ สนามบนสุวรรณภูม ตาบล/แขวง สวนจิตระ<br>บาบี้รวมทั้งเอกสารแบบท้ายสักเกเว                                                                                                    | เตา ยาเภอ/เขต ดุสต จงหวด กรุงเทพ                                                                                                    |                                              |
|         | ผู้รับจ้างตกลงที่<br>งานจ้างตามสัญญานี้                                                                                                    | จะจัดหาแรงงานและวัสดุ เครื่องมือเครื่องใช้ ตล<br>(ลงชื่อ)                                                                                                    | อดจนอุปกรณ์ต่าง ๆ ชนิดดีเพื่อใช้ใน<br>ผู้ว่าจ้าง<br>เวมาลา อากรสกลซัย)                                                                                                    |                                              |
|         |                                                                                                    | (ลงซึ่อ)(1                                                                                                    | มู่รับจ้าง<br>เายนคร ชวัญตา)                                                                                                    |                                              |
|         | เลขทิโครงการ 58036000484<br>เลขคุมสัญญา 580305000057                                                                                                    | _                                                                                                    | _                                                                                                    |                                              |
|         | ,                                                                                                    | 1                                                                                                    | 5                                                                                                    |                                              |

#### บันทึกเลขที่และวันที่

- บันทึก "สัญญาเลขที่"
- บันทึก "สัญญาจัดทำเมื่อวันที่"
- 3) กดปุ่ม "บันทึก"

| A Start       | ระบบการจัดซื้อจัดจ้างภาครัฐ <b>ทดลองใช้งาน (เฟส3)</b><br>Thai Government Procurement                                                                                                    | วันที่ 24 มีนาคม 2558<br>คนที่ 148 - หัวหน้าเจ้าหน้าที่พัสดุ<br>ราชบัณฑิตยลถาน |
|---------------|----------------------------------------------------------------------------------------------------|--------------------------------------------------------------------------------|
| A             | 1         2           บับทีกเลขที่และวันที่         ตัวอย่างสัญญาเรือข้อตกลง           สัญญาเลขที่และวันที่         กค80/2558           2         * สัญญาเลขที่           1         * สัญญาเลขที่           2         ควอย่างสัญญาเลขที่                                                                                                    | -1                                                                             |
| <b>■</b><br>Q | หมายเหตุ : รายการที่มี ดอกจันสีแดง หมายถึงต้องบันทึกข้อมูล<br>ดลิกที่สัญญาณไฟเพื่อดูรายละเอียด 2 ะการดำเนินงาน<br>ดูข้อมูลจัดทำร่างสัญญา บันทึก ยกเลิกการบันทึกเลขที่และวันที่ ไปขั้นดอนที่ 2 กลับสู่หน้าหลัก<br>ลำนึกมาตรฐานการจัดชื่อจัดจ้างภาครัฐ (สมจ.) กรมบัญชึกลาง ถนนพระราม 6 แขวงสามเสนใน เขตพญาไท กรุงเทพมหานคร 10400 โพร. 02-127-7000 ต่อ 6951 - 6959 | FCON0022                                                                       |

# 4) กดปุ่ม "ไปขั้นตอนที่ 2"

| 7        | วันที่ 24 มีนาค<br>วันที่ 24 มีนาค<br>hai Government Procurement<br>ราชบัณฑิต                                                                                                    | ม 2558<br>าที่พัสดุ<br>เยสถาน |
|----------|----------------------------------------------------------------------------------------------------|-------------------------------|
|          | 1 2<br>บันทึกเลขที่และวันที่ ตัวอย่างสัญญาหรือข้อฉกลง<br>ลัญญาเลขที่และวันที่<br>R1 * สัญญาเลขที่ กค80/2558                                                                                                    |                               |
|          | R2 * สัญญาจัดทำเมือวันที่ 24/03/2558 ระบุปีเป็นปีพุทธศักราชในรูปแบบ (ววดดปปปป)                                                                                                    |                               |
| -        | สถานะการดำเนินงาน                                                                                                    |                               |
| <u>u</u> | ชื่อผู้ค้า/ผู้รับจ้าง/ที่ปรึกษา 🧕 3609900938029 - แล็บโปร                                                                                                    |                               |
|          | หมายเหตุ : รายการที่มี <mark>ดอกจันสีีแดง</mark> หมายถึงต้องบันทึกข้อมูล<br>ดลิกที่สัญญาณไฟเพื่อดูรายละเอียดสถานะการดำเนินงาน<br>ดุข้อมูลจัดทำร่างสัญญา บันทึก ยกเลิกการบันทึกเลขทีและวันที่ ไปขึ้นดอนที่ 2 กลับสู่หน้าหลัก |                               |
|          | สำนักมาตรฐานการจัดชื่อจัดจำงภาครัฐ (สมจ.) ครมบัญชีกลาง ถนนพระราม 6 แขวงสามเสนใน เขตพญาไท กรุงเทพมหานคร 10400 โทร. 02-127-7000 ต่อ 6951 - 6959 FCON0022                                                                      |                               |

วันที่ 24 มีนาคม 2558

ราชบัณฑิตยสถาน

ทดสอบ คนที่ 148 - หัวหน้าเจ้าหน้าที่พัสดุ

## 5) กดปุ่ม "ดำเนินขั้นตอนต่อไป"

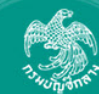

ระบบการจัดซื่อจัดจ้างภาครัฐ <mark>ทดลองใช้งาน (เฟส3)</mark> Thai Government Procurement

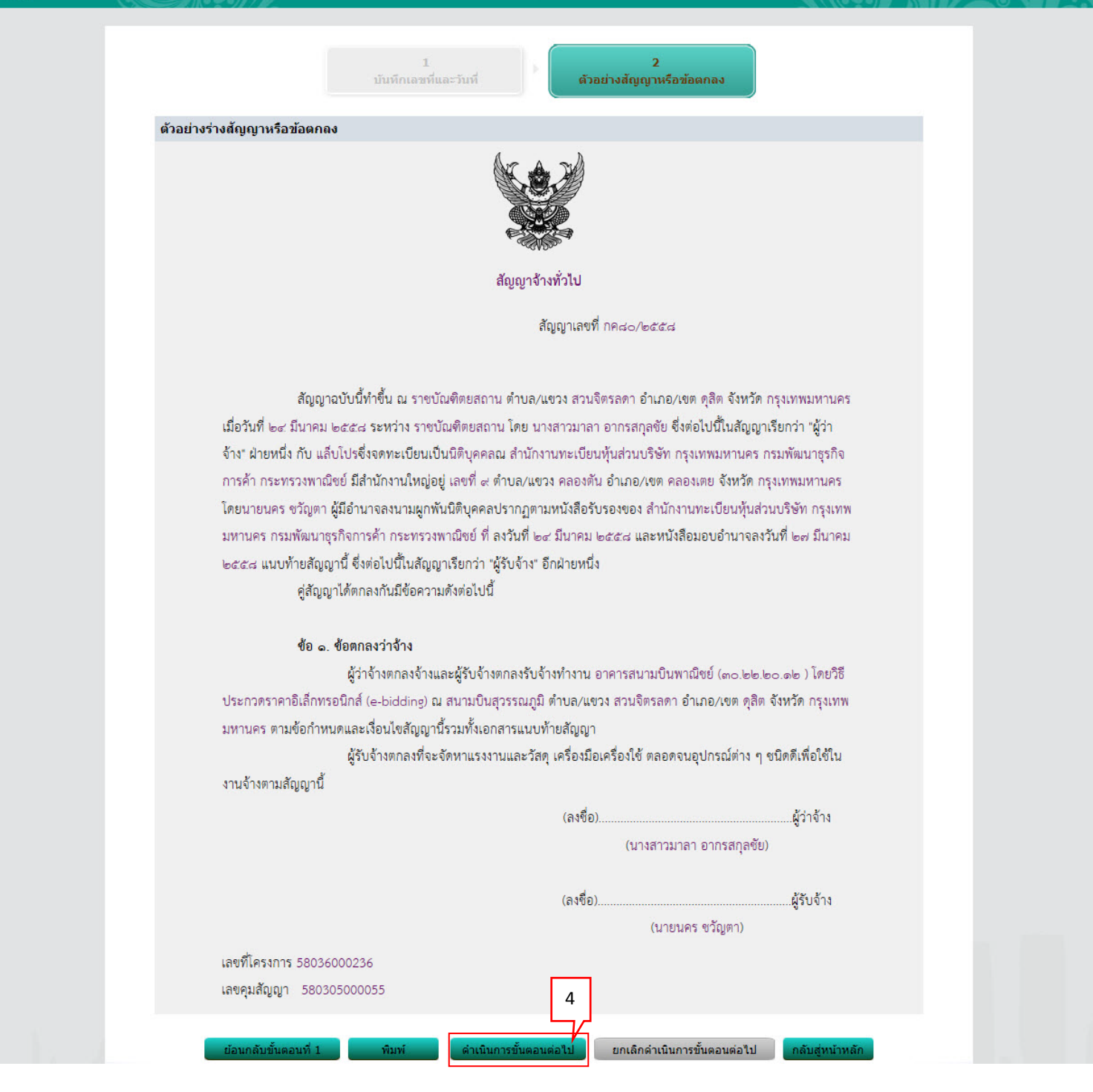

# 6) กดปุ่ม "ดำเนินขั้นตอนต่อไป"

| ອ້ອນອຽວຮາວວະ        |                |         |                          |                                        |                     |          |                       | _                              |
|---------------------|----------------|---------|--------------------------|----------------------------------------|---------------------|----------|-----------------------|--------------------------------|
| มียหิด เควงน เว     | đa             | ขักงาน  | 25061000                 | 0001-ราชบัณฑิตยสถ                      | 291                 |          |                       |                                |
| A1                  | วิธีกา         | ารจัดหา | ประกวดราด                | อาอิเล็กทรอนิกส์ (e-b                  | iddina)             |          |                       |                                |
| A2                  | ประเภทกา       | ารจัดหา | จ้างก่อสร้าง             | 3                                      | uu                  |          |                       |                                |
| A3                  | วิธีการพิ      | โจารณา  | ราคารวม                  |                                        | แสดงรายการพิจารณ    | 1        |                       |                                |
| A4                  | เลขที่โก       | ครงการ  | 58036000                 | 236                                    |                     |          |                       |                                |
| A5                  | ชื่อโเ         | ครงการ  | ประกวดราด<br>อิเล็กทรอนิ | จาจ้างอาคารสนามบินเ<br>กส์ (e-bidding) | พาณิชย์ (30.22.20.1 | 2 ) โดย  | วิธีประกวดราคา        |                                |
| A6                  | ดามเ           | ประกาศ  | ราชบัณฑิต                | ยสถาน                                  |                     |          |                       |                                |
| รายการเอกสาร        | เลขที่เอกสาร   | ลงวันเ  | ที่เอกสาร                | จำนวนเงิน<br>ตามสัญญา                  | ประเภทสัญญ          | n        | ข้อมูล<br>จัดทำเอกสาร | สถานะ<br>การทำงาน              |
| เลขประจำตัวผู้เสียม | าามีอากร 36099 | 900938  | 029 - ແລັ້ນ              | โปร                                    |                     |          |                       |                                |
|                     |                |         |                          |                                        | ราคาที่ตกลงชื้อหรื  | อจ้าง :  | 1,877,000.00 บาท      | 8                              |
| สัญญาหรือข้อตกลง    | กค80/2558      | 24/0    | 3/2558                   | 1,877,000.00                           | สัญญาจ้างทั่วไป     | •        | รายละเอียด/แก้ไข      | 4                              |
| หนังสือแจ้งผู้ชนะ   |                |         |                          |                                        |                     |          | รายละเอียด/แก้ไข      |                                |
|                     |                |         |                          |                                        | รวม                 | ราคาที่เ | ตกลงซื้อหรือจ้าง 1,82 | ארע <mark>77,000.00</mark> ארע |

## 2. หน่วยจัดซื้อ – ตรวจสอบหลักประกันสัญญาและจัดทำสัญญา

- 1) กด
- กดเลือก "ประกาศจัดซื้อจัดจ้าง"

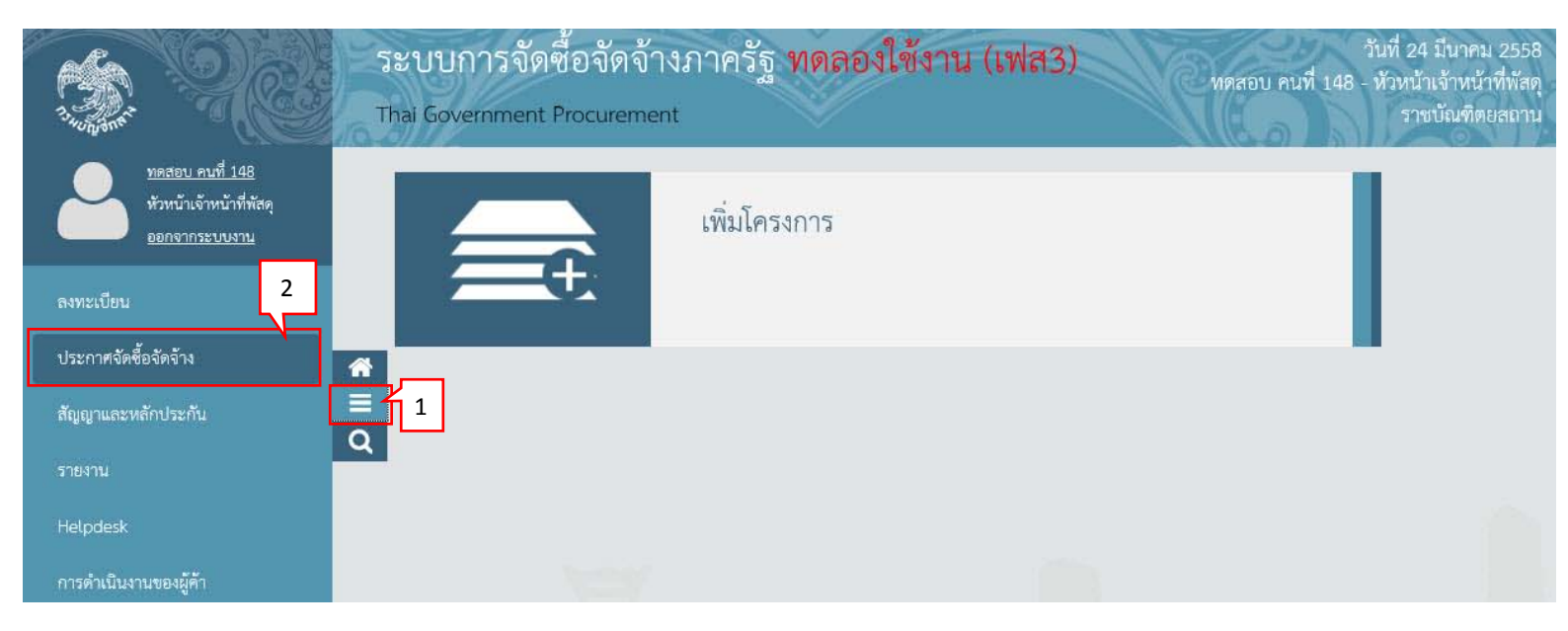

```
3) กดเลือก "จัดทำโครงการ"
```

#### 4) กดเลือก "รายการโครงการ"

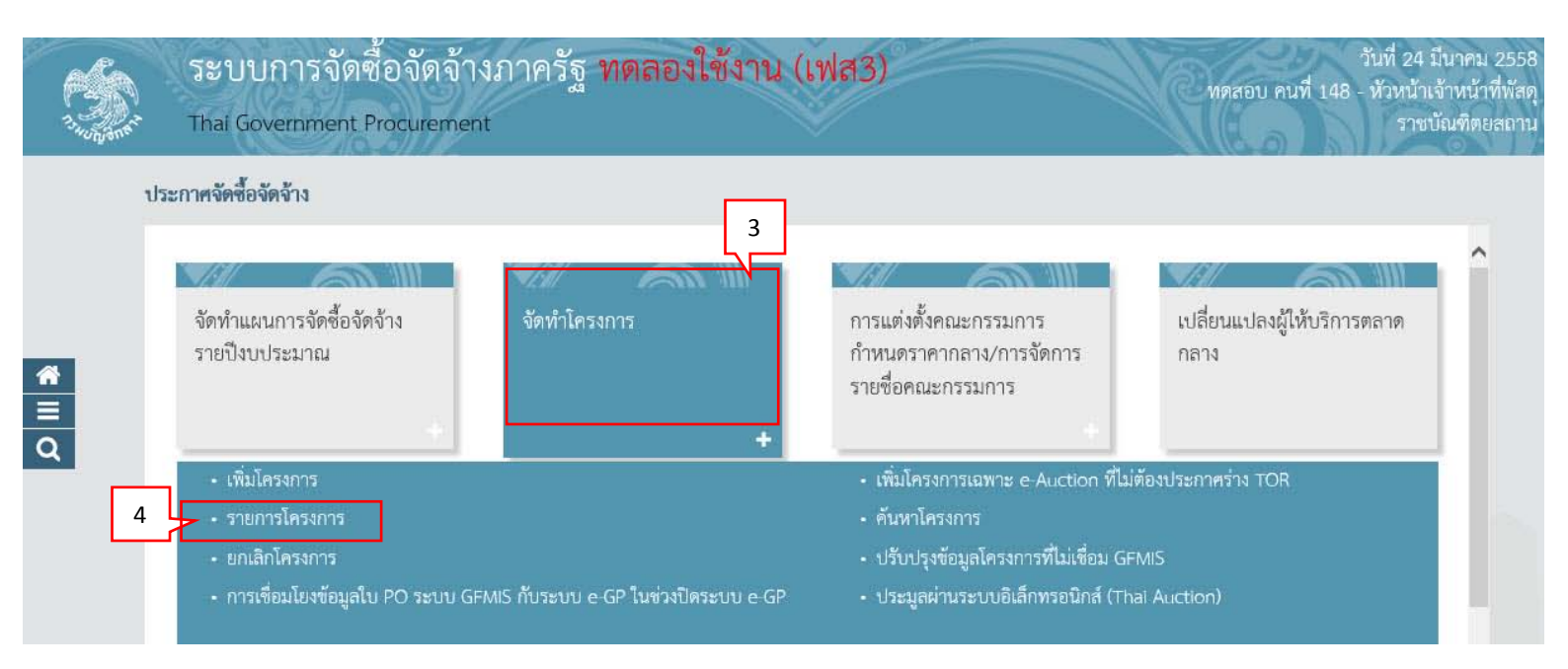

5) กดเลือก 💅

| 17.405.55 | Th      | ะบบก<br>ai Gover | ารจัดซื้อจั<br>rnment Procu                            | ัดจ้างภาครัฐ <mark>ทดลองใช้งาน (เฟ</mark><br><sup>rement</sup>                                                                                          | a3)                                          |                      | Сия                | สอบ คนที่ 148           | วันที่ 2<br>- หัวหน่<br>รา | 4 มีนาคม 2558<br>ว้าเจ้าหน้าที่พัสดุ<br>ชบัณฑิตยสถาน |
|-----------|---------|------------------|--------------------------------------------------------|----------------------------------------------------------------------------------------------------|----------------------------------------------|----------------------|--------------------|-------------------------|----------------------------|------------------------------------------------------|
|           | ประกาศจ | จัดซื้อจัดจ้     | ้าง > จัดทำโครง                                        | การ > <b>รายการโครงการ</b>                                                                                                    |                                              |                      |                    |                         |                            |                                                      |
|           |         |                  | ด้นหาข้อมูลโ                                           | ครงการจัดชื้อจัดจ้าง                                                                                                    |                                              |                      |                    |                         |                            |                                                      |
| ñ         |         |                  | สำนักงาน 2<br>ชื่อโครงการ                              | 50610000001 - ราชบัณฑิตยสถาน                                                                                                    |                                              |                      |                    |                         |                            |                                                      |
| ≡<br>Q    |         |                  |                                                        | ด้นหา ล้างตั                                                                                                    | ัวเลือก                                      |                      | l                  | ด้นหาขั้นสูง            |                            |                                                      |
|           |         |                  | เลขที่โครงการ                                          | ชื่อโครงการ                                                                                                    | จำนวนเงิน<br>งบประมาณ                        | ข้อมูล<br>โครงการ    | สถานะ<br>โครงการ   | ขั้นตอน<br>การทำ<br>งาน |                            |                                                      |
|           |         |                  | 58036000236                                            | ประกวดราคาจ้างอาคารสนามบินพาณิชย์ (30.22.20.12 )<br>โดยวิธีประกวดราคาอิเล็กทรอนิกส์ (e-bidding)                                                         | 2,091,583.85                                 | รายละเอียด/<br>แก้ไข | จัดทำร่าง<br>สัญญา | <b>/</b>                | 5                          |                                                      |
|           |         |                  | รวมหน้านี้                                             |                                                                                                    | 2,091,583.85                                 |                      |                    |                         |                            |                                                      |
|           |         |                  | สำดับที่ 1 - 1 จ<br>หมายเหตุ :การยกเ<br>กดที่ขั้น<br>ก | ากทั้งหมด 1 รายการ<br>ลิกประกาศเชิญชวน ระบบจะยกเลิกโครงการให้อัตโนมัติ<br>เดอนการทำงานเพื่อบันทึกข้อมูลในขั้นดอนถัดไป<br>ลเพื่อดูขั้นตอนการทำงานทั้งหมด |                                              | ย้อนกลับ             | 1                  | ถัดไป                   |                            |                                                      |
|           |         | สำนัญบาร         | ารราบการรัดซื้อรัดอ่าง                                 | <b>ยกเล็กรายการ</b><br>รถาอรัร (สมอ.) กรรมรักเพื่ออาง กรรมพระราช 6 มชาวสวรมสมริน เชอพ                                                                   | <b>เโครงการ</b><br>เดเวร็พ อรมเทษแหวนอร 1040 | 10 Tuns 02.127.70    | 00 e'a 6051 - 6    | 050 EDI                 | 00001                      |                                                      |

### 6) กดเลือก "รายละเอียด/แก้ไข"

| ระบบการจัดซื้อจัดจ้างภาครัฐ ทดลองใช้งาน (เฟส3)                                                                                                    | วันที่ 24 มีนาคม 2558<br>สอบ คนที่ 148 - หัวหน้าเจ้าหน้าที่พัสดุ<br>ราชบัณฑิตยสถาน |
|----------------------------------------------------------------------------------------------------|------------------------------------------------------------------------------------|
| <ul> <li>ช้าน</li> <li>ร้องนั้นการขึ้นตอนต่อไป</li> <li>เป็นการขึ้นตอนต่อไป</li> <li>เป็นการขึ้นตอนต่อไป</li> </ul> | <sup>n</sup> ສຄານະ<br>การทำงาน<br>12 6                                             |

# 7) กดปุ่ม "ยื่นหลักประกันสัญญา"

|   |             |                         | บันทึก/ตรวร                        | 1<br>เสอบหลักประกันสัญญา        | ທົ່ງລະ          | 2<br>ว่างสัญญาหรือข่ | อดกลง       |                    |                 |  |
|---|-------------|-------------------------|------------------------------------|---------------------------------|-----------------|----------------------|-------------|--------------------|-----------------|--|
|   | ข้อมูล      | สัญญาหรือขัอ            | าดกลง                              |                                 |                 |                      |             |                    |                 |  |
|   | E1          | ชื่อผู้ต่               | i้า/ผู้รับจ้าง/ที่ปรึกษ            | า แล็บโปร                       |                 |                      |             |                    |                 |  |
| 3 | E2          | เลขประ                  | จำตัวผู้เสียภาษีอาก                | 3609900938029                   |                 | ]                    |             |                    |                 |  |
|   | E3          |                         | <mark>ประเภ</mark> ทสัญถุ          | า สัญญาจ้างทั่วไป               |                 |                      |             |                    |                 |  |
|   | E4          |                         | เลขที่สัญถุ                        | า กค80/2558                     |                 | ]                    |             |                    |                 |  |
|   | E5          |                         | <u>ลงวัน</u>                       | ที่ 24/03/2558                  |                 | ]                    |             |                    |                 |  |
|   | E6          |                         | <mark>เ</mark> ลขคุมสัญถุ          | n 580305000055                  |                 |                      |             |                    |                 |  |
|   | E7          | 4                       | า <mark>นวนเงินตามสัญ</mark> ถุ    | n                               | 1,877,000.00    | บาท                  |             |                    |                 |  |
|   | ข้อมูล      | การยื่นหลักปร           | ระกันสัญญา                         |                                 |                 |                      |             |                    |                 |  |
|   | ลำดับ<br>ที | วันที่รับหลัก<br>ประกัน | ประเภทหลัก<br>ทรัพย์               | ชื่อผู้ค้า/ผู้รับจ้าง/ที่ปรึกษา | เลขที่          | ลงวันที่             | ธนาคาร/สาขา | จำนวนเงิน<br>(บาท) | อัตรา<br>ร้อยละ |  |
|   |             |                         |                                    |                                 |                 |                      |             |                    |                 |  |
|   |             |                         |                                    |                                 |                 |                      |             |                    |                 |  |
|   | หมายเ       | หดุ : ชื่อผู้ขายา       | หรือผู้รับจ้าง <mark>สีม่วง</mark> | หมายถึง ผู้ขายหรือผู้รับจำ      | งเป็นกิจการค้าร | ่วม (Consortiu       | ım)         |                    |                 |  |

າ 1000 1000

- 8) บันทึก "ยื่นหลักประกันสัญญา"
- 9) กดปุ่ม "บันทึก"

| ข้อมูลวงเงินค้ำประกัน             |                                                      |
|-----------------------------------|------------------------------------------------------|
| วงเงินศ้าประกันสัญญา              | 93,850.00 บาท คิดเป็นร้อยละ 5.00                     |
| วงเงินศ้าประกันเงินล่วงหน้า       | บาท คิดเป็นร้อยละ                                    |
| วงเงินค้าประกันผลงาน              | บาท คิดเป็นร้อยละ                                    |
| ยื่นหลักประกันสัญญา               |                                                      |
| สำดับที่                          |                                                      |
| * ชื่อผู้ด้า/ผู้รับจ้าง/ที่ปรึกษา | แล็บโปร 🗸 8                                          |
| * ประเภทหลักประกัน                | หลักประกันสัญญา 🔽                                    |
| * วันที่รับหลักประกัน             | 24/03/2558 ระบุปีเป็นปีพุทธศักราชในรูปแบบ (ววดดปปปป) |
| * ประเภทหลักทรัพย์                | เงินสด 🔽                                             |
| ธนาคาร                            |                                                      |
| สาขา                              |                                                      |
| เลขที                             |                                                      |
| ลงวันที                           | ระบุปีเป็นปีพุทธศักราชในรูปแบบ (ววดดปปปป)            |
| * ระยะเวลาประกันตั้งแต่วันที่     | 24/03/2558 จนถึง เมื่อสิ้นสุดภาระผูกพันตามสัญญา 🗸    |
| * จำนวนเงิน                       | 93,850.00 บาท อัตราร้อยละ 5.00                       |

# 10) กดปุ่ม "ไปขั้นตอนที่ 2"

| ข้อมูลดัญญาหรือข้อตกลง         2           ข้อมูลดัญญาหรือข้อตกลง            1         ข้อผู้ดำ/ผู้รับจำง/ทีปรึกษา            1         ข้อผู้ดำ/ผู้รับจำง/ทีปรึกษา            1         ข้อผู้ดำ/ผู้รับจำง/ทีปรึกษา            1         ข้อผู้ดำ/ผู้รับจำง/ทีปรึกษา            1         ข้อผู้ดำ/ผู้รับจำง/ทีปรึกษา            1         ข้อผู้ดำ/ผู้รับจำง/ทีปรึกษา            1         ข้อผู้ดำ/ผู้รับจำง/ทีปรึกษา            1         ข้อผู้ดำ/ผู้รับจำง/ทีปรึกษา            1         ข้อผู้ดำ/ผู้รับจำง/ทีปรึกษา            1         บระเกทสัญญา            1         บระเกทสัญญา            1             1             1             1             1             1             1             1             1             1             1       <                   |   |              |                              |                              |                                 |              |                     |                  |                    |                 | 1 |
|----------------------------------------------------------------------------------------------------|---|--------------|------------------------------|------------------------------|---------------------------------|--------------|---------------------|------------------|--------------------|-----------------|---|
| ข้อมูลสัญญาหรือข้อตกลง         E1       ขื้อผู้คำ/ผู้รับจ่าง/ที่ปรึกษา       แล็บโปร         E2       เลขประจาตัวผู้เสียภาษิอากร       3609900938029         E3       ประเภทสัญญา       สัญญาจ่างทั่วไป         E4       เลขที่สัญญา       กค80/2558         E5       ลงวันที่       24/03/2558         E6       เลขตุมสัญญา       1,877,000.00 บาท         7       จำนวนเงินตามสัญญา       1,877,000.00 บาท         7       จำนวนเงินตามสัญญา       มีละผู้คำ/ผู้รับจ่าง/ที่ปรึกษา       เลขที่       ลงวันที่       ธนาคาร/สาขา       จำนวนเงิน       อัครา         ลำผับ       วันที่รับกลัก       ประเภทหลัก       ชื่อผู้คำ/ผู้รับจ่าง/ที่ปรึกษา       เลขที่       ลงวันที่       ธนาคาร/สาขา       จำนวนเงิน       อัครา                                                 |   |              |                              | บันทึก/ตรวจ                  | 1<br>เสอบหลักประกันสัญญา        | ທີ່ວ່ວ:      | 2<br>กังสัญญาทรีลข่ | โลตกลง:          |                    |                 |   |
| โ       ขึ้อผู้คำ/ผู้รับจำง/ที่ปรึกษา       แล้บโปร         E1       ขึ้อผู้คำ/ผู้รับจำง/ที่ปรึกษา       แล้บโปร         E2       เลขประจาตัวผู้เลี้ยภาษีอากร       3609900938029         E3       ประเภทลัญญา       สัญญาจำงทั่วโป         E4       เลขที่สัญญา       ne80/2558         E5       ลงวันที่       24/03/2558         E6       เลขตุมสัญญา       58030500055         E7       จำนวนเงินตามสัญญา <b>1</b> ,877,000.00 บาท <b>วันที่</b> รับกลัก       ประเภทหลัญ         ลำคัม       วันที่รับกลัก       ช่อผู้คำ/ผู้รับจำง/ที่ปรีกษา       เลขที่       ลงวันที่       ธนาคาร/สาขา       จำนวนเงิน       อัครา         ลำคัม       บระกัน       ทรัพย์       ช่อผู้คำ/ผู้รับจำง/ที่ปรีกษา       เลขที       ลงวันที       ธนาคาร/สาขา       จำนวนเงิน       อัศรา |   | າ້ວນອ        | สัญญาหรือข้อ                 | 608J                         |                                 |              |                     |                  |                    |                 |   |
| โออออออออออออออออออออออออออออออออออออ                                                                                                    |   | F1           | สงบูงบู เครียมย<br>ชื่อผู้ด้ | า/ผ้รับจ้าง/ที่ปรึกษ         | า แล้บโปร                       |              |                     |                  |                    |                 |   |
| โ       ประเภทสัญญา       สัญญาจ้างทั่วไป         E4       เลขที่สัญญา       คล80/2558         E5       ลงวันที่       24/03/2558         E6       เลขคุมสัญญา       580305000555         E7       จำนวนเงินตามสัญญา       1,877,000.00       บาท         Virian       ประเภทหลัก       ข้อผู้คำ/ผู้รับจ้าง/ที่ปรึกษา       เลขที่       ลงวันที่       ธนาคาร/สาขา       จำนวนเงิน       อัตรา         ลำคับ       บันที่รับหลัก       ประเภทหลัก       ข้อผู้คำ/ผู้รับจ้าง/ที่ปรึกษา       เลขที่       ลงวันที่       ธนาคาร/สาขา       จำนวนเงิน       อัตรา                                                                                                    |   | E2           | เลขประว                      | ง<br>จำตัวผ้เสียภาษีอาก      | 15 3609900938029                |              | 1                   |                  |                    |                 |   |
| E4       เลขที่สัญญา       กค80/2558         E5       ลงวันที่       24/03/2558         E6       เลขคุมสัญญา       580305000055         E7       จำนวนเงินตามสัญญา       1,877,000.00 บาท         Vaiagan:sยื่นหลักประกับสัญญา       ประเภทหลัก       ข้อผู้คำ/ผู้รับจำง/ที่ปรึกษา       เลขที่       ลงวันที่       ธนาคาร/สาขา       จำนวนเงิน       อัครา         ลำคับ       วันที่รับหลัก       ประเภทหลัก       ข้อผู้คำ/ผู้รับจำง/ที่ปรึกษา       เลขที       ลงวันที่       ธนาคาร/สาขา       จำนวนเงิน       อัครา                                                                                                    |   | E3           |                              | ประเภทสัญญ                   | า สัญญาจ้างทั่วไป               |              | 4                   |                  |                    |                 |   |
| E5         ลงวันที่         24/03/2558           E6         เลขคุมสัญญา         580305000055           E7         จำนวนเงินตามสัญญา         1,877,000.00           Viayanrsยื่นหลักประกับสัญญา         1,877,000.00         บาท           ช้อมูลการยื่นหลักประกับสัญญา         1,877,000.00         บาท           ที่กับ         วันที่รับหลัก<br>ประเกทหลัก         ช้อผู้คำ/ผู้รับจ่าง/ที่ปรีกษา         เลขที         ลงวันที         ธนาคาร/สาขา         จำนวนเงิน<br>(บาท)         อัตอละ                                                                                                    |   | E4           |                              | เลขที่สัญญ                   | า กค80/2558                     |              | ]                   |                  |                    |                 |   |
| E6       เลขคุมสัญญา       5803050000555         E7       ร่านวนเงินตามสัญญา       1,877,000.00       บาท         ข้อมูลการยื่นหลักประกันสัญญา       เลขตี เลขที       เลขที       ร่านวนเงิน       อัตรา<br>ร้อยละ         กำตับ       วันที่รับหลัก<br>ประกัน       ประเภทหลัก<br>ทรัพย์       ข้อผู้ค้า/ผู้รับจ่าง/ที่ปรึกษา       เลขที       ลงวันที       ธนาคาร/สาขา       จำนวนเงิน<br>ร้อยละ       อัตรา<br>ร้อยละ                                                                                                    | Q | E5           |                              | ลงวัน                        | ที่ 24/03/2558                  |              | ]                   |                  |                    |                 |   |
| E7 จำนวนเงินตามสัญญา <u>1,877,000.00</u> บาท<br><mark>ข้อมูลการยื่นหลักประกันสัญญา</mark><br>ลำดับ วันที่รับหลัก ประเภทหลัก ข้อผู้ดำ/ผู้รับจำง/ที่ปรึกษา เลขที่ ลงวันที่ ธนาคาร/สาขา จำนวนเงิน อัตรา<br>ที่ ประกัน ทรัพย์                                                                                                    |   | E6           |                              | เลขคุมสัญญ                   | n 580305000055                  |              | ]                   |                  |                    |                 |   |
| <mark>ข้อมูลการยื่นหลักประกันสัญญา</mark><br>ลำลับ วันที่รับหลัก ประเภทหลัก ชื่อผู้ค้า/ผู้รับจ้าง/ที่ปรึกษา เลขที่ ลงวันที่ ธนาคาร/สาขา จำนวนเงิน อัตรา<br>ที่ ประกัน ทรัพย์                                                                                                    |   | E7           | 4                            | <mark>านวนเงินตามสัญญ</mark> | n                               | 1,877,000.00 | บาท                 |                  |                    |                 |   |
| ลำดับ วันที่รับหลัก ประเภทหลัก ชื่อผู้คัา/ผู้รับจำง/ที่ปรึกษา เลขที่ ลงวันที่ ธนาคาร/สาขา จำนวนเงิน อัตรา<br>ที่ ประกัน ทรัพย์ (บาท) ร้อยละ                                                                                                    |   | ข้อมูล       | การยื่นหลักปร                | ะกันสัญญา                    |                                 |              |                     |                  |                    |                 |   |
|                                                                                                    |   | ลำดับ<br>ที่ | วันที่รับหลัก<br>ประกัน      | ประเภทหลัก<br>ทรัพย์         | ชื่อผู้ด้า/ผู้รับจ้าง/ที่ปรึกษา | เลขที่       | ลงวันที่            | ธนาคาร/สาขา      | จำนวนเงิน<br>(บาท) | อัตรา<br>ร้อยละ |   |
| หลักประกันสัญญา: ระยะเวลาประกัน ตั้งแต่24/03/2558จนถึงสิ้นสุดภาระยุกพันตามสัญญา                                                                                                    |   | หลักปร       | ระกันสัญญา: ระ               | ะยะเวลาประกัน ตั้ง           | แต่24/03/2558จนถึงสิ้นส         | (ดภาระผูกพัน | ตามสัญญา            |                  |                    |                 |   |
| <u>1</u> 24/03/2558 เงินสด แล็บโปร 93,850.00 5.00                                                                                                    |   | 1            | 24/03/2558                   | เงินสด                       | แล็บโปร                         |              |                     |                  | 93,850.00          | 5.00            |   |
| เป็นเงินทั้งสิ้น 93,850.00 5.00                                                                                                    |   |              |                              |                              |                                 |              |                     | เป็นเงินทั้งสิ้น | 93,850.00          | 5.00            |   |

# 11) กดปุ่ม "ดำเนินการขั้นตอนต่อไป"

| 1-1-1-0000 | ระบบการจัดซือจัดจ้างภาครัฐ<br>Thai Government Procurement                                                                                                    | ทดลองโข้งาน (เฟส3)                                                                                                    | ทดสอบ คนที่ 148                                                                                                    | วนท 24 มนาคม 2558<br>- หัวหน้าเจ้าหน้าที่พัสด<br>ราชบัณฑิตยุสถาน |
|------------|----------------------------------------------------------------------------------------------------|----------------------------------------------------------------------------------------------------|----------------------------------------------------------------------------------------------------|------------------------------------------------------------------|
|            | บันทึก                                                                                                    | 1<br>/ตรวจสอบหลักประกันสัญญา<br>ด้วอย่างสัญญาหรือข้อ                                                                                                    | อดกลง                                                                                                    |                                                                  |
|            | ตัวอย่างสัญญาหรือข้อตกลง                                                                                                    |                                                                                                    |                                                                                                    |                                                                  |
|            |                                                                                                    |                                                                                                    |                                                                                                    |                                                                  |
|            |                                                                                                    | สัญญาจ้างทั่วไป                                                                                                    |                                                                                                    |                                                                  |
|            |                                                                                                    | สัญญาเลขที่ กค๘๐/๒๕๕๘                                                                                                    |                                                                                                    |                                                                  |
|            | สัญญาอบับนี้ทำ<br>เมื่อวันที่ ๒๙ มีนาคม ๒๕๕๘ ร<br>จ้าง" ฝ่ายหนึ่ง กับ แล็บโปรซึ่ง<br>การค้า กระทรวงพาณิชย์ มีสำ<br>โดยนายนคร ชวัญตา ผู้มีอำนา<br>มหานคร กรมพัฒนาธุรกิจการ<br>๒๕๔๘ แนบท้ายสัญญานี้ ซึ่งต่<br>สั<br>ละเอียดตลอดแล้ว จึงได้ลงลาย<br>หนึ่งอบับ | เขึ้น ณ ราชบัณฑิตยสถาน ตำบล/แขวง สวนจิตรลดา อำเภอ/เข<br>ระหว่าง ราชบัณฑิตยสถาน โดย นางสาวมาลา อากรสกุลขัย ซึ่งต<br>จดทะเบียนเป็นนิติบุคคลณ สำนักงานทะเบียนหุ้นส่วนบริษัท กรุ<br>นักงานใหญ่อยู่ เลขที่ ๙ ตำบล/แขวง คลองตัน อำเภอ/เขต คลอ<br>จลงนามผูกพันนิติบุคคลปรากฏตามหนังสือรับรองของ สำนักงาา<br>ค้า กระทรวงพาณิชย์ ที่ ลงวันที่ ๒๙ มีนาคม ๒๕๕๘ และหนังสือ<br>อไปนี้ในสัญญาเรียกว่า "ผู้รับจ้าง" อีกฝ่ายหนึ่ง<br>ญญานี้ทำขึ้นเป็นสองฉบับ มีข้อความถูกต้องตรงกัน คู่สัญญาได้อ่<br>ปมือชื่อ พร้อมทั้งประทับตรา (ถ้ามี) ไว้เป็นสำคัญต่อหน้าพยาน แ<br>(ลงซื่อ) | มต ดุสิต จังหวัด กรุงเทพมหานคร<br>ต่อไปนี้ในสัญญาเรียกว่า "ผู้ว่า<br>เงเทพมหานคร กรมพัฒนาธุรกิจ<br>องเตย จังหวัด กรุงเทพมหานคร<br>นทะเบียนหุ้นส่วนบริษัท กรุงเทพ<br>อมอบอำนาจลงวันที่ ๒๗ มีนาคม<br>ว่านและเข้าใจข้อความโดย<br>และคู่สัญญาต่างยึดถือไว้ฝ่ายละ<br>ผู้ว่าจ้าง<br>ลา อากรสกุลซัย) |                                                                  |
|            |                                                                                                    | (ลงชื่อ)                                                                                                    | ผู้รับจ้าง                                                                                                    |                                                                  |
|            | 100000000000000000000000000000000000000                                                                                                    | (นายนค                                                                                                    | คร ขวัญตา)                                                                                                    |                                                                  |
|            | เลขทเครงการ 58036000236<br>เลขคมสัญญา 5803050000.                                                                                                    | 55                                                                                                    |                                                                                                    |                                                                  |
|            |                                                                                                    | 11                                                                                                    |                                                                                                    |                                                                  |
|            | ย้อนกลับขั้นดอนที่ 1                                                                                                    | พิมพ์ ดำเนินการขั้นดอนต่อไป ยกเลิกดำเนินกา                                                                                                    | เรขั้นตอนต่อไป กลับสู่หน้าหลัก                                                                                                    |                                                                  |

### หน่วยจัดซื้อ - สาระสำคัญของสัญญา

| 3. Jungant         | ຽະບບຄ<br>Thai Gove | าารจัดซื่อจัเ<br>ernment Procur                                           | ดจ้างภาครัฐ <mark>ทดลองใช้งาน (เฟ</mark> ล<br><sup>ement</sup>                                                                                                    | 13)                           |                      | Maa                                             | สอบ คนที่ 148                    | วันที่ 24 มีนาคม 2558<br>- หัวหน้าเจ้าหน้าที่พัสต<br>ราชบัณฑิตยสถา |
|--------------------|--------------------|---------------------------------------------------------------------------|----------------------------------------------------------------------------------------------------|-------------------------------|----------------------|-------------------------------------------------|----------------------------------|--------------------------------------------------------------------|
| 1                  | ประกาศจัดซื้อจัด   | เจ้าง > จัดทำโครงก<br>ดันหาข้อมูลโค<br>สำนักงาน [25                       | การ > รายการโครงการ<br>ครงการจัดชื้อจัดจ้าง<br>50610000001 - ราชบัณฑิตยสถาน                                                                                            |                               |                      |                                                 |                                  |                                                                    |
| <b>*</b><br>∃<br>Q |                    | ชื่อโครงการ<br>เลขที่โครงการ                                              | ต้นหา ล้างตัวเ<br>ชื่อโครงการ                                                                                                    | ลือก<br>จำนวนเงิน<br>งบประมาณ | ข้อมูล<br>โครงการ    | สถานะ<br>โครงการ                                | ด้นหาขั้นสูง<br>ขั้นตอน<br>การทำ |                                                                    |
|                    |                    | 58036000236                                                               | ประกวดราคาจ้างอาคารสนามบินพาณิชย์ (30.22.20.12 )<br>โดยวิธีประกวดราคาอิเล็กทรอนิกส์ (e-bidding)                                                                        | 2,091,583.85                  | รายละเอียด/<br>แก้ไข | ตรวจสอบหลัก<br>ประกันสัญญา<br>และจัดทำ<br>สัญญา |                                  | 1                                                                  |
|                    |                    | รวมหน้านี้<br>สำดับที่ 1 - 1 จะ<br>หมายเหตุ :การยกเลื่<br>กดที่ขั้น<br>กด | ากทั้งหมด 1 รายการ<br>ลิกประกาศเชิญชวน ระบบจะยกเลิกโครงการให้อัตโนมัติ<br>ตอนการทำงานเพื่อบันทึกข้อมูลในขั้นตอนถัดไป<br>เพื่อดูขั้นตอนการทำงานทั้งหมด<br>ยกเลิกรายการโ | 2,091,583.85<br>ครงการ        | ย้อนกลับ             | 1                                               | ถัดไป                            |                                                                    |

#### 1) กดเลือก "รายละเอียด/แก้ไข"

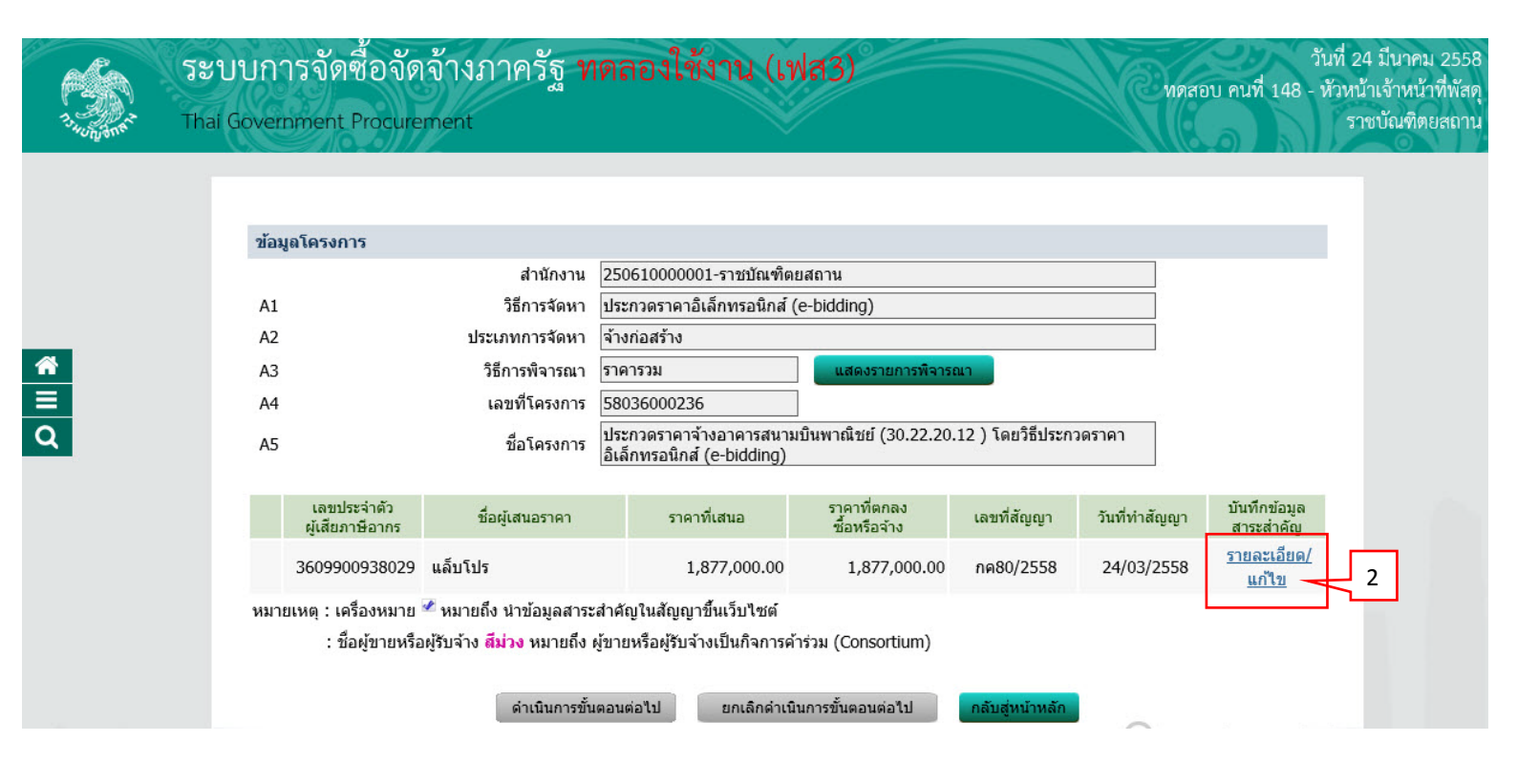

# 2) กดปุ่ม "นำข้อมูลแสดงบนเว็บไซต์"

| ระบบการจัดซื้อจัด                                                                   | จ้างภาครัฐ<br><sub>ment</sub>                                                                                                    | ฐ <b>ทดลองใช้งาน (เฟส3)</b> ทดสอบ คนที่ 148 -                                                                                                    | มันที่ 24 มีนาคม 2558<br>หัวหน้าเจ้าหน้าที่พัสดุ<br>ราชบัณฑิตยสถาน |
|-------------------------------------------------------------------------------------|----------------------------------------------------------------------------------------------------|----------------------------------------------------------------------------------------------------|--------------------------------------------------------------------|
| ข้อมูลสาระสำคัญให<br>เลขประจำด์<br>เลขที่สัญญ<br>เลขคุมสัญ<br>หมายเหตุ : ชื่อผู้ขาย | <mark>นสัญญา</mark><br>เลขทีโครงการ<br>ชื่อโครงการ<br>รหัสหน่วยงาน<br>ชื่อหน่วยงาน<br>ชื่อหน่วยงาน<br>ชื่อผู้เสนอราคา<br>า/ไปสั่งซื้อสั่งจ้าง<br>วันที่ทำสัญญา<br>จำนวนเงิน<br>ญาในระบบ e-GP<br>เหรือผู้รับจ้าง <b>สีม่วง</b><br>กเลิกข้อมูลที่แสดงบา | 58036000236         ประกวดราคาจ้างอาคารสนามบินพาณิชย์ (30.22.20.12 ) โดยวิธีประกวดราคา         อิเล็กทรอนิกส์ (e-bidding)         250610000001         ราชบัณฑิตยสถาน         3609900938029         แล้บโปร         กค80/2558         24/03/2558         ระบุปีเป็นปีพุทธศักราชในรูปแบบ(ววดคปปปปป)         1,877,000.00         58030500055         หมายถึง ผู้ขายหรือผู้รับจ้างเป็นกิจการคำร่วม (Consortium)         3         แว้บไซต์         ดรายอะเฉียดสัญญา         นาข้อมูลแสดงบนเว็บไซต์         กลับสู่หน้าหลัก |                                                                    |

## กดปุ่ม "ดำเนินการขั้นตอนต่อไป"

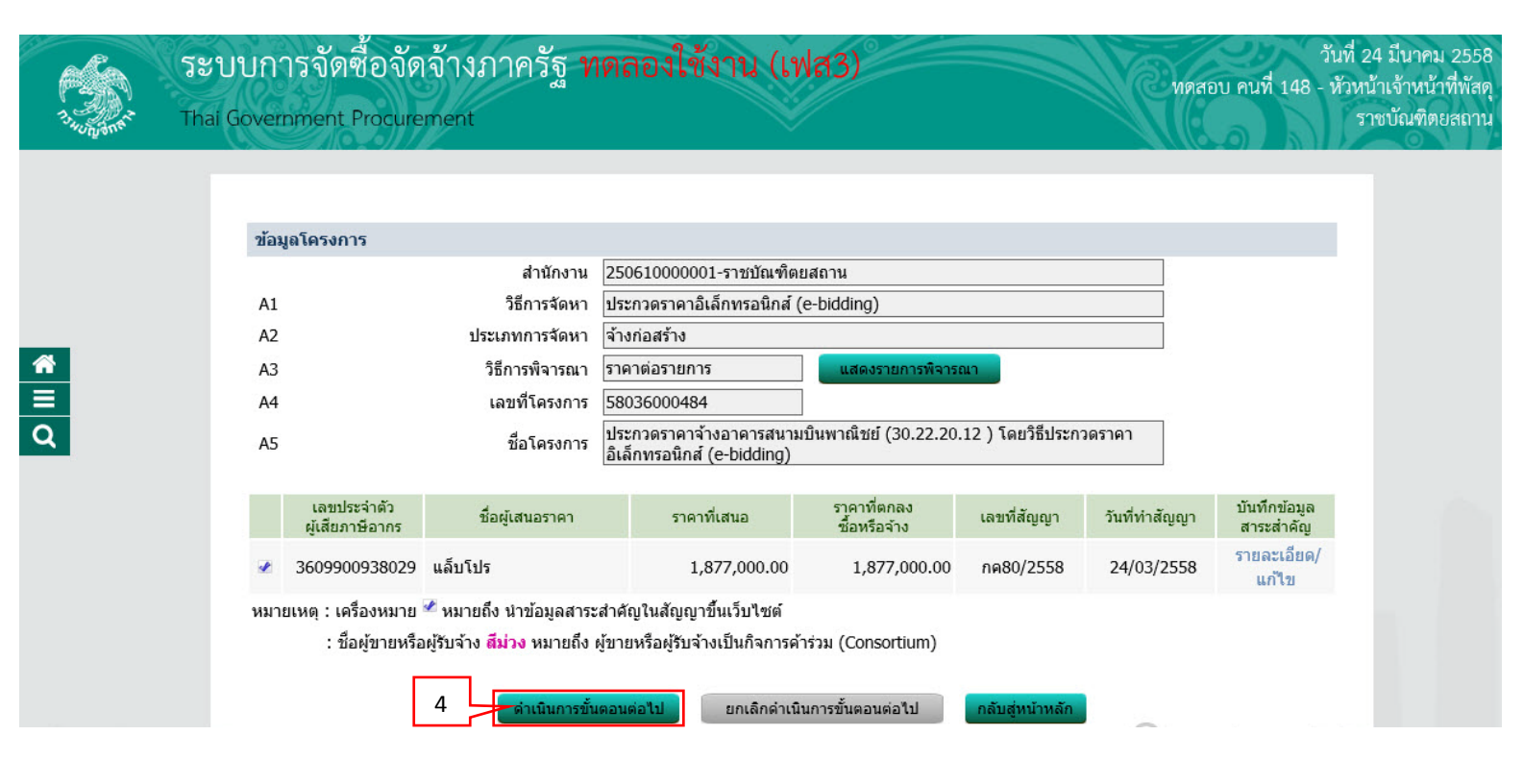

## 4. หน่วยจัดซื้อ - บริหารสัญญา

 เมื่อหัวหน้าเจ้าหน้าที่พัสดุนำข้อมูลสาระสำคัญของสัญญาขึ้นเว็บไซต์แล้ว ให้เจ้าหน้าที่พัสดุคลิก เลือก 
 เพื่อดำเนินการบริหารสัญญาต่อไป

| 13 HOLDONAL | ระบบก<br>Thai Gove | ารจัดซื่อจัด<br>rnment Procure                              | กจ้างภาครัฐ <mark>ทดลองใช้งาน (เฟ</mark> ล<br><sup>ement</sup>                                                                                      | 33)                   |                      | Cua                            | สอบ คนที่ 148           | วันที่ 24<br>- หัวหน้<br>รา | 4 มีนาคม 2558<br>่าเจ้าหน้าที่พัสดุ<br>ชบัณฑิตยสถาน |
|-------------|--------------------|-------------------------------------------------------------|----------------------------------------------------------------------------------------------------|-----------------------|----------------------|--------------------------------|-------------------------|-----------------------------|-----------------------------------------------------|
| 1           | ประกาศจัดซื้อจัดจ้ | iาง > จัดทำโครงก                                            | การ > รายการโครงการ                                                                                                    |                       |                      |                                |                         |                             |                                                     |
|             |                    | ค้นหาข้อมูลโค                                               | <b>เรงการจัด</b> ชื้อจัดจ้าง                                                                                                    |                       |                      |                                |                         |                             |                                                     |
| ñ           |                    | สำนักงาน 25<br>ชื่อโครงการ                                  | 60610000001 - ราชบัณฑิตยสถาน                                                                                                    |                       |                      |                                |                         |                             |                                                     |
| ≡<br>Q      |                    |                                                             | ค้นหา ล้างตัว                                                                                                    | เลือก                 |                      | l                              | ด้นหาขั้นสูง            |                             |                                                     |
|             |                    | เลขที่โครงการ                                               | ชื่อโครงการ                                                                                                    | จำนวนเงิน<br>งบประมาณ | ข้อมูล<br>โครงการ    | สถานะ<br>โครงการ               | ขั้นตอน<br>การทำ<br>งาน |                             |                                                     |
|             |                    | 58036000484                                                 | ประกวดราคาจ้างอาคารสนามบินพาณิชย์ (30.22.20.12 )<br>โดยวิธีประกวดราคาอิเล็กทรอนิกส์ (e-bidding)                                                     | 2,091,583.85          | รายละเอียด/<br>แก้ไข | ข้อมูลสาระ<br>สำคัญใน<br>สัญญา |                         | 1                           |                                                     |
|             |                    | รวมหน้านี้                                                  |                                                                                                    | 2,091,583.85          |                      |                                |                         |                             |                                                     |
|             |                    | สำดับที่ 1 - 1 จา<br>หมายเหตุ :การยกเลื<br>กดที่ขั้นเ<br>กด | กทั้งหมด 1 รายการ<br>inประกาศเขิญชวน ระบบจะยกเลิกโครงการให้อัตโนมัติ<br>ตอนการทำงานเพื่อบันทึกข้อมูลในขั้นตอนถัดไป<br>เพื่อดูขั้นตอนการทำงานทั้งหมด |                       | ย้อนกลับ             | 1                              | ถัดไป                   |                             |                                                     |
|             |                    |                                                             | ยกเลิกรายการโ                                                                                                    | ัครงการ               |                      |                                |                         |                             |                                                     |

#### 4.1 ส่งมอบงาน

1) กดปุ่ม "ส่งมอบงงาน"

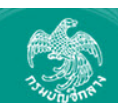

**≋** ≡ α

| ข้านอสัญญาะเรือข้า       | 0003                          |               |                        |                                           |                          |                   |              |         |                                |  |
|--------------------------|-------------------------------|---------------|------------------------|-------------------------------------------|--------------------------|-------------------|--------------|---------|--------------------------------|--|
| มูอที่ยยะกิเกิ เหวอมอ    | ตกลง<br>หมว้อง/เจียธีกามอ     | แล้มริปร      |                        |                                           |                          |                   |              |         |                                |  |
| นยพิพ 1/ พิร             | งบังสีของชื่อวอร              | 10000002      | 8020                   |                                           |                          |                   |              |         |                                |  |
| 601 D 30 4 101           | งพูเลอม เษยากร<br>ประเภทสัญญา | สัญญาจ้างที่  | 5025<br>(วไป           |                                           |                          |                   |              |         |                                |  |
|                          | เองเพื่สัญญา                  | ne80/2558     |                        |                                           | 052885                   | อียดสัญญา         |              |         |                                |  |
|                          |                               | 24/03/2558    | 3                      |                                           |                          | a a manager       |              |         |                                |  |
|                          | เลขคมสัญญา                    | 580305000     | 057                    |                                           |                          |                   |              |         |                                |  |
| วันที่เริ่ม              | เต้นสัญญาตั้งแต่              | 25/04/2558    | 3 จนถึง                | 25/01/2562                                | บันทึก                   | วันที่สัญญา       | า ระยะเวลาค  | งเหลือ  | วัน                            |  |
| จำนว                     | นเงินตามสัญญา                 |               | 1,                     | 377,000.00 บาง                            | 1                        |                   |              |         |                                |  |
|                          | สถานะสัญญา                    | จัดทำสัญญา    | n/ PO แล้ว             |                                           |                          |                   |              |         |                                |  |
| รายละเอียดงวดงาน         | : รูปแบบการส่งม               | อบ รวมรายกา   | 5                      |                                           |                          |                   |              |         |                                |  |
| งวดงาน                   | วันกำหนด<br>ส่งมอบงาน         | ສ່ວງ          | วันที่<br>มอบจริง      | สัมพันธ์งวดเงื<br>งวดที่                  | iu 1<br>6                | .ลขคุม<br>เรวจรับ | สถานะดำ      | เนินการ | ข้อมูลส่ง<br>มอบตรวจ<br>รับงาน |  |
| รายการ 1 : อาคารส        | นามบินพาณิชย่                 | (30.22.20.    | 12)                    |                                           |                          |                   |              |         |                                |  |
| งวดที่ 1                 | 25/01/2562                    |               |                        | 1                                         |                          |                   |              |         | รายละเอียด                     |  |
| หมายเหตุ : วันที่กำห     | นดส่งมอบงานสีแ                | ดง หมายถึง วั | นหยุดราชการ            | เ หรือวันหยุดนักช่                        | <b>โต</b> ฤกษ์           |                   |              |         |                                |  |
| รายละเอียดงวดเงิน :      | : ประเภทการจ่าย               | เงิน จ่ายตามง | วดเงินที่กำหน          | เด (การเบิกจ่าย :                         | ี่ ผ่านGFM               | IS)               |              |         |                                |  |
| งวดเงิน                  | วันที่จ่ายเงิน                |               | จ่านวนเงิน<br>ตามสัญญา |                                           | ้จำนวนเงิน<br>คงเหลือจ่า | 9                 | สถานะดำ      | เนินการ | ข้อมูลเบิก<br>จ่ายเงิน         |  |
| รายการ 1 : อาคารส        | นามบินพาณิชย่                 | (30.22.20.    | 12)                    |                                           |                          |                   |              |         |                                |  |
| งวดที่ 1                 |                               |               | 1,877,0                | 00.00                                     |                          |                   |              |         | รายละเอียด                     |  |
| ข้อมูลหลักประกันสัถุ     | มูญา                          |               |                        |                                           |                          |                   |              |         |                                |  |
| ประเภทหลักประกัน         | เ ประเ                        | ภทหลักทรัพย์  | 1                      | ช่วงวันที่รับประกัน                       |                          | จ่านว             | วนเงิน       | สถานะเ  | หลักประกัน                     |  |
| หลักประกันสัญญา          |                               | เงินสด        | 24/0:<br>ผู            | 3/2558 - สิ้นสุด <i>ม</i><br>กพันตามสัญญา | าระ                      |                   | 93,850.00    | Ą       | ุกพัน                          |  |
| ข้อมูลจัดทำเอกสาร        |                               |               |                        |                                           |                          |                   |              |         |                                |  |
| ประเ                     | ภทเอกสาร                      |               | เลขที่เ                | านังสือ                                   | ລູງວ້າ                   | เที               | รายละเอียง   | a       | ขั้นตอน<br>การทำงาน            |  |
| หนังสือแจ้งสิทธิ์การเรีย | ยกค่าปรับ 🕂                   |               |                        |                                           |                          |                   | รายละเอียด/แ | ก้ไข    |                                |  |
| หนังสือแจ้งสงวนสิทธิ์ก   | าารเรียกค่าปรับ               | +             |                        |                                           |                          |                   | รายละเอียด/แ | ก้ไข    |                                |  |
| หนังสือแจ้งค่าปรับ       | Ð                             |               |                        |                                           |                          |                   | รายละเอียด/แ | ก้ไข    |                                |  |
| หน้งสือแจ้งจะบอกเลิก     | สัญญา (+)                     |               |                        |                                           | 1                        |                   | รายละเอียด/แ | กไข     |                                |  |

# 2) กดปุ่ม "บันทึกข้อมูลส่งมอบงาน"

| ข้อมูลสัก | บูญาหรือว                | <b>ไอดก</b> ลง              | P1031          |                               |                   |            |                |  |
|-----------|--------------------------|-----------------------------|----------------|-------------------------------|-------------------|------------|----------------|--|
| i         | ชื่อผู้ค่า/ผู้รั         | ⊔จ้าง/ที่ปรึกษา<br>         | แล้บโปร        |                               |                   |            |                |  |
| เล        | ขประจำ <mark>ตั</mark> ว | ผู้เสียภาษีอากร             | 360990093802   | 9                             |                   |            |                |  |
|           |                          | ประเภทสัญญา                 | สญญาจ่างทั่วไป |                               | 1                 |            |                |  |
|           |                          | เลขที่สัญญา                 | กค80/2558      |                               | ดูรายละเอียด<br>า | กสญญา      |                |  |
|           |                          | ลงวันที<br>                 | 24 มีนาคม 2558 | 3                             |                   |            |                |  |
|           |                          | เลขคุมสัญญา                 | 580305000057   |                               |                   |            |                |  |
|           | จานวน                    | เงนดามสญญา                  | <u>.</u>       | 1,877,000.00                  | บบาท              |            |                |  |
| ประวัติกา | ารสงมอบง                 | ทน                          |                |                               |                   |            |                |  |
| ครั้งที่  | งวด                      | เลขคุม <mark>ส่งมอ</mark> บ | เลขที่หนังสือ  | ลงวันที่หนังสือ<br>ส่วนวานวาย | วันที่ส           | ส่งมอบ     | สถานะดำเนินการ |  |
|           | 31111                    |                             | สงทรกง เห      | สงทยาวาน                      | ตามกำหนด          | ส่งมอบจริง |                |  |
|           |                          |                             |                |                               |                   |            |                |  |
|           |                          |                             |                |                               |                   |            |                |  |

# 3) กดปุ่ม "เลือกงวดงานที่ส่งมอบ"

| 3.<br>3.000 th | ะ บับการจัดซือจัดจำงงาาครฐาพติสองเซจาน (เพลง)<br>nal Government Procurement ราชบัณฑิต                                                                                                    | าที่พัสดุ<br>เยสถาน |
|----------------|----------------------------------------------------------------------------------------------------|---------------------|
|                | บันทึกข้อมูลส่งมอบงาน                                                                                                    |                     |
|                | * ส่งมอบงานครั้งที่ 1 งวดงานที่ <mark>เลือกงวดงานที่ส่งมอบ</mark>                                                                                                    |                     |
|                | หนังสือส่งมอบงานของผู้ค้า/ผู้รับจ้าง/ที่ปรึกษา                                                                                                    |                     |
|                | * เอกสารส่งมอบงาน 💿 มีเอกสารการส่งมอบงาน 🔿 ไม่มีเอกสารการส่งมอบงาน                                                                                                    |                     |
| *              | หนังสือเลขที                                                                                                    |                     |
| =              | *หนังสือลงวันที่ ระบุบีเป็นพุทธศักราชในรูปแบบ (ววดดปปปป)                                                                                                    |                     |
| Q              | การรับเรื่องส่งมอบงานของหน่วยงานจัดชื้อจัดจ้าง<br>                                                                                                    |                     |
|                | เลขที่รับจากงานสารบรรณ                                                                                                    |                     |
|                | * วันที่รับเรื่องจากงานสารบรรณ<br>ระบุปีเป็นพุทธศักราชในรูปแบบ (ววดดปปปป)                                                                                                    |                     |
|                | รายละเอียดงานที่ส่งมอบ                                                                                                    |                     |
|                | มาวยเนต · รายการที่มี ดอกอับสีแคง หมายถึงต้องบับเท็ดข้อแอ                                                                                                    |                     |
|                | ที่มีเป็นของที่ . มายับ เม่น พี่ยับ และ และ และ และ และ และ และ และ และ และ                                                                                                    |                     |
|                | ยกเล็กรายการข้อมูล <u>บันทึก</u> ดำเนินการขั้นตอนต่อไป ยกเล็กดำเนินการขั้นตอนต่อไป <u>คุณ Act</u>                                                                                                    |                     |
|                | ยกเล็กรายการข้อมูล ขันทึก ดำเนินการขั้นตอนต่อใป ยกเล็กดำเนินการขั้นตอนต่อไป รอก Act /5<br>สำนักมาตรฐานการจัดข็อจัดจำงภาครัฐ (สมจ.) กรมบัญขีกลาง ถนนพระราม 6 แขวงสามเสนใน เขตพญาไท กรุงเทพมหานตร 10400 โทร. 02-127-7000 ต่อ 6951 - 6959 FCON0004 | Vindows.            |

- 4) ผู้ใช้ทำเครื่องหมาย 🗹 หน้ารายการส่งมอบของที่ต้องการ
- 5) กดปุ่ม "เลือกงวดงานที่ส่งมอบ"

| รายการส่ง   | มอบของ                         |                                           |                                        |                                                                |
|-------------|--------------------------------|-------------------------------------------|----------------------------------------|----------------------------------------------------------------|
| เลือกงวดงาน | ที่ต้องการส่งมอ                | บบ 🗌 เลือกรายการส่ง                       | มอบของทั้งหมด จำน                      | วน 1 รายการ                                                    |
| ชื่อร       | ายการ                          | อาคารสนามบินพาย                           | นิชย์ (30.22.20.12                     | )                                                              |
| 3.1         | งวดงาน                         | วันที่กำหนด<br>ส่งมอบงาน                  | วันที่<br>ส่งมอบงานจริง                | รายละเอียดงานที่ต้องส่งมอบ                                     |
|             | 1                              | 25/01/2562                                |                                        | อาคารสนามบินพาณิชย์ (30.22.20.12 ) 100.00% ครบถ้วนตาม<br>สัญญา |
| หมายเหตุ :  | รายการที่มี ดอ<br>วันที่กำหนดส | อกจันสีแดง หมายถึงต<br>ส่งมอบงานสีแดง หมา | เ้องบันทึกข้อมูล<br>ยถึง วันหยุดราชการ | หรือวันหยุดนักขัตฤกษ์                                          |
|             |                                | 3.2                                       | บันทึก                                 | aan                                                            |

- 6) กดปุ่ม "บันทึก"
- 7) กดปุ่ม "ดำเนินการขั้นตอนต่อไป"

| Thai Go | overnment Procurement ราชบัณฑิต                                                                       |
|---------|----------------------------------------------------------------------------------------------------|
|         | บันทึกข้อมูลส่งมอบงาน                                                                                 |
|         | * ส่งมอบงานครั้งที่ 1 งวดงานที่ 1 เลือกงวดงานที่ส่งมอบ                                                |
|         | หนังสือส่งมอบงานของผู้ด้า/ผู้รับจ้าง/ที่ปรึกษา                                                        |
|         | * เอกสารส่งมอบงาน 💿 มีเอกสารการส่งมอบงาน 🔿 ไม่มีเอกสารการส่งมอบงาน                                    |
|         | หนังสือเลขที่ 4                                                                                       |
|         | *หนังสือลงวันที่ 25/01/2562 ระบุปีเป็นพุทธศักราชในรูปแบบ (ววดดปปปป)                                   |
|         | การรับเรื่องส่งมอบงานของหน่วยงานจัดชื้อจัดจ้าง                                                        |
|         | เลขที่รับจากงานสารบรรณ กค 100/2562                                                                    |
|         | <ul> <li>* วันที่รับเรื่องจากงานสารบรรณ 25/01/2562 ระบุปีเป็นพุทธศักราชในรูปแบบ (ววดดปปปป)</li> </ul> |
|         | รายละเอียดงานที่ส่งมอบ                                                                                |
|         | -อาคารสนามบินพาณิชย์ (30.22.20.12 ) 100.00% ครบถ้วนตามสัญญา                                           |
|         | หมายเหตุ : รายการที่มี <mark>ดอกจันสีแดง</mark> หม 5                                                  |

| र Thai Gover | rnment Proc                            | uremer                     | nt                                    |                                                   | V                                                         |                                                     |                       | A KED                        | 5101       | บัณฑิตยสถาน |
|--------------|----------------------------------------|----------------------------|---------------------------------------|---------------------------------------------------|-----------------------------------------------------------|-----------------------------------------------------|-----------------------|------------------------------|------------|-------------|
|              | ข้อมูลสัญ                              | ปญาหรือ:                   | ข้อตกลง                               |                                                   |                                                           |                                                     |                       |                              |            |             |
|              | i                                      | ชื่อผู้ค้า/ผู้ริ           | ับจ้าง/ที่ปรึกษา                      | แล็บโปร                                           |                                                           |                                                     |                       |                              |            |             |
|              | ເລ                                     | ขประจำตัว                  | ผู้เสียภาษีอากร                       | 3609900938029                                     | Э                                                         | 1                                                   |                       |                              |            |             |
|              |                                        |                            | ประเภทสัญญา                           | สัญญาจ้างทั่วไป                                   |                                                           |                                                     |                       |                              |            |             |
| *            |                                        |                            | เลขที่สัญญา                           | กค80/2558                                         |                                                           | ดูรายละเอียด                                        | เส้ญญา                |                              |            |             |
| =            |                                        |                            | ลงวันที่                              | 24 มีนาคม 2558                                    | P.                                                        |                                                     |                       |                              |            |             |
| Q            |                                        |                            | เลขคมสัญญา                            | 580305000057                                      |                                                           | ]                                                   |                       |                              |            |             |
|              |                                        | ส่านวเ                     | แงินตามสัญญา                          | 1                                                 | 1,877,000.00                                              | ) บาท                                               |                       |                              |            |             |
|              | ประวัติกา                              | ารส่งมอบ                   | งาน                                   | h                                                 |                                                           |                                                     |                       |                              |            |             |
|              |                                        | 120                        |                                       | เอตที่หนังสือ                                     | องวับพื่นบังสือ                                           | วันที่ส                                             | ถ่งมอบ                |                              |            |             |
|              | ครั้งที่                               | งานที่                     | เลขคุมส่งมอบ                          | ส่งมอบงาน                                         | ส่งมอบงาน                                                 | ตามกำหนด                                            | ส่งมอบจริง            | สถานะดำเนินการ               |            |             |
|              | 1                                      | 1                          | 5803D100004                           | 7                                                 | 25/01/2562                                                | 25/01/2562                                          | 25/01/2562            | แจ้งคณะกรรมการตรวจรับ        |            |             |
| ສຳນັກນາ      | <b>หมายเหตุ</b><br>ตรฐานการจัดชื่อจัดจ | : วันที่กำห<br>กังภาครัฐ ( | หนดส่งมอบงานสี่เ<br>สมจ.) กรมบัญชีกลา | แดง หมายถึง วันห<br>มันทึกข้<br>ง ถนนพระราม 6 แขว | ยุดราชการ หรือวันห<br>อมูลส่งมอบงาน<br>มงสายเสนใน เขตพญา" | ยุดนักขัตฤกษ์<br>กลับสู่หน้าหลัก<br>ท กรุงเทพมหานคร | 7<br>10400 โพร. 02-12 | 7-7000 ตัล 6951 - 6959 to PC | SEFCON0004 |             |

#### 4.2 ตรวจรับงาน

1) กดปุ่ม "ตรวจรับงาน"

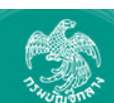

**( (**

| In วามขางยางยาง<br>emment Procuren | nent                        | ରୁ ଏାହାରା                   | 2710712                | เพลว,                          |                    |                   |              | Cue          | เสอบ คนที่ 148                 | - หัวหน้า<br>ราช |
|------------------------------------|-----------------------------|-----------------------------|------------------------|--------------------------------|--------------------|-------------------|--------------|--------------|--------------------------------|------------------|
| ข้อมูลสัญญาหรือขัก                 | อดกลง                       |                             |                        |                                |                    |                   |              |              |                                |                  |
| ชื่อผู้ค้า/ผ                       | งู้รับจ้าง/ที่ปรึกษา        | แล็บโปร                     |                        |                                |                    |                   |              |              |                                |                  |
| เลขประจำต่                         | ้<br>กัวผู้เสียภาษีอากร     | 360990093                   | 38029                  |                                |                    |                   |              |              |                                |                  |
|                                    | ประเภทสัญญา                 | สัญญาจ้างห                  | ทั่วไป                 |                                |                    |                   |              |              |                                |                  |
|                                    | เลขที่สัญญา                 | กค80/2558                   | 3                      |                                | ดูรายส             | าะเอียดสัญญ       | n            |              |                                |                  |
|                                    | ลงวันที่                    | 24/03/255                   | 8                      |                                |                    |                   |              |              |                                |                  |
|                                    | เลขคุมสัญญา                 | 580305000                   | 0057                   |                                |                    |                   |              |              |                                |                  |
| วันที่เรื่                         | มต้นสัญญาตั้งแต่            | 25/04/255                   | 8 จนถึง 25             | 5/01/2562                      | บัน                | ทึกวันที่สัญญ     | ก ระยะเวลาศ  | างเหลือ 🗌    | วัน                            |                  |
| จำนา                               | วนเงินตามสัญญา              |                             | 1,87                   | 77,000.00 บาท                  | i -                |                   |              |              |                                |                  |
|                                    | สถานะสัญญา                  | ส่งงานตามก                  | <sub>ี่</sub> ำหนด     |                                |                    |                   |              |              |                                |                  |
| รายละเอียดงวดงาน                   | เ : รูปแบบการส่งม           | เอบ รวมรายกา                | าร                     |                                |                    |                   |              |              |                                |                  |
| งวดงาน                             | วันกำหนด<br>ส่งมอบงาน       | ส่ง                         | วันที่<br>มอบจริง      | สัมพันธ์งวดเงิ<br>งวดที่       | u                  | เลขคุม<br>ตรวจรับ | สถานะดำ      | าเนินการ     | ข้อมูลส่ง<br>มอบตรวจ<br>รับงาน |                  |
| รายการ 1 : อาคารส                  | <b>สนามบินพาณิช</b> ะ       | í (30.22.20                 | .12)                   |                                |                    |                   |              |              |                                |                  |
| งวดที่ 1                           | 25/01/256                   | 2 25/0                      | 01/2562                | 1                              |                    |                   | แจ้งคณะกรรม  | การตรวจรับ   | รายละเอียด                     |                  |
| หมายเหตุ : วันที่สาห               | หนดส่งมอบงานสีเ             | <mark>เดง</mark> หมายถึง ร่ | วันหยุดราชการ เ        | หรือวันหยุดนักข้               | ัตถุกษ์            |                   |              |              |                                |                  |
| รายละเอียดงวดเงิน                  | : ประเภทการจ่าย             | บเงิน จ่ายตามง              | วดเงินที่กำหนด         | (การเบิกจ่าย :                 | ผ่านGF             | MIS)              |              |              |                                |                  |
| งวดเงิน                            | วันที่จ่ายเงิน              |                             | จ่านวนเงิน<br>ตามสัญญา |                                | ้จำนวนเ<br>คงเหลือ | งิน<br>จ่าย       | สถานะดำ      | าเนินการ     | ข้อมูลเบิก<br>จ่ายเงิน         |                  |
| รายการ 1 : อาคาระ                  | ี<br>สนามบินพาณิชเ          | í (30.22.20                 | .12)                   |                                |                    |                   |              |              |                                |                  |
| งวดที่ 1                           |                             |                             | 1,877,00               | 0.00                           |                    |                   |              |              | รายละเอียด                     |                  |
| ข้อมูลหลักประกันสัง                | ญญา                         |                             |                        |                                |                    |                   |              |              |                                |                  |
| ประเภทหลักประกั                    | ัน ประ                      | แภทหลักทรัพย์               | ข่ว                    | งวันที่รับประกัน               |                    | จ่าน              | วนเงิน       | สถานะเ       | หลักประกัน                     |                  |
| หลักประกันสัญญา                    |                             | เงินสด                      | 24/03/<br>ผูก          | 2558 - สิ้นสุดภ<br>พันตามสัญญา | าระ                |                   | 93,850.00    | Ą            | ุกพัน                          |                  |
| ข้อมูลจัดทำเอกสาร                  |                             |                             |                        |                                |                    |                   |              |              |                                |                  |
| ประ                                | เภทเอกสาร                   |                             | เลขที่หนั              | เงสือ                          | ລ                  | ววันที่           | รายละเอีย    | ด            | ขั้นตอน<br>การทำงาน            |                  |
| หนังสือแจ้งสิทธิ์การเรี            | รียกค่าปรับ 🕀               |                             |                        |                                |                    |                   | รายละเอียด/เ | เก้ไข        |                                |                  |
| หนังสือแจ้งสงวนสิทธิ์              | ์การเรียกค่าปรับ            | <b>+</b>                    |                        |                                |                    |                   | รายละเอียด/เ | เก้ไข        |                                |                  |
| หนังสือแจ้งค่าปรับ                 | +                           |                             |                        |                                |                    |                   | รายละเอียด/เ | แก้ไข        |                                |                  |
| หน้งสือแจ้งจะบอกเลิย               | กสัญญา 🕂                    |                             |                        |                                |                    | 1                 | รายละเอียด/เ | แก้ไข        |                                |                  |
| ข้อมูลงบประ                        | <mark>มาณ</mark> หนังสือแจ้ | ึงให้เริ่มทำงาน             | ใบสั่งซื้อ             | ส่งมอ<br>กลับสู่หน้าหลัก       | บงาน               | ดรวจรั            | บงาน จัดา    | ทำเอกสารเบิก | จ่าย                           |                  |

# กดปุ่ม "บันทึกข้อมูลตรวจรับ"

| ข้อมูลสั                       | ณ <mark>ญาหรื</mark> อข้อ | เดกลง                         |                 |                  |                |                |  |  |  |
|--------------------------------|---------------------------|-------------------------------|-----------------|------------------|----------------|----------------|--|--|--|
|                                | ชื่อผู้ค้า/ผู้รับ         | จ้ <mark>า</mark> ง/ที่ปรึกษา | แล้บโปร         |                  |                |                |  |  |  |
| Lõ                             | เขประจำตัวผู้             | เสียภาษีอากร                  | 3609900938029   |                  |                |                |  |  |  |
|                                | ป                         | ระเภทสัญญา                    | สัญญาจ้างทั่วไป |                  |                |                |  |  |  |
|                                |                           | เลขที่สัญญา                   | กค80/2558       | ୍ୟ               | ายละเอียดสัญญา |                |  |  |  |
| ลงวันที่ 24/<br>เลขคมสัญญา 58( |                           |                               | 24/03/2558      | 24/03/2558       |                |                |  |  |  |
|                                | สาขายเ                    | เลขคุมสญญา<br>รินตามสัญญา     | 580305000057    | 877 000 00 11210 |                |                |  |  |  |
| ประวัติก                       | ารตรวจรับ                 | and handled t                 | ±r              | 077,000.00 1111  |                |                |  |  |  |
| ครั้งที่                       | งวดงานที่                 | เลขคุมส่งมอ                   | บ เลขคุมตรวจรับ | วันที่ง          | ารวจรับ        | สถานะดำเนินการ |  |  |  |
|                                |                           |                               |                 | ตั้งแต่วันที่    | จนถึงวันที่    |                |  |  |  |
|                                |                           |                               |                 |                  |                |                |  |  |  |
|                                |                           |                               |                 |                  |                |                |  |  |  |

# 3) กดปุ่ม "เลือกเอกสารที่ส่งมอบ"

| ระบ<br>โม | บการจัดซื้อจัดจ้างภาครัฐ <mark>ทตลอ</mark><br>iovernment Procurement                                                                 | งใช้งาน (เฟส3)                                                                                                    | ทดสอบ คนที่ 14                                                                         | วันที่ 24 มีนาคม 2558<br>18 - หัวหน้าเจ้าหน้าที่พัสดุ<br>ราชบัณฑิตยสถาน |
|-----------|----------------------------------------------------------------------------------------------------|----------------------------------------------------------------------------------------------------|----------------------------------------------------------------------------------------|-------------------------------------------------------------------------|
| other.    |                                                                                                    |                                                                                                    |                                                                                        |                                                                         |
|           | บันทึกข้อมูลการตรวจรับ                                                                                                    |                                                                                                    |                                                                                        |                                                                         |
|           | * ตรวจรับครั้งที่ 🛛 1                                                                                                    | เลือกเอกสารที่ส่งมอบ                                                                                                    |                                                                                        |                                                                         |
|           | * เลขคุมส่งมอบ                                                                                                    |                                                                                                    |                                                                                        |                                                                         |
|           | * วันที่ตรวจรับแล้วเสร็จตั้งแต่                                                                                                    | จนถึง                                                                                                    | ระบุเป็นพุทธศักราชในรูปแบบ (ววดดปปปป)                                                  |                                                                         |
| *         | เอกสารแนบการตรวจรับ                                                                                                    |                                                                                                    |                                                                                        |                                                                         |
| =         | ลำดับที่                                                                                                    | รายการ                                                                                                    | ชื่อไฟล์ที่แนบ                                                                         |                                                                         |
| Q         | เพิ่ม/แก้ไขเอกสารแบบ (เอกสารแนบท้าย จ<br>หมายเหตุ : รายการที่มี ดอกจันสีแดง หมายถึงต้อ<br>ยกเลิกรายการข้อมูล บันทึก<br>พิมพ์ใบตรวจรั | จะต้องเป็นเอกสารนามสกุล .pdf หรือ .zip<br>เงบันทึกข้อมูล<br>ดำเนินการขั้นตอนต่อไป ยกเลิกด่<br>มการจัดซื้อ/จัดจ้าง <b>แสดงรายชื่อดณะก</b> ะ | และมีขนาดไม่เกิน 2 เมกะไบต์)<br>่าเนินการขั้นดอนต่อไป กลับสู่หน้าหลัก<br>รรมการตรวจรับ |                                                                         |

- 4) ผู้ใช้ทำเครื่องหมาย 🗹 หน้ารายการส่งมอบของที่ต้องการ
- 5) กดปุ่ม "บันทึก"

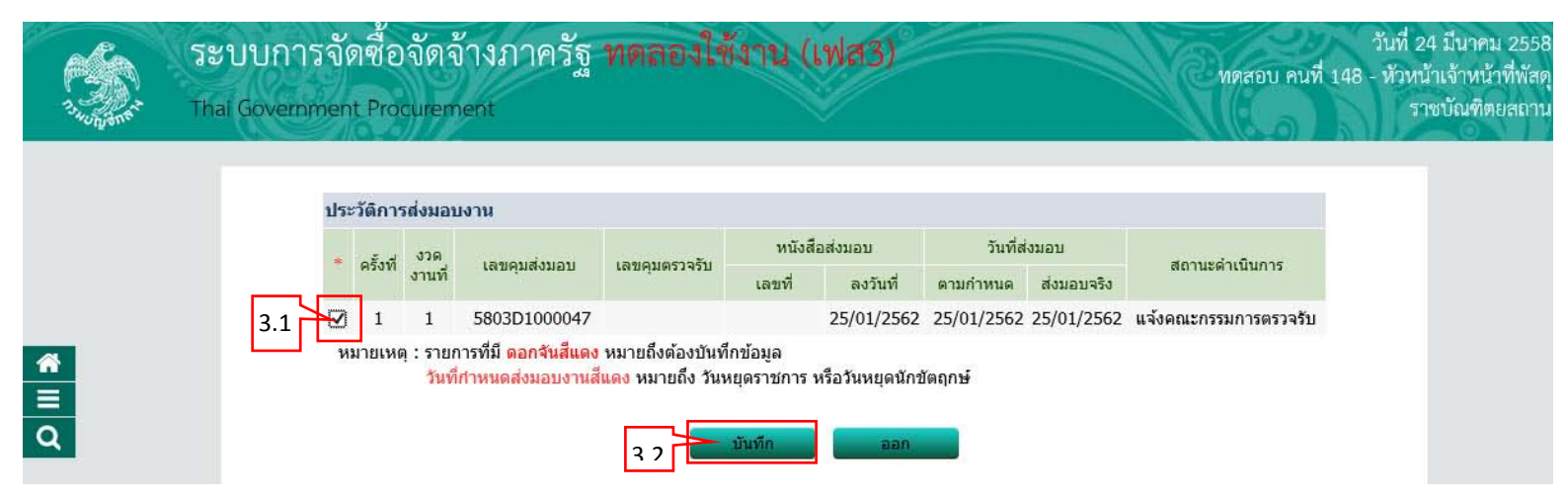

- 6) บันทึก "วันที่ตรวจรับแล้วตั้งแต่"
- 7) กดเลือก "สรุปผลการตรวจรับ"
- 8) กดปุ่ม "บันทึกการตรวจรับ"

| บันทึกข้อมูลการตรวจ    | รับ                                              |                           |                                       |
|------------------------|--------------------------------------------------|---------------------------|---------------------------------------|
| <mark>*</mark> ពុះ     | วจรับครั้งที่ 1 เลือกเ                           | อกสารที่ส่งมอบ            | 4                                     |
| * เล                   | เคฺมส่งมอบ 5803D1000047                          |                           |                                       |
| * วันที่ตรวจรับแล้     | แสร็จตั้งแต่ 25/01/2562 จ                        | านถึง 25/02/2562          | ระบุเป็นพุทธศักราชในรูปแบบ (ววดดปปปป) |
| รายการตรวจรับของ :     | รูปแบบการส่งมอบ รวมรายการ                        |                           |                                       |
|                        | ชื่อร <mark>ายการส่งมอบ</mark>                   | งวดงานที่                 | * สรุปผลการตรวจรับ                    |
| อาคารสนามบินพาณิชย์    | (30.22.20.12)                                    | 1                         | ถูกต้องทั้งหมดและรับไว้ทั้งหมด 🚽 5    |
| 6 บันทึกการตรวจรับ     |                                                  |                           |                                       |
| เอกสารแนบการตรวจ       | รับ                                              |                           |                                       |
| ลำดับที่               | รายการ                                           |                           | ชื่อไฟล์ที่แนบ                        |
|                        |                                                  |                           |                                       |
| เพิ่ม/แก้ไขเอกสารแน    | (เอกสารแนบท้าย จะต้องเป็นเอก                     | าสารนามสกุล .pdf หรือ .zi | p และมีขนาดไม่เกิน 2 เมกะไบต์)        |
| หมายเหตุ : รายการที่มี | <mark>าอกจันสีแดง</mark> หมายถึงต้องบันทึกข้อมูล | ล                         |                                       |
|                        |                                                  |                           |                                       |
|                        |                                                  |                           | นว่อมขึ้นของหนึ่งของแต่งไม่ไ          |

9) กดปุ่ม "บันทึก"

10) กดปุ่ม "ดำเนินการขั้นตอนต่อไป"

| บันทึกข้อมูลการตรวจรับ                                                                                           |
|----------------------------------------------------------------------------------------------------|
| * ตรวจรับครั้งที่ 1 เลือกเอกสารที่ส่งมอบ                                                                         |
| * เลขคุมส่งมอบ 5803D1000047                                                                                      |
| * วันที่ตรวจรับแล้วเสร็จตั้งแต่ 25/01/2562 จนถึง 25/02/2562 ระบุเป็นพุทธศักราชในรูปแบบ (ววดดปปปป)                |
| รายการตรวจรับของ : รูปแบบการส่งมอบ รวมรายการ                                                                     |
| ชื่อรายการส่งมอบ งวดงานที่ * สรุปผลการตรวจรับ                                                                    |
| อาคารสนามบินพาณิชย์ (30.22.20.12 ) 1 อูกต้องทั้งหมดและรับไว้ทั้งหมด 🔽                                            |
| บันทึกการตรวจรับ                                                                                                 |
| การขำระเงิน : ประเภทการจ่ายเงิน จ่ายตามงวดเงินที่กำหนด                                                           |
| ชื่อรายการที่ส่งมอบ <sup>*</sup> งวดการจ่าย จำนวนเงิน เปิก                                                       |
| ลาดารสนามขึ้นพาณิชย์ (30.22.20.12.) 1 1.877.000.00 √                                                             |
| รวมเงินที่ต้องจ่าย 1,877,000.00                                                                                  |
| ข้อมูลการเบิกจ่ายเงิน                                                                                            |
| งวด<br>งาน จำนวนเงิน ค่าปรับ ทักเงินล่วงหน้า ทักเงินประกัน อื่นๆ จำนวนเงิน<br>เงินที่ ที่ จำนวนเงิน ตั้งเบิกจ่าย |
| ชื่อรายการที่ส่งมอบ : อาคารสนามบินพาณิชย์ (30.22.20.12 )                                                         |
| 1 1,877,000.00                                                                                                   |
| รวมเงินดั้งเบิกจ่าย 1,877,000.00                                                                                 |
| เอกสารแนบการตรวจรับ                                                                                              |
| ลำดับที่ รายการ ขึ้อไฟล์ที่แนบ                                                                                   |
|                                                                                                    |

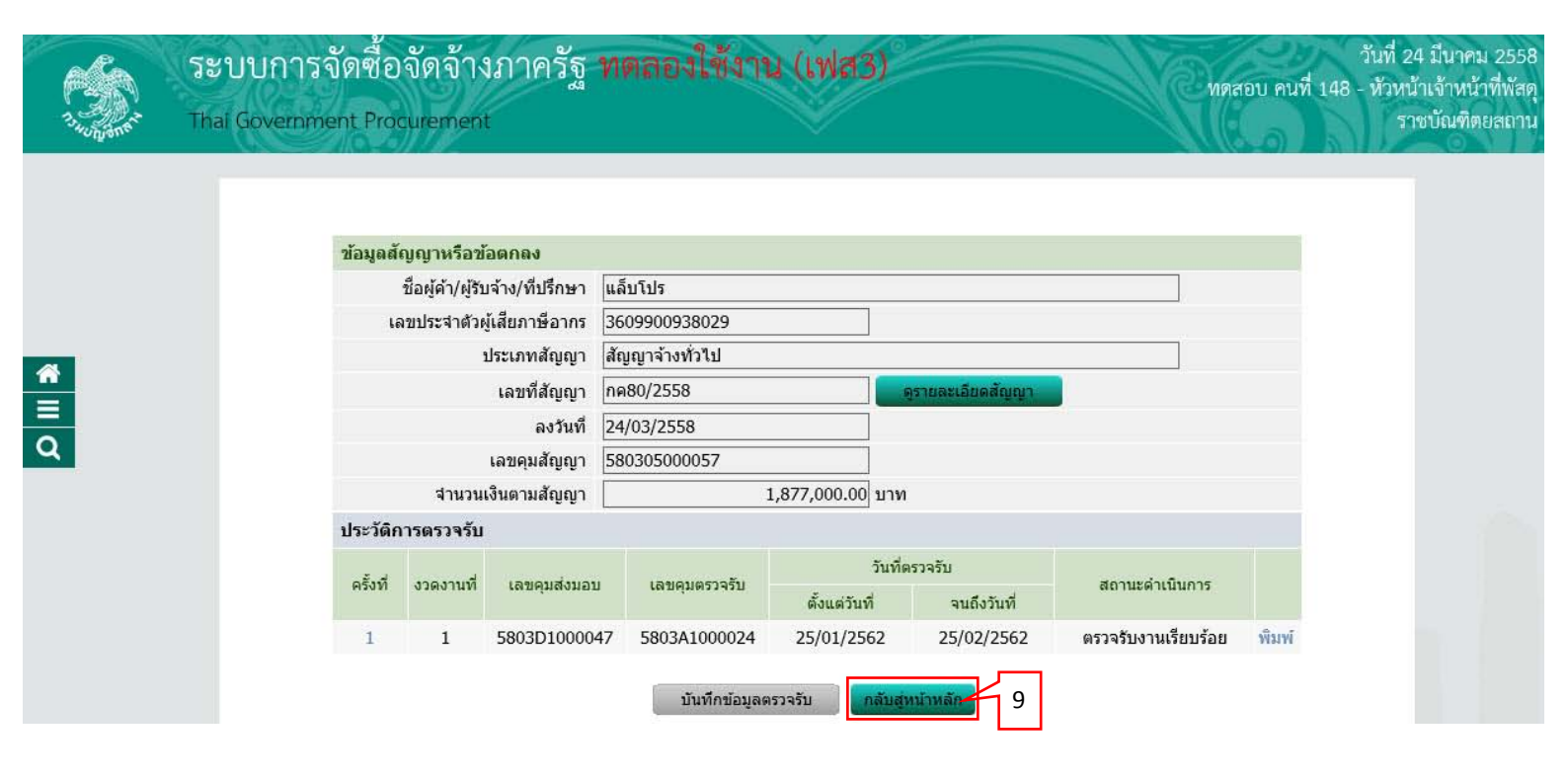

#### 4.3 จัดทำเอกสารเบิกจ่าย

1) กดปุ่ม "จัดทำเอกสารเบิกจ่าย"

| ข้อมูลสัญญาหรือข     | ้อตกลง                |                   |                     |                              |                     |                 |          |                                |  |  |
|----------------------|-----------------------|-------------------|---------------------|------------------------------|---------------------|-----------------|----------|--------------------------------|--|--|
| ชื่อผู้ด้า/          | ผู้รับจ้าง/ที่ปรึกษา  | แล้บโปร           |                     |                              |                     |                 |          |                                |  |  |
| เลขประจำ             | ตัวผู้เสียภาษีอากร    | 36099009380       | 29                  |                              |                     |                 |          |                                |  |  |
|                      | ประเภทสัญญา           | สัญญาจ้างทั่วไร   | ป                   |                              |                     |                 |          |                                |  |  |
|                      | เลขที่สัญญา           | กค80/2558         |                     | ୍ୱ                           | รายละเอียดสัญญา     |                 |          |                                |  |  |
|                      | ลงวันที่              | 24/03/2558        |                     |                              |                     |                 |          |                                |  |  |
|                      | เลขคุมสัญญา           | 58030500005       | 7                   |                              |                     |                 |          |                                |  |  |
| วันที่เ              | ริ่มต้นสัญญาตั้งแต่   | 25/04/2558        | จนถึง 25/0          | 1/2562                       | บันทึกวันที่สัญญา   | ระยะเวลาค       | งเหลือ   | วัน                            |  |  |
| จำเ                  | เวนเงินตามสัญญา       |                   | 1,877,0             | 00.00 บาท                    |                     |                 |          |                                |  |  |
|                      | สถานะสัญญา            | ส่งงานครบถ้วน     |                     |                              |                     |                 |          |                                |  |  |
| รายละเอียดงวดงา      | น : รูปแบบการส่งม     | อบ รวมรายการ      |                     |                              |                     |                 |          |                                |  |  |
| งวดงาน               | วันกำหนด<br>ส่งมอบงาน | วันที่<br>ส่งมอบจ | ส้ม<br>จริง         | พันธ์งวดเงิน<br>งวดที่       | เลขคุม<br>ตรวจรับ   | สถานะดำ         | าเนินการ | ข้อมูลส่ง<br>มอบตรวจ<br>รับงาน |  |  |
| รายการ 1 : อาคาร     | สนามบินพาณิชย์        | (30.22.20.12      | )                   |                              |                     |                 |          |                                |  |  |
| งวดที่ 1             | 25/01/2562            | 25/01/2           | 562                 | 1                            | 5803A1000024        | 1 ตรวจรับงานเรี | ยบร้อย   | รายละเอียด                     |  |  |
| หมายเหตุ : วันที่กำ  | หนดส่งมอบงานสีแ       | ดง หมายถึง วันห   | ยุดราชการ หรือ      | วันหยุดนักขัตฤก              | าษ์                 |                 |          |                                |  |  |
| รายละเอียดงวดเงิเ    | เ : ประเภทการจ่าย     | งิน จ่ายตามงวดเ   | งินที่กำหนด (ก      | ารเบิกจ่าย : ผ่าง            | uGFMIS)             |                 |          | 10.000                         |  |  |
| งวดเงิน              | วันที่จ่ายเงิน        | จำ<br>ดา          | นวนเงิน<br>มสัญญา   | จำเ<br>คงเท                  | เวนเงิน<br>หลือจ่าย | สถานะดำ         | เนินการ  | ข้อมูลเบิก<br>จ่ายเงิน         |  |  |
| รายการ 1 : อาคาร     | สนามบินพาณิชย์        | (30.22.20.12      | )                   |                              |                     |                 |          |                                |  |  |
| งวดที่ 1             |                       |                   | 1,877,000.0         | 0                            |                     |                 |          | รายละเอียด                     |  |  |
| ข้อมูลหลักประกันส    | ข้อมูลหลักประกันสัญญา |                   |                     |                              |                     |                 |          |                                |  |  |
| ประเภทหลักประ        | กัน ประเ              | ภทหลักทรัพย์      | ช่วงวัน             | เที่รับประกัน                | จำนว                | นเงิน           | สถานเ    | ะหลักประกัน                    |  |  |
| หลักประกันสัญญา      |                       | เงินสด            | 24/03/255<br>ผูกพัน | 58 - สิ้นสุดภาระ<br>ตามสัญญา |                     | 93,850.00       |          | ผูกพัน                         |  |  |
| ข้อมูลจัดทำเอกสา     | 5                     |                   |                     |                              | 1000                |                 |          | ອັ້ນຕວນ                        |  |  |
| ปร                   | ะเภทเอกสาร            |                   | เลขทีหนังสือ        | ٥                            | ลงวันที่            | รายละเอียด      | 1        | การทำงาน                       |  |  |
| หนังสือแจ้งสิทธิ์การ | เรียกค่าปรับ 🕂        |                   |                     |                              |                     | รายละเอียด/แ    | ก้ไข     |                                |  |  |
| หนังสือแจ้งสงวนสิท   | ธิ์การเรียกค่าปรับ    | •                 |                     |                              |                     | รายละเอียด/แ    | ก้ไข     |                                |  |  |
| หนังสือแจ้งค่าปรับ   | (+)                   |                   |                     |                              |                     | รายละเอียด/แ    | ก้ไข     |                                |  |  |
| หนังสือแจ้งจะบอกเล่  | เกสัญญา (+)           |                   |                     |                              |                     | รายละเอียด/แ    | กไข      |                                |  |  |

# กดปุ่ม "บันทึกข้อมูลการเบิกจ่ายเงิน"

| ข้อ    | มูลสัญ                          | ญาหรื                 | รื <mark>อข้</mark> อตกลง         |           |                         |                           |                        |                |                                  |                |                |  |
|--------|---------------------------------|-----------------------|-----------------------------------|-----------|-------------------------|---------------------------|------------------------|----------------|----------------------------------|----------------|----------------|--|
|        |                                 | <mark>ชื่อ</mark> ผู้ | (ค้า/ผู้รับจ้ <mark>าง</mark> /ห่ | ที่ปรึกษา | แล <mark>็บ</mark> โปร  |                           |                        |                |                                  |                |                |  |
|        | ી                               | ลขปร                  | ะจำตัวผู้เสียภ                    | าษีอากร   | 360990093               | 3029                      |                        |                |                                  |                |                |  |
|        |                                 |                       | ประเภา                            | ทสัญญา    | สัญญาจ้างทั่            | วไป                       |                        |                |                                  |                |                |  |
|        |                                 |                       | ີເລນາ                             | ที่สัญญา  | กค80/255 <mark>8</mark> |                           | କୃଟ                    | າຍລະເວີຍດສັญຄຸ | p.                               |                |                |  |
|        |                                 |                       |                                   | ลงวันที่  | 24/03/2558              |                           |                        |                |                                  |                |                |  |
|        |                                 |                       | เลขคุ                             | มสัญญา    | 580305000               | )57                       |                        |                |                                  |                |                |  |
|        |                                 |                       | สานว <mark>นเงินตา</mark> ะ       | มสัญญา    | -                       | 1,877                     | 7,000.00 บาท           |                |                                  |                |                |  |
|        |                                 |                       | การ                               | เบิกจ่าย  | ิต่าน GFMI              | 5 <mark>🌀 ไ</mark> ม่ผ่าน | GFMIS 🔘 🕯              | ใงผ่านและไม่ผ่ | าน GFMIS                         |                |                |  |
| ประ    | วัติกา                          | รเบิกจ                | ล่ายเงิน : ประ                    | เภทการจ่า | ยเงิน จ่ายตา:           | มงวดเงินที่กำหน           | ពេ                     |                |                                  |                |                |  |
| ครั้งา | า <mark>่ งวด</mark><br>เงินที่ | งวด<br>งาน<br>ที่     | เลขคุม<br>เบิกจ่ายเงิน            | จำนวนเงิ  | น ค่าปรับ               | หักเงิน<br>ส่วงหน้า       | หักเงินประกัน<br>ผลงาน | เงินอื่นๆ      | รวมจำนวน<br>เงิน<br>ตั้งเบิกจ่าย | สถานะดำเนินการ | วันที่จ่ายเงิน |  |
|        |                                 |                       |                                   |           |                         |                           |                        |                |                                  |                |                |  |

# กดปุ่ม "เลือกเอกสารที่ตรวจรับ"

| บันทึกข้อมูลจัดทำเอกสารเบิกจ่าย<br>*เบิกจ่ายเงินครั้งที่ 1เ <u>ลือกเอกสารที่ตรวจรับ</u> 3<br>*เลขคุมตรวจรับ<br>เลขที่ PO<br>วันที่จ่ายเงิน<br> |                |
|----------------------------------------------------------------------------------------------------|----------------|
| บันทึกข้อมูลจัดทำเอกสารเบิกจ่าย  *เบิกจ่ายเงินครั้งที่ 1 เลือกเอกสารที่ตรวจรับ 3  *เลขคุมตรวจรับ เลขที PO วันที่จ่ายเงิน  ข้อมลจัดท่า          |                |
| *เบิกจ่ายเงินครั้งที่ 1 เลือกเอกสารที่ตรวจรับ 3<br>*เลขคุมตรวจรับ<br>เลขที่ PO<br>วันที่จ่ายเงิน                                               |                |
| *เลขคุมตรวจรับ<br>เลขที่ PO<br>วันที่จ่ายเงิน                                                                                                  |                |
| เลขที่ PO<br>วันที่จ่ายเงิน<br>ข้อมูลจัดทำ                                                                                                    |                |
| วันที่จ่ายเงิน                                                                                                    |                |
| ข้อมอุจัดทำ                                                                                                    |                |
| ข้อมูลจัดทำหนึ่งสือดังเบิก หนังสือดังเบิก หนังสือดั้งเบิก                                                                                      | สถานะดำเนินการ |
| *จัดทำหนังสือตั้งเบิก ◯ จัดทำ ◯ ไม่จัดทำ รายละเอียด/แก้ไข                                                                                      |                |
| หมายเหตุ : รายการที่มี <mark>ดอกจันสีแดง</mark> หมายถึงต้องบันทึกข้อมูล                                                                        |                |

- 4) ผู้ใช้ทำเครื่องหมาย 🗹 หน้ารายการประวัติการตรวจรับงานที่ต้องการ
- 5) กดปุ่ม "บันทึก"

| office. |       | ×-                   | ~                           |                  |                     |               |               |                | 201020             |  |
|---------|-------|----------------------|-----------------------------|------------------|---------------------|---------------|---------------|----------------|--------------------|--|
|         | п.    | ระวดการตร            | วจรบงาน                     |                  |                     |               |               |                |                    |  |
|         | *     | * ครั้งที่ งาคงาบที่ | เลขคุมเบิก                  | (Decourd months) | ເວຍດາທຣາວຣັນ        | วันที่ตรวจรับ |               | สถามะดำเนิมการ |                    |  |
|         |       | Magin                | 0 200 1111                  | จ่ายเงิน         | เต่มพุ่มต่อมอากุ เน | เตมพุ่มพรางรบ | ตั้งแต่วันที่ | จนถึงวันที่    | del tuen icului is |  |
|         |       | 7 1                  | 1                           |                  | 5803D1000047        | 5803A1000024  | 25/01/2562    | 25/02/2562 Ø   | รวจรับงานเรียบร้อย |  |
| 1       | 3.1 N | งายเหตุ : รา         | ยการที่มี <mark>ดอ</mark> เ | าจันสีแดง หม     | ายถึงต้องบันทึกข้อ  | ນມູລ          |               |                |                    |  |
|         |       |                      |                             |                  |                     |               |               |                |                    |  |

- 6) กดเลือก "จัดทำหนังสือตั้งเบิก"
- 7) กดปุ่ม "บันทึก"
- 8) กดเลือก "รายละเอียด/แก้ไข"

| บันทึกข้อมูลจัดทำเอกสา               | รเบิกจ่าย                      |                   |                        |                        |                                   |                           |
|--------------------------------------|--------------------------------|-------------------|------------------------|------------------------|-----------------------------------|---------------------------|
| *เบิกจ่า                             | ย <mark>เงินครั้งที่</mark> 1  | เลือกเอกสารา      | ที่ตรวจรับ             |                        |                                   |                           |
| *เล2                                 | เคฺมตร <mark>วจรับ</mark> 58   | 04A1000001        |                        |                        |                                   |                           |
|                                      | เลขที่ PO                      | -1                |                        |                        |                                   |                           |
| 4                                    | มันที่จ่ายเงิน                 |                   |                        |                        |                                   |                           |
| รายการตรวจรับของ:รูปแ                | บบการส่งมอบ รว                 | มรายการ           |                        |                        |                                   |                           |
|                                      | ชื่อรายการ                     | ที่ส่งมอบ         |                        | งานที่                 | สรุปผลด                           | รวจรับ                    |
| อาคารสนามบินพาณิชย์(30.22.20.12 )    |                                |                   |                        |                        | กต้องทั้งหมดแ <mark>ละรั</mark> บ | ไว้ทั้งหม <mark>ด</mark>  |
| ข้อมูลการเบิกจ่ายเงิน                |                                |                   |                        |                        |                                   |                           |
| งวด<br>เงินที่ <sup>จำ</sup> นวนเงิน | ค่าปรับ                        | หักเงินล่วงหน้า   | หักเงินประกัน<br>ผลงาน | รายการ                 | อื่นๆ<br>จำนวนเงิน                | จำนวนเงิน<br>ตั้งเบิกจ่าย |
| ชื่อรายการที่ส่งมอบ : อาศ            | า <mark>ารสนามบินพาณ</mark> ี: | ชย์(30.22.20.12 ) |                        |                        |                                   |                           |
| 1 1,877,000.00                       |                                |                   |                        |                        |                                   | 1,877,000.00              |
|                                      |                                |                   |                        | 5                      | วมเงินตั้งเบิกจ่าย                | 1,877,000.00              |
| ข้อมูลจัดทำหนังสือตั้งเบิ            | n                              |                   |                        | ข้อมูลจั<br>หนังสือตั้ | ัดทำ<br>งเบิก                     | านะดำเนินการ              |
| *จัดทำหนั                            | งสือตั้งเบิก 🔘                 | จัดทำ 🔍 ไม่จัดทำ  | K∕ L                   | รายละเอียด             | /แก้ไข 6                          |                           |

# 9) กดปุ่ม "บันทึก" 10) กดปุ่ม "ไปขั้นตอนที่ 2"

|          | 1<br>บันทึกหนังสือตั้งเบิก      | 2 3<br>Template ร่างหนังสือตั้งเบิก ตัวอย่างร่างหนังสือตั้งเบิก |
|----------|---------------------------------|-----------------------------------------------------------------|
| ข้อมูล   | <b>เส้ญญาหรือข</b> ้อตกลง       |                                                                 |
|          | ชื่อผู้ค้า/ผู้รับจ้าง/ที่ปรึกษา | แล็บโปร                                                         |
|          | เลขประจำตัวผู้เสียภาษีอากร      | 3609900938029                                                   |
|          | ประเภทสัญญา                     | สัญญาจ้างทั่วไป                                                 |
|          | เลขที่สัญญา                     | ne80/2558                                                       |
|          | <b>ลงวันที</b> ่                | 24/03/2558                                                      |
|          | เลขคุมสัญญา                     | 580305000057                                                    |
|          | จำนวนเงินตามสัญญา               | n1,877,000.00 ทาท                                               |
| ข้อมูด   | าหนังสือดังเบิก                 |                                                                 |
| 81       | * ส่วนราชการ                    | ราชบัณฑิตยสถาน                                                  |
| 82       | * ที่อยู่สวนราชการ              | สนามเสอป่า ถนนครือยุธยา                                         |
| 83       | * เรอง                          | สงเบกเงน                                                        |
| 54<br>PE | * เรยน                          | หวหนาผายการเงนและบญช                                            |
| 86       | วทตผู่บไย<br>เอขที่ใน P/O       | 200320022                                                       |
| 87       | เลขที่เอกสารรับพัสด             |                                                                 |
| ผ้ลงน    | าม                              |                                                                 |
| D1       | * ศานาหน้า                      | นางสาว                                                          |
| D2       | * ชื่อผู้ลงนาม                  | มาลา                                                            |
| D3       | * นามสกุลผู้ลงนาม               | อากรสกุลขัย                                                     |
| 24       | * ตำแหน่งผ้องนาม                | <br>ผู้อำนวยการสำนักพัสดุ                                       |

# 11) กดปุ่ม "บันทึก" 12) กดปุ่ม "ไปขั้นตอนที่ 3"

| Profiliant. | Thai Government Procurement ราชบัณ                                                                                                    |
|-------------|----------------------------------------------------------------------------------------------------|
|             | 1 3<br>บันทึกหนังสือตั้งเบิก Template ร่างหนังสือตั้งเบิก ตัวอย่างร่างหนังสือตั้งเบิก                                                                                                    |
|             | Template ร่างหนังสือดั้งเบิก                                                                                                    |
|             | Q     □     □     ↓     ↓     ↓     ↓     ↓     ↓     ↓     ↓     ↓     ↓     ↓     ↓     ↓     ↓     ↓     ↓     ↓     ↓     ↓     ↓     ↓     ↓     ↓     ↓     ↓     ↓     ↓     ↓     ↓     ↓     ↓     ↓     ↓     ↓     ↓     ↓     ↓     ↓     ↓     ↓     ↓     ↓     ↓     ↓     ↓     ↓     ↓     ↓     ↓     ↓     ↓     ↓     ↓     ↓     ↓     ↓     ↓     ↓     ↓     ↓     ↓     ↓     ↓     ↓     ↓     ↓     ↓     ↓     ↓     ↓     ↓     ↓     ↓     ↓     ↓     ↓     ↓     ↓     ↓     ↓     ↓     ↓     ↓     ↓     ↓     ↓     ↓     ↓     ↓     ↓     ↓     ↓     ↓     ↓     ↓     ↓     ↓     ↓     ↓     ↓     ↓     ↓     ↓     ↓     ↓     ↓     ↓     ↓     ↓     ↓     ↓     ↓     ↓     ↓     ↓     ↓     ↓     ↓     ↓     ↓     ↓     ↓     ↓     ↓     ↓     ↓     ↓     ↓     ↓     ↓     ↓     ↓     ↓ </td |
|             | ้ บันทึกข้อความ                                                                                                    |
|             | ส่วนราชการ ราชบัณฑิตยสถาน<br>ที่วันที่<br>เรื่อง ส่งเบิกเงิน                                                                                                    |
|             | เรียน ทัวหน้าฝ่ายการเงินและบัญชี                                                                                                    |
|             | ฝ่ายพัสดุ ขอส่งเอกสารเพื่อเบิกจ่ายเงิน ตามที่ ราชบัณฑิตยสถาน ได้ซื้อหรือจ้าง<br>อาคารสนามบินพาณิชย์ (๓๐.๒๒.๒๐.๑๒ ) โดยวิธีประกวตราคาอิเล็กทรอนิกส์ (e-bidding) กับ แล็บโปร เป็นเงินทั้ง<br>สิ้น ๑,๘๗๗,๐๐๐.๐๐ บาท (หนึ่งล้านแปดแสนเจ็ดหมิ่นเจ็ดพันบาทถั่วน)ซึ่งได้เป็นราคารวมภาษีมูลค่าเพิ่มแล้ว ตาม<br>หนังสือสั่งซื้อสั่งจ้าง/สัญญาเลขที่ กค๘๐/๒๕๕๘ ลงวันที่ ๒๕ มีนาคม ๒๕๕๘ นั้น<br>คณะกรรมการตรวจรับได้ตรวจรับของถูกต้องแล้ว                                                                                                    |
|             | จึงเรียนมาเพื่อโปรดดำเนินการเบิกจ่ายเงินให้ต่อไป                                                                                                    |
|             |                                                                                                    |

# 13) กดปุ่ม "บันทึกเลขที่และวันที่"

| Jun Stanks | ระบบการจัดซือจัดจ้างภาครัฐ ทคลองใช้งาน (เฟส3) ทุดสอบ คนที่ 148 - หัว<br>Thai Government Procurement                                                                                         | 24 มีนาคม 3<br>หน้าเจ้าหน้าที<br>ราชบัณฑิตยส |
|------------|----------------------------------------------------------------------------------------------------|----------------------------------------------|
|            | 1 2 <b>3</b><br>บันทึกหนังสือดั้งเบิก Template ร่างหนังสือดั้งเบิก <mark>ด้วอย่างร่างหนังสือดั้งเบิก</mark>                                                                                 |                                              |
|            | ด้วอย่างร่างหนังสือดั้งเบิก                                                                                                    |                                              |
|            | บันทึกข้อความ                                                                                                    |                                              |
|            | ส่วนราชการ ราขบัณฑิตยสถาน<br>ที่วันที่                                                                                                    |                                              |
|            | เรียน หัวหน้าฝ่ายการเงินและบัญชี                                                                                                    |                                              |
|            | ฝ่ายพัสดุ ขอส่งเอกสารเพื่อเบิกจ่ายเงิน ตามที่ ราชบัณฑิตยสถาน ได้ซื้อหรือจ้าง<br>อาคารสนามบินพาณิชย์ (mo lele leo ele ) โดยวิธีประกวดราคาลิเล็กทรอนิกส์ (e-biddine) กัน แล็นไปร เป็นเงินทั้ง |                                              |
|            | สิ้น ๑,๘๗๗,๐๐๐.๐๐ บาท (หนึ่งล้านแปดแสนเจ็ดหมื่นเจ็ดพันบาทถ้วน)ซึ่งได้เป็นราคารวมภาษีมูลค่าเพิ่มแล้ว ตาม                                                                                     |                                              |
|            | หนังสือสั่งซื้อสั่งจ้าง/สัญญาเลขที่ กค๘๐/๒๕๕๘ ลงวันที่ ๒๔ มีนาคม ๒๕๕๘ นั้น<br>คณะกรรมการตรวจรับได้ตรวจรับของถูกต้องแล้ว                                                                     |                                              |
|            | จึงเรียนมาเพื่อโปรดดำเนินการเบิกจ่ายเงินให้ต่อไป<br>รหัสผู้ขาย ๓๖๐๙๙๐๐๙๙๘๐๒๙                                                                                                    |                                              |
|            | เลขที่ใบ P/O                                                                                                    |                                              |
|            | เลขที่เอกสารรับพัสดุ                                                                                                    |                                              |
|            | (นางสาวมาส 11 เกลชัย" />)<br>ผู้อำนวง โกพัสดุ                                                                                                    |                                              |
|            | ย้อนกลับขั้นตอนที่ 2 พิมพ์ บันทึกเลขที่และวันที่ กลับสู่หน้าหลัก                                                                                                    |                                              |

## 4.4 บันทึกเลขที่และวันที่

- 1) บันทึก "วันที่หัวหน้าส่วนราชการเห็นชอบ"
- บันทึก "เลขที่ของหนังสือ"
- บันทึก "วันที่ของหนังสือ"
- 4) กดปุ่ม "บันทึก"
- 5) กดปุ่ม "ไปขั้นตอนที่ 2"

|   |                                    |                                                                       | ราชบัณฑิตยสถ |
|---|------------------------------------|-----------------------------------------------------------------------|--------------|
|   | ,                                  | 1<br>วันทึกเลขที่และวันที่ ดัวอย่างหนังสือดั้งเบิก                    |              |
|   | ข้อมูลสัญญาหรือข้อตกลง             |                                                                       |              |
|   | ชื่อผู้ค้า/ผู้รับจ้าง/ที่ปรึกษา    | แล็บโปร                                                               |              |
|   | เลขประจำตัวผู้เสียภาษีอากร         | 3609900938029                                                         |              |
|   | ประเภทสัญญา                        | สัญญาจ้างทั่วไป                                                       |              |
| Q | เลขที่สัญญา                        | กค80/2558                                                             |              |
|   | ลงวันที                            | 24/03/2558                                                            |              |
|   | เลขคุมสัญญา                        | 580305000057                                                          |              |
|   | สำนวนเงินตามสัญญา                  | 1,877,000.00 บาท                                                      |              |
|   | หนังสือตั้งเบิกเลขที่และวันที่     |                                                                       |              |
|   | * วันที่หัวหน้าส่วนรา:             | <i>เ</i> การเห็นชอบ 27/03/2558 ระบุปีเป็นปีพุทธศักราชในรูปแบบ (ววดดปร | חקות)        |
|   | R1 * เลข                           | ที่ของหนังสือ กค 100/2558                                             | 1            |
|   | R2 * วัน                           | ที่ของหนังสือ 27/03/2558 ระบุปีเป็นปีพุทธศักราชปันรูปแบบ (ววดดปร      | ղղղ)         |
|   | หมายเหตุ : รายการที่มี ดอกจันสีแดง | หมายถึงต้องบันทึกข้อมูล 3                                             |              |
|   | 2 บันทึก                           | ยกเลิกการบันทึกเลขที่และวันที่ ไปขั้นตอนที่ 2 กลับสู่หน้าหลั          | 'n           |

# 6) กดปุ่ม "ดำเนินการขั้นตอนต่อไป"

| Day of the | ระบบการจัดซือจัดจ้างภ<br>Thai Government Procurement | าครัฐ ทดลองใช้งาน (เฟส3)                                                                                                    | ทดสอบ คนที่ 148 - | วันที่ 24 มีนาคม<br>- หัวหน้าเจ้าหน้<br>ราชบัณฑิต |
|------------|------------------------------------------------------|----------------------------------------------------------------------------------------------------|-------------------|---------------------------------------------------|
|            |                                                      | 1<br>บันทึกเลชที่และวันที่ ตัวอย่างหนังสือดั้งเบิก                                                                              |                   |                                                   |
|            | ตัวอย่างหนังสือตั้งเบิก                              |                                                                                                    |                   |                                                   |
|            |                                                      | บันทึกข้อความ                                                                                                    |                   |                                                   |
|            | ส่วนราชการ<br>ที่                                    | ราขบัณฑิตยสถานวันที่                                                                                                    |                   |                                                   |
|            | เรือง ส่งเบิกเ<br>เรียน หัวหน้                       | น<br>เฝ่ายการเงินและบัญชี                                                                                                    |                   |                                                   |
|            |                                                      | ฝ่ายพัสดุ ขอส่งเอกสารเพื่อเบิกจ่ายเงิน ตามที่ ราขบัณฑิตยสถาน ได้ซื้อหรื                                                         | ้อจ้าง            |                                                   |
|            | อาคารสนามบ <b>ิ</b><br>จ้                            | นพาณิชย์ (๓๐.๒๒.๒๐.๑๒ ) โดยวิธีประกวดราคาอิเล็กทรอนิกส์ (e-bidding) กับ แล็บโปร                                                 | เป็นเงินทั้ง<br>* |                                                   |
|            | สน ๑,๘๓๓,๐<br>หบังสึกสั่งซื้อส้                      | งo.oo บาท (หนงลานแบดแลนเจดหมนเจดพนบาทถวน)ซงเดเบนราคารวมภาษมูลคาเพม<br>ังถ้าง/สัญญาเลขที่ ภดส⇔/ค∉๕๘ ลงวันที่ ๒๙ มีบาคม ๒๕๕๘ นั้น | แลว ตาม           |                                                   |
|            |                                                      | คณะกรรมการตรวจรับได้ตรวจรับของถูกต้องแล้ว                                                                                       |                   |                                                   |
|            |                                                      | จึงเรียนมาเพื่อโปรดดำเนินการเบิกจ่ายเงินให้ต่อไป                                                                                |                   |                                                   |
|            |                                                      | รหัสผู้ขาย ๓๖๐๙๙๐๐๙๓๘๐๒๙                                                                                                    |                   |                                                   |
|            |                                                      | เลขที่ใบ P/O                                                                                                    |                   |                                                   |
|            |                                                      | เลขทีเอกสารรับพัสดุ                                                                                                    |                   |                                                   |
|            |                                                      | (นางสาวมาลา อากรสกุลซัย" />)                                                                                                    |                   |                                                   |
|            |                                                      | 4 ผู้อำนวยการสำนักพัสดุ                                                                                                    |                   |                                                   |
|            | ย้อนกลับขั้นตอนที่ 1                                 | พิมพ์ ดำเนินการขั้นตอนต่อไป ยกเลิกดำเนินการขั้นตอนต่อไป                                                                         | กลับสู่หน้าหลัก   |                                                   |

# 7) กดปุ่ม "ดำเนินการขั้นตอนต่อไป"

| บันทึกข้อมูลจัดทำเอกสารเบิกจ่า                                  | U                            |                         |               |                                  |                        |                                    |  |  |  |  |  |
|-----------------------------------------------------------------|------------------------------|-------------------------|---------------|----------------------------------|------------------------|------------------------------------|--|--|--|--|--|
| *เบิกจ่ายเงินครัง                                               | ที่ 1                        | 1 เลือกเอกสารที่ตรวจรับ |               |                                  |                        |                                    |  |  |  |  |  |
| *เลขคุมตรวจ                                                     | รับ 5803A10                  | 5803A1000024            |               |                                  |                        |                                    |  |  |  |  |  |
| เลขท<br>วันที่จ่าย                                              | ริบ                          |                         |               |                                  |                        |                                    |  |  |  |  |  |
| รายการตรวจรับของ:รปแบบการส                                      | งมอบ รวมรายก                 | าร                      |               |                                  |                        |                                    |  |  |  |  |  |
|                                                                 | อรายการที่ส่งมอ              | บ                       |               | งวด                              | สรุปผลด                | รวจรับ                             |  |  |  |  |  |
| อาคารสนามบินพาณิชย์ (30.22.20.3                                 | 2)                           |                         |               | 1 ถูกต้องทั้งหมดและรับไว้ทั้งหมด |                        |                                    |  |  |  |  |  |
| ข้อมูลการเบิกจ่ายเงิน                                           |                              |                         |               |                                  |                        |                                    |  |  |  |  |  |
| JOA                                                             | 18                           |                         | หักเงินประกัน |                                  | อื่นๆ                  | จำนวนเงิน                          |  |  |  |  |  |
| เงินที่ จานวนเงน ค                                              | าบรบ า                       | งกเงนลวงหนา             | ผลงาน         | รายการ                           | <mark>จำนวนเงิน</mark> | ตั้งเบิกจ่าย                       |  |  |  |  |  |
| <b>ชื่อรายการที่ส่งมอบ :</b> อาคารสนามบินพาณิชย์ (30.22.20.12 ) |                              |                         |               |                                  |                        |                                    |  |  |  |  |  |
| 1 1,877,000.00                                                  |                              |                         |               |                                  |                        | 1,877,000.00                       |  |  |  |  |  |
|                                                                 |                              |                         |               | 5                                | รวมเงินตั้งเบิกจ่าย    | 1,877,000.00                       |  |  |  |  |  |
| ข้อมูลจัดท่าหนังสือตั้งเบิก                                     |                              |                         |               | ข้อมูลจ้<br>หนังสือตั้           | ัดทำ<br>งเบิก สถา      | านะดำเนินการ                       |  |  |  |  |  |
| *จัดทำหนังสือตั้งเป                                             | in 🖲 จัดทำ                   | 🔘 ใม่จัดทำ              |               | รายละเอียด                       | ล/แก้ไข ดำเร่          | ์<br>มิ <mark>นการเรียบร้อย</mark> |  |  |  |  |  |
| หมายเหตุ : รายการที่มี ดอกจันสีแด                               | หม <mark>ายถึง</mark> ต้องป่ | ันทึกข้อมูล             | 5             |                                  |                        |                                    |  |  |  |  |  |
|                                                                 |                              |                         |               |                                  |                        |                                    |  |  |  |  |  |

| ข้อมูลสัญญาหรือข้อตกลง                   |                                                               |                             |                        |             |                             |              |                       |                        |           |                              |                         |                |  |  |
|------------------------------------------|---------------------------------------------------------------|-----------------------------|------------------------|-------------|-----------------------------|--------------|-----------------------|------------------------|-----------|------------------------------|-------------------------|----------------|--|--|
|                                          | ชื่อผู้ด้า/ผู้รับจ้าง/ที่ปรึกษา<br>เฉขประจำตัวผู้เสียภาษีอากร |                             |                        |             |                             | เล็บโปร      |                       |                        |           |                              |                         |                |  |  |
|                                          |                                                               |                             |                        |             |                             | 938029       |                       |                        |           |                              |                         |                |  |  |
|                                          |                                                               |                             | ประเภทสัย              | ญญา สัญ     | ญญาจ้างทั่วไป               |              |                       |                        |           |                              |                         |                |  |  |
| เลขที่สัญญา                              |                                                               |                             |                        | บญา กค      | กค80/2558 ดูรายละเอียดสัญญา |              |                       |                        |           |                              |                         |                |  |  |
| ลงวันที                                  |                                                               |                             | วันที่ 24/             | 4/03/2558   |                             |              |                       |                        |           |                              |                         |                |  |  |
|                                          | เลขคุมสัญญา                                                   |                             |                        | ญญา 580     | 580305000057                |              |                       |                        |           |                              |                         |                |  |  |
|                                          |                                                               |                             | ี่จำนวนเงินตามสัย      | บูญา        |                             |              | 1,877,000.            | 00 บาท                 |           |                              |                         |                |  |  |
| การเบิกจ่าย 🔍 ต่าน GFMIS 🔅 ไม่ต่าน GFMIS |                                                               |                             |                        |             |                             |              |                       |                        |           |                              |                         |                |  |  |
| ปร                                       | ะวัดิเ                                                        | การเบิกจ                    | จ่ายเงิน : ประเภท      | าการจ่ายเงิ | น จ่ายด                     | ตามงวดเงินข่ | ที่กำหนด              |                        |           |                              |                         |                |  |  |
| ครั้ง                                    | ที่ เงิ                                                       | วด งวด<br>นที่งาน<br>ที่ที่ | เลขคุม<br>เบิกจ่ายเงิน | จำนวนเ      | เงิน                        | ค่าปรับ      | ้ หักเงิน<br>ล่วงหน้า | หักเงินประกัน<br>ผลงาน | เงินอื่นๆ | รวมจำนวนเงิน<br>ตั้งเบิกจ่าย | สถานะ<br>ดำเนินการ      | วันที่จ่ายเงิน |  |  |
| 1                                        |                                                               | 1 1                         | 5803F1000026           | 1,877,00    | 0.00                        |              |                       |                        |           | 1,877,000.00                 | ส่งตั้งเบิก<br>จ่ายเงิน |                |  |  |
|                                          |                                                               |                             | รวมเงินทั้งสิ้น        | 1,877,00    | 0.00                        |              |                       |                        |           | 1,877,000.00                 |                         |                |  |  |

| ข้อมอสัญญาะเรืองข้    | 20021                                         |                                                      |                                |                          |                         |                   |                 |                              |  |  |  |
|-----------------------|-----------------------------------------------|------------------------------------------------------|--------------------------------|--------------------------|-------------------------|-------------------|-----------------|------------------------------|--|--|--|
| นอที่ยอะกิะกิ เพงอน   | ยตกตง<br>เห็นร้อง/สืบสือนอ                    | รื่อเวิยได                                           |                                |                          |                         |                   |                 |                              |  |  |  |
| ขอพูคา/เ              | พูรบจาง/พบรกษา<br>*ระบัสีขออถือออร            | 1197 (J)2                                            | 20                             |                          |                         |                   |                 |                              |  |  |  |
| เตมกระสาย             | สวพูเลยมาษอากร                                | วอบรรอบรรอบรรอบรรอบรรอบรรอบรรอบรรอบรรอบร             |                                |                          |                         |                   |                 |                              |  |  |  |
|                       | กระคงเพตร์ที่รูกิ เ                           | สะบูะบู เจ เจพาง เ                                   |                                |                          |                         |                   |                 |                              |  |  |  |
|                       | เด่นที่สะบริกับ                               | ทครบ/2558 ดุรายัละเอียดสญญา                          |                                |                          |                         |                   |                 |                              |  |  |  |
|                       | ลงวานท                                        | 24/03/2558                                           | 7                              |                          |                         |                   |                 |                              |  |  |  |
| ي. بط. ط              | ខេត្តរាស់មានពិរព័រ                            | 25/04/2559                                           |                                | 2562                     |                         | <b>EN11</b> 10000 |                 | č.                           |  |  |  |
| านทเร                 | มตนสญญาตงแต                                   | 23/04/2330                                           | 1 077 00                       | 2302                     | านพระมาติเป็น           | 30200300 161      | ระหลอ           | 316                          |  |  |  |
| จาน                   | วนเงนดามสญญา                                  |                                                      | 1,877,00                       | 0.00 บาท                 |                         |                   | _               |                              |  |  |  |
|                       | สถานรสญญา                                     | สงงานครบถวน                                          |                                |                          |                         |                   |                 |                              |  |  |  |
| รายละเอยดงวดงาน       | เ : รูบแบบการสงม                              | อบ รวมรายการ                                         |                                |                          |                         |                   |                 | ส้วนอส่า                     |  |  |  |
| งวดงาน                | วันกำหนด<br>ส่งมอบงาน                         | วันที่<br>ส่งมอบ                                     | i สัมพั<br>จริง                | นธ์งวดเงิน<br>งวดที่     | เลขคุม<br>ตรวจรับ       | สถานะดำ           | าเนินการ        | ขอมูลสง<br>มอบตรวจ<br>รับงาน |  |  |  |
| รายการ 1 : อาคารเ     | รายการ 1 : อาคารสนามบินพาณิชย์ (30.22.20.12 ) |                                                      |                                |                          |                         |                   |                 |                              |  |  |  |
| งวดที่ 1              | 25/01/2562                                    | 25/01/2562 1 5803A1000024 ตรวจรับงาร                 |                                |                          |                         |                   | ยบร้อย          | รายละเอียด                   |  |  |  |
| หมายเหตุ : วันที่กำเ  | หนดส่งมอบงานสีแ                               | ลง หมายถึง วันห                                      | เยุดราชการ หรือวัเ             | นหยุดนักขัตฤ             | กษ์                     |                   |                 |                              |  |  |  |
| รายละเอียดงวดเงิน     | : ประเภทการจ่ายเ                              | งิน จ่ายตามงวดเงินที่กำหนด (การเบิกจ่าย : ผ่านGFMIS) |                                |                          |                         |                   |                 |                              |  |  |  |
| งวดเงิน               | วันที่จ่ายเงิน                                | จำ<br>ดา                                             | จำนวนเงิน จำเ<br>ตามสัญญา คงเข |                          | นวนเงิน<br>หลือจ่าย     | สถานะดำ           | เนินการ         | ข้อมูลเบิก<br>จ่ายเงิน       |  |  |  |
| รายการ 1 : อาคาร(     | สนามบินพาณิชย์                                | (30.22.20.12                                         | 2)                             |                          |                         |                   |                 |                              |  |  |  |
| งวดที่ 1              |                                               |                                                      | 1,877,000.00                   |                          | 0.00 ส่งตั้งเบิกจ่ายเงิ |                   | เงิน รายละเอียก |                              |  |  |  |
| ข้อมูลหลักประกันส้    | ญญา                                           |                                                      |                                |                          |                         |                   |                 |                              |  |  |  |
| ประเภทหลักประก        | กัน ประเ                                      | ภทหลักทรัพย์                                         | ช่วงวันที่รับประกัน            |                          | จ่านว                   | นเงิน             | สถานะ           | หลักประกัน                   |  |  |  |
| หลักประกันสัญญา       |                                               | เงินสด                                               | 24/03/2558<br>ผูกพันตา         | - สิ้นสุดภาระ<br>เมสัญญา | :                       | 93,850.00         | )               | ผูกพัน                       |  |  |  |
| ข้อมูลจัดทำเอกสาร     | ī.                                            |                                                      |                                |                          |                         |                   |                 |                              |  |  |  |
| ประ                   | ะเภทเอกสาร                                    |                                                      | เลขที่หนังสือ                  |                          | ลงวันที่                | รายละเอียด        | ų.              | ขั้นตอน<br>การทำงาน          |  |  |  |
| หนังสือแจ้งสิทธิ์การเ | รียกค่าปรับ 🕂                                 |                                                      |                                |                          |                         | รายละเอียด/แ      | ก้ไข            |                              |  |  |  |
| หนังสือแจ้งสงวนสิทธิ  | รี้การเรียกค่าปรับ                            | +                                                    |                                |                          |                         | รายละเอียด/แ      | ก้ไข            |                              |  |  |  |
| หนังสือแจ้งค่าปรับ    | +                                             |                                                      |                                |                          |                         | รายละเอียด/แ      | ก้ไข            |                              |  |  |  |
| หน้งสือแจ้งจะบอกเลิ   | กสัญญา 🕂                                      |                                                      |                                |                          |                         | รายละเอียด/แ      | ก้ไข            |                              |  |  |  |

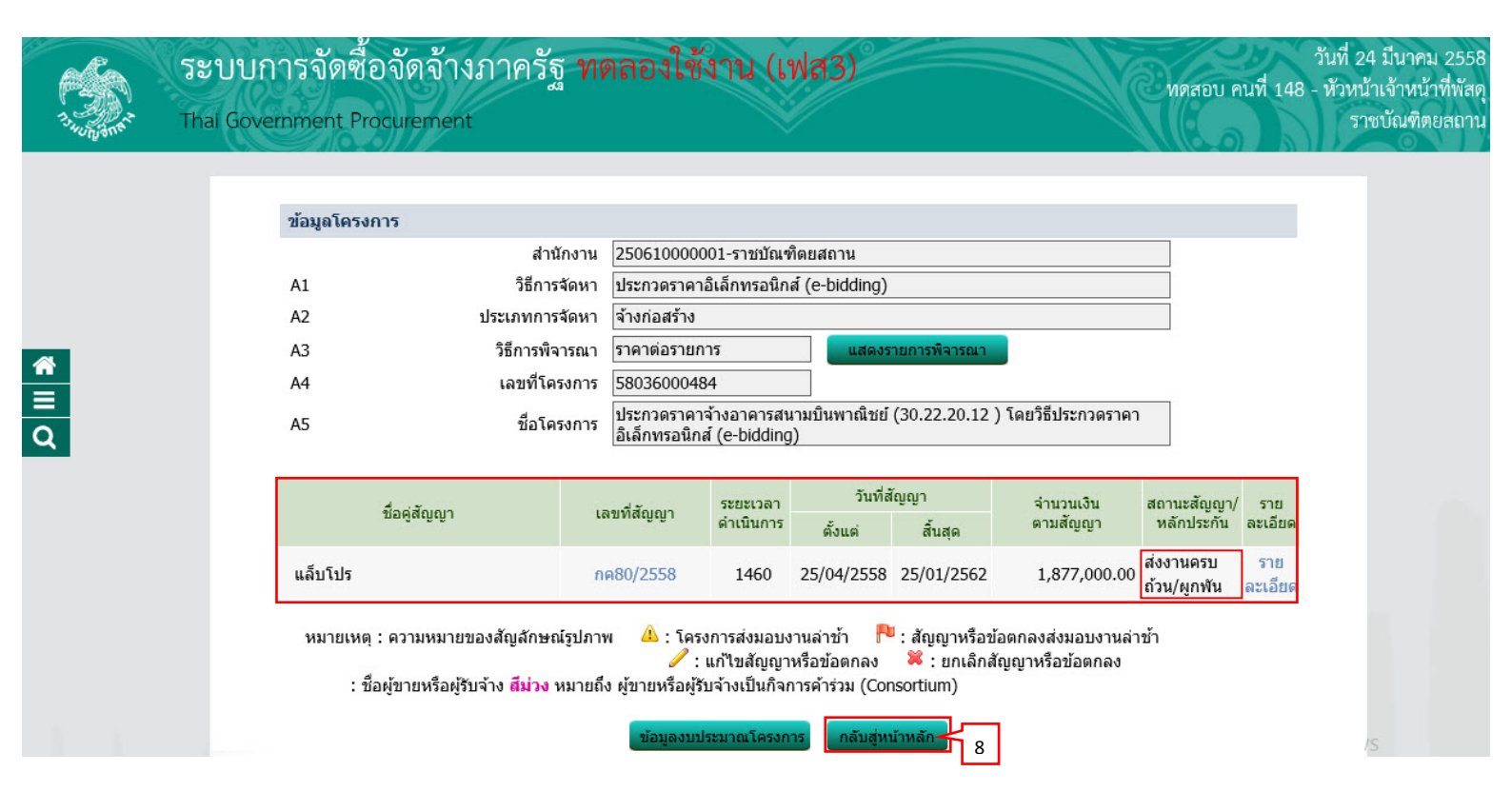

|        | ຈັສປ<br>Thai ( | บการจดซอ<br>Sovernment Proc                   | งดจางภาครฐ ทดลองเชงาน (เพส<br>urement                                                                                                    | 3)                             |                      | Мя                | สอบ คนที่ 148           | งนท 25 มน เกม 2556<br>- หัวหน้าเจ้าหน้าที่พัสดุ<br>ราชบัณฑิตยสถาน |
|--------|----------------|-----------------------------------------------|----------------------------------------------------------------------------------------------------|--------------------------------|----------------------|-------------------|-------------------------|-------------------------------------------------------------------|
|        | ประกาศจัดชื่   | ้อจัดจ้าง > จัดทำโค                           | รงการ > <mark>รายการโครงการ</mark>                                                                                                    |                                |                      |                   |                         |                                                                   |
|        |                | ค้นหาข้อมู                                    | าโครงการจัดซื้อจัดจ้าง                                                                                                    |                                |                      |                   |                         |                                                                   |
| *      |                | สำนักงาน<br>ชื่อโครงการ                       | 250610000001 - ราชบัณฑิตยสถาน                                                                                                    |                                |                      |                   |                         |                                                                   |
| ≡<br>Q |                |                                               | ค้นหา ล้างด้วเล็                                                                                                    | อีอก                           |                      |                   | ค้นหาขั้นสูง            |                                                                   |
|        |                | เลขที่โครงกา                                  | ร ชื่อโครงการ                                                                                                    | จำนวนเงิน<br>งบประมาณ          | ข้อมูล<br>โครงการ    | สถานะ<br>โครงการ  | ขั้นตอน<br>การทำ<br>งาน |                                                                   |
|        |                | 580360002                                     | ประกวดราคาจ้างอาคารสนามบินพาณิชย์ (30.22.20.12 )<br>36 โดยวิธีประกวดราคาอิเล็กทรอนิกส์ (e-bidding)                                                               | 2,091,583.85                   | รายละเอียด/<br>แก้ไข | บริหารสัญญา       | 6 5                     |                                                                   |
|        |                | รวมหน้า                                       | น้                                                                                                    | 2,091,583.85                   |                      |                   |                         |                                                                   |
|        |                | สำดับที่ 1 - 1<br>หมายเหตุ :การย<br>กดที่<br> | . จากทั้งหมด 1 รายการ<br>กเลิกประกาศเชิญชวน ระบบจะยกเลิกโครงการให้อัตโนมัติ<br>ขั้นตอนการทำงานเพื่อบันทึกข้อมูลในขั้นตอนถัดไป<br>กดเพื่อดูขั้นตอนการทำงานทั้งหมด |                                | ย้อนกลับ             | 1                 | ถัดไป                   |                                                                   |
|        | a              | านักมาตรฐานการจัดซื้อจัด                      | <b>ยกเล็กรายการโค</b><br>ร้างภาครัฐ (สมจ.) กรมบัญชีกลาง ถนนพระราม 6 แขวงสามเสนใน เขตพญา                                                                          | รงการ<br>ใท กรุงเทพมหานคร 1040 | 00 โทร. 02-127-7     | 000 ต่อ 6951 - 69 | 959 FPI                 | C<br>RO0001                                                       |

#### หมายเหตุ

ขั้นตอนการทำงาน "การบริหารสัญญา" เรียบร้อยแล้ว เหลือขั้นตอน "คืนหลักประกัน" ถ้าดำเนินการขั้นตอน "คืนหลักประกัน" เรียบร้อยแล้ว ระบบจะแสดงเครื่องหมาย 🗸 ที่ช่อง สถานะ